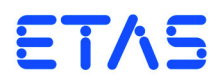

# ES5340.1 Electric Drive Simulation Board

Benutzerhandbuch

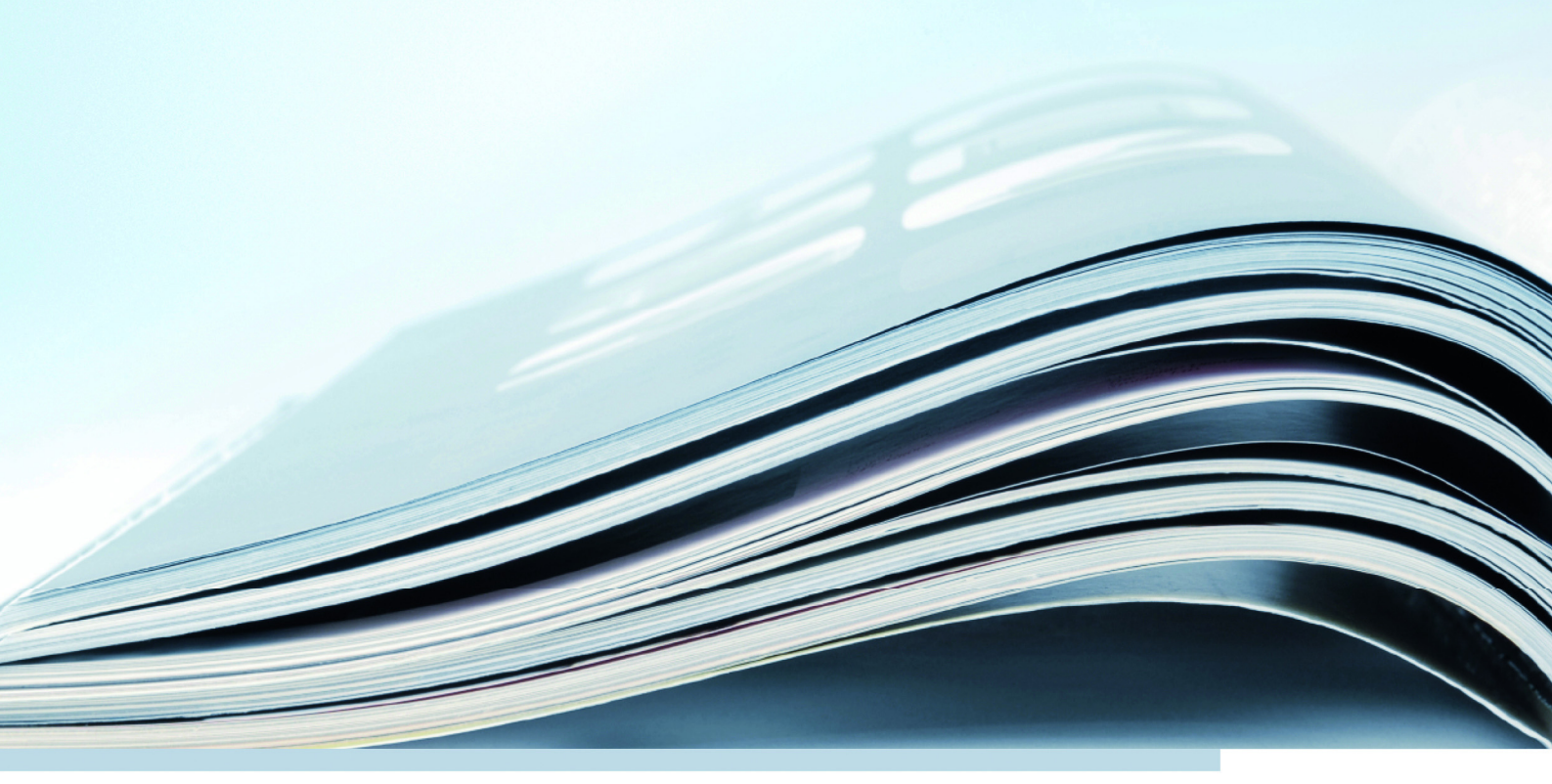

# Copyright

Die Angaben in diesem Schriftstück dürfen nicht ohne gesonderte Mitteilung der ETAS GmbH geändert werden. Desweiteren geht die ETAS GmbH mit diesem Schriftstück keine weiteren Verpflichtungen ein. Die darin dargestellte Software wird auf Basis eines allgemeinen Lizenzvertrages oder einer Einzellizenz geliefert. Benutzung und Vervielfältigung ist nur in Übereinstimmung mit den vertraglichen Abmachungen gestattet.

Unter keinen Umständen darf ein Teil dieser Veröffentlichung in irgendeiner Form ohne schriftliche Genehmigung der ETAS GmbH kopiert, vervielfältigt, in einem Retrievalsystem gespeichert oder in eine andere Sprache übersetzt werden.

© Copyright 2019 ETAS GmbH, Stuttgart

Die verwendeten Bezeichnungen und Namen sind Warenzeichen oder Handelsnamen ihrer entsprechenden Eigentümer.

V1.0.0 R07 DE - 05.2019

# Inhalt

| 1 | Einleitung               |                   |                                                            |     |  |
|---|--------------------------|-------------------|------------------------------------------------------------|-----|--|
|   | 1.1                      | Eigensch          | naften                                                     | . 7 |  |
|   |                          | 1.1.1             | Signale                                                    | . 7 |  |
|   |                          | 1.1.2             | Wechselrichter/PMSM-Modell                                 | . 7 |  |
|   |                          | 1.1.3             | Real-Time PC-Modell                                        | . 9 |  |
|   |                          | 1.1.4             | Erweiterung mit Slave-Board                                | 10  |  |
|   | 1.2                      | Variante          | n des ES5340.1 Electric Drive Simulation Board             | 10  |  |
|   |                          | 1.2.1             | Electric Drive Simulation Master Board (ES5340.1-M)        | 10  |  |
|   |                          | 1.2.2             | Electric Drive Simulation Slave Board (ES5340.1-S)         | 10  |  |
|   | 1.3                      | 1.3 Blockdiagramm |                                                            |     |  |
|   | 1.4                      | Grundle           | gende Sicherheitshinweise                                  | 13  |  |
|   |                          | 1.4.1             | Kennzeichnung von Sicherheitshinweisen                     | 13  |  |
|   |                          | 1.4.2             | Allgemeine Sicherheitsinformationen                        | 13  |  |
|   |                          | 1.4.3             | Anforderungen an den Benutzer und Pflichten des Betreibers | 13  |  |
|   |                          | 1.4.4             | Bestimmungsgemäße Verwendung                               | 14  |  |
|   | 1.5                      | Kennzei           | chnungen auf dem Produkt                                   | 18  |  |
|   |                          | 1.5.1             | CE-Kennzeichen                                             | 18  |  |
|   |                          | 1.5.2             | KC-Kennzeichnung                                           | 18  |  |
|   |                          | 1.5.3             | RoHS-Konformität                                           | 18  |  |
|   | 1.6                      | Produkti          | rücknahme und Recycling                                    | 20  |  |
|   | 1.7                      | Deklarat          | ionspflichtige Stoffe                                      | 20  |  |
|   | 1.8                      | Über die          | eses Handbuch                                              | 21  |  |
|   |                          | 1.8.1             | Umgang mit dem Handbuch                                    | 21  |  |
| 2 | Einbau und Konfiguration |                   |                                                            | 23  |  |
|   | 2.1                      | Einbau d          | der ES5340.1 in den Real-Time PC                           | 24  |  |
|   |                          | 2.1.1             | Anforderungen und Spezifikationen                          | 24  |  |
|   |                          | 2.1.2             | Vorgehensweise beim Einbau                                 | 25  |  |
|   | 2.2                      | Master/S          | Slave-Konfiguration                                        | 25  |  |
|   |                          |                   | 5                                                          |     |  |

3

4

5

|            | 2.2.1       | Verbinden von Master und Slave über Gigabit-Link                          | 26        |
|------------|-------------|---------------------------------------------------------------------------|-----------|
|            | 2.2.2       | Konfiguration in LABCAR-RTC                                               | 26        |
| 2.3        | Winkelta    | akt-Master/Slave-Konfiguration                                            | 27        |
|            | 2.3.1       |                                                                           | 27        |
| 2.4        | 2.3.2       |                                                                           |           |
| 2.4        | Der Moo     |                                                                           | 28        |
| Hard       | warebesc    | hreibung                                                                  |           |
| 3.1        | Generier    |                                                                           |           |
|            | 3.1.1       |                                                                           | 34        |
|            | 3.1.2       | Konfiguration der analogen Signale.                                       | 35        |
| 3.2        | Ausgang     | gsmultiplexer für die analogen Signale                                    | 38        |
| 3.3        | Generier    | rung digitaler Signale                                                    | 40        |
|            | 3.3.1       | Spezifikation                                                             | 40        |
|            | 3.3.2       | Konfiguration der digitalen Signale                                       | 42        |
| 3.4        | Ausgang     | gsmultiplexer für die digitalen Signale                                   | 43        |
| 3.5        | Analoge     | Eingänge                                                                  | 44        |
|            | 3.5.1       | Spezifikation                                                             | 44        |
|            | 3.5.2       | Konfiguration der analogen Eingänge                                       | 44        |
| 3.6        | Digitale    | Eingänge                                                                  | 44        |
|            | 3.6.1       | Spezifikation                                                             | 44        |
|            | 3.6.2       | Konfiguration der digitalen Eingänge.                                     | 45        |
|            | 3.6.3       | Konfiguration mit ES5436 zur Vermessung von digitalen Ausgän<br>einer FCU | gen<br>46 |
|            | 364         | Konfiguration als H-Brücke                                                | 48        |
| 37         | Drehzah     | Igenerator (RPM-Generator)                                                | 49        |
| 5.7        | 3 7 1       | Winkeltaktsignal                                                          | 49        |
|            | 372         | Synchronisation                                                           | 50        |
|            | 373         | RPM-Modus Master with Angle Adaptation"                                   | 50        |
|            |             |                                                                           | E 1       |
|            | A-IVIOUEIIE | Ant Magnet Sunchronous Machine (DMSM) Medell                              | ) I<br>[1 |
| 4.1        |             |                                                                           | JI<br>52  |
|            | 4.1.1       | PMSM Parameter Ein und Ausgänge                                           | 55<br>57  |
|            | 4.1.Z       | Mochanik Daramator Fin und Ausgänge                                       |           |
| 1 2        | 4.1.5       |                                                                           | 59<br>61  |
| 4.Z        |             |                                                                           | 01<br>62  |
|            | 4.2.1       | Wechsellichter – Parameter, Ein- und Ausgänge                             | 0Z        |
|            | 4.Z.Z       | Nashanik Deremeter Ein und Ausgänge                                       | 64        |
|            | 4.2.5       | Mechanik – Parameter, Em- und Ausgange                                    | 00        |
| Konf       | iguration   | der Hardware in LABCAR-RTC                                                | 67        |
| 5.1        | Allgeme     |                                                                           | 68        |
|            | 5.1.1       | "ES534U-Master" Item                                                      | 68        |
|            | 5.1.2       | Vermessen der Gate-Ansteuersignale.                                       | 69        |
|            | 5.1.3       | Winkeitakteinheit                                                         | 71        |
| 5.2        | Integrati   | on des Modells                                                            | 73        |
|            | 5.2.1       | PPGA-Modell                                                               | 73        |
| <b>.</b> - | 5.2.2       | Softwaremodell                                                            | 77        |
| 5.3        | I/O-Konf    | iguration                                                                 | 83        |

|   |                             | 5.3.2      | Analoge Ausgänge                                             | 86   |
|---|-----------------------------|------------|--------------------------------------------------------------|------|
|   |                             | 5.3.3      | Digitale Ausgänge                                            | . 88 |
|   |                             | 5.3.4      | Analoge Eingänge                                             | . 91 |
|   |                             | 5.3.5      | Digitale Eingänge                                            | 92   |
|   |                             | 5.3.6      | Ausgabe von Signalen über den analogen Multiplexer           | . 94 |
|   |                             | 5.3.7      | Ausgabe von Signalen über den digitalen Multiplexer          | 96   |
| 6 | Steck                       | erbelegu   | ng und Anzeigeelemente                                       | . 99 |
|   | 6.1                         | Steckerb   | elegung                                                      | 100  |
|   |                             | 6.1.1      | Steckverbinder für die Ausgänge (ES5340.1-M und ES5340.1-S). | 100  |
|   |                             | 6.1.2      | Steckverbinder für die Eingänge (nur ES5340.1-M)             | 101  |
|   |                             | 6.1.3      | Steckverbinder für das Winkeltaktsignal (nur ES5340.1-M)     | 103  |
|   | 6.2                         | Anzeige    | elemente                                                     | 103  |
| 7 | Beste                       | ellinforma | tionen und Lieferumfang                                      | 105  |
|   | 7.1                         | Allgeme    | ine Bestelldaten                                             | 105  |
|   | 7.2                         | Separate   | e Bestellung eines FPGA-Modells                              | 105  |
| 8 | Technische Daten und Normen |            |                                                              | 113  |
|   | 8.1                         | Technisc   | he Daten                                                     | 113  |
|   | 8.2                         | Erfüllte S | Standards und Normen                                         | 115  |
| 9 | ETAS                        | Kontakti   | nformation                                                   | 117  |
|   | Abbildungsverzeichnis       |            |                                                              | 119  |
|   | Index                       | (          |                                                              | 121  |
|   |                             |            |                                                              |      |

Inhalt

ETAS

# 1 Einleitung

Dieses Benutzerhandbuch enthält die Beschreibung des ES5340.1 Electric Drive Simulation Board. In diesem Kapitel finden Sie die Informationen zu den grundlegenden Funktionen und zum Einsatzgebiet des ES5340.1 Electric Drive Simulation Board.

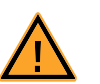

# VORSICHT!

Einige Bauelemente des ES5340.1 Electric Drive Simulation Board können durch elektrostatische Entladungen beschädigt oder zerstört werden. Belassen Sie die Karte bis zu ihrem Einbau in der Transportverpackung.

Das ES5340.1 Electric Drive Simulation Board darf nur an einem gegen statische Entladungen gesicherten Arbeitsplatz aus der Transportverpackung entnommen, konfiguriert und eingebaut werden.

# 1.1 Eigenschaften

Das ES5340.1 Electric Drive Simulation Board mit PCI-Express-Schnittstelle dient zum Testen von Steuergeräten für Wechselrichter/E-Motoren auf Signalebene. Die ES5340.1 ist für Anwendungen mit extrem hohen Geschwindigkeits- und Genauigkeitsanforderungen ausgelegt.

Es erlaubt die Simulation eines Wechselrichters mit E-Motor entweder auf dem Real-Time PC oder direkt auf dem FPGA der Karte.

1.1.1 Signale

Die ES5340.1 misst die Wechselrichter-Ansteuersignale vom Steuergerät – mit den Messergebnissen kann ein Wechselrichter/E-Motor Modell auf dem RTPC simuliert werden, dessen Ausgangsgrößen (Strom und Spannungssignale sowie Winkel- und Drehzahlinformation) über die ES5340.1 an das Steuergerät zurückgegeben werden.

Die Sensorsignale können analog oder digital dargestellt werden. Alle gängigen Lagesensoren wie Resolver, Sinus- und Digital-Encoder sind darstellbar.

Auch weitere Analog- und Digitalsignale sind möglich, wie zum Beispiel Fehlersignale, Batteriezustände oder DC/DC-Wandler-Ansteuerungen.

## 1.1.2 Wechselrichter/PMSM<sup>1</sup>-Modell

Zur ES5340.1 Electric Drive Simulation Board wird ein konfigurierbares FPGAbasiertes Wechselrichter/PMSM-Modell angeboten. Es modelliert einen 6-Gate-Wechselrichter und eine permanenterregte Dreiphasen-Synchronmaschine (PMSM) mit Mechanik.

Das FPGA-Modell generiert alle elektrischen und mechanischen Werte für den Wechselrichter und den E-Motor und berücksichtigt alle wesentlichen physikalischen Effekte wie z.B. Sättigungs- und Temperatureffekte.

Es zeichnet sich durch ein sehr ausgewogenes Verhältnis zwischen Geschwindigkeit und Genauigkeit aus. Mit dem FPGA-basierten Modell reduzieren sich die Modelllaufzeiten deutlich von etwa 10 µs mit einem aus Simulink<sup>®</sup> generierten C-Code Modell (siehe "Real-Time PC-Modell" auf Seite 9) auf 850 ns.

<sup>1.</sup> permanenterregte Synchronmaschine (engl. **p**ermanent **m**agnet **s**ynchronous **m**achine)

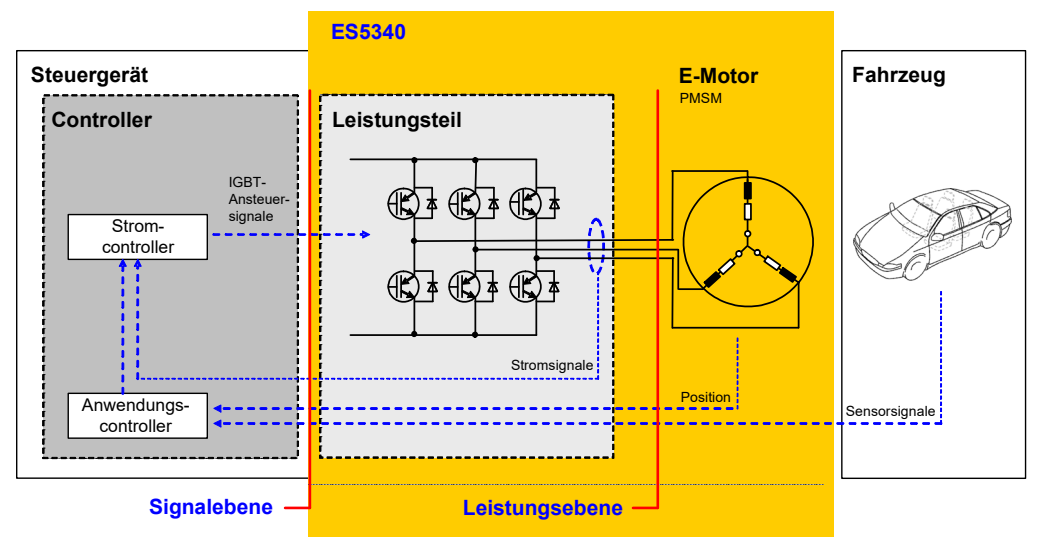

Die folgende Abb. 1-1 zeigt die Komponenten und Schnittstellen des Gesamtsystems "Steuergerät-I/O-Modell(-DVE)".

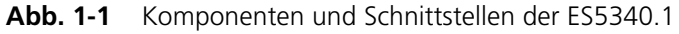

## Parametrierung des Wechselrichters

Die Parametrierung des Wechselrichters erfolgt über die typischen Größen wie z.B. Schaltzeiten, Polarität oder Widerstände der Schalter und Dioden. Zudem können für jeden Schalter die Fehlerzustände "offen"/"geschlossen" parametriert werden. Auch das sogenannte "Free Wheeling" (bei dem alle 6 Schalter offen sind) kann natürlich simuliert werden,

Zudem wird die Verlustleistung der ohmschen Komponenten für den gesamten Wechselrichter simuliert – für die ohmschen Komponenten kann ihr Wert zudem in Abhängigkeit der Temperatur gerechnet werden.

Für die Eingangsbeschaltung des Wechselrichters werden der Innenwiderstand der Batterie und der Zwischenkreiskondensator berücksichtigt – somit kann auch die Zwischenkreisspannung simuliert werden.

## Parametrierung der PMSM

Die Parametrierung der PMSM erfolgt ebenso über typische Größen wie z.B. Polpaarzahl und Rastpositionen. Weitere Größen wie Widerstände, Induktivitäten, der magnetische Fluss und das Rastmoment können zur Laufzeit verändert werden. Damit ist eine sehr genaue Simulation der Phasenströme und des elektrischen Momentes gewährleistet und alle wesentlichen Größen können in Echtzeit verändert werden.

Auch bei der PMSM kann die Verlustleitung der ohmschen Komponenten simuliert werden und deren Temperaturabhängigkeit berechnet werden.

#### Parametrierung der Anbindung an den Triebstrang

Für die mechanische Anbindung an den Triebstrang wird in dem FPGA-Modell das Feder-Masse-Systems ebenfalls mitsimuliert. Das System wird durch die typischen Größen Reibkoeffizient, Trägheitsmoment für Rotor und Last, Torsionssteifigkeit und Dämpfung parametriert. Das Lastmoment des Treibstranges kann zur Laufzeit vorgegeben und verändert werden. In Abb. 1-2 sind die wichtigsten Ein- und Ausgangsgrößen des Simulationsmodells gezeigt. Diesen Größen können entweder mit einem anderen PC-basierten Simulationsmodell verbunden werden oder mit Hilfe dem ES5340.1 Electric Drive Simulation Board oder einer anderen Hardware als elektrische Signale ausgeben werden.

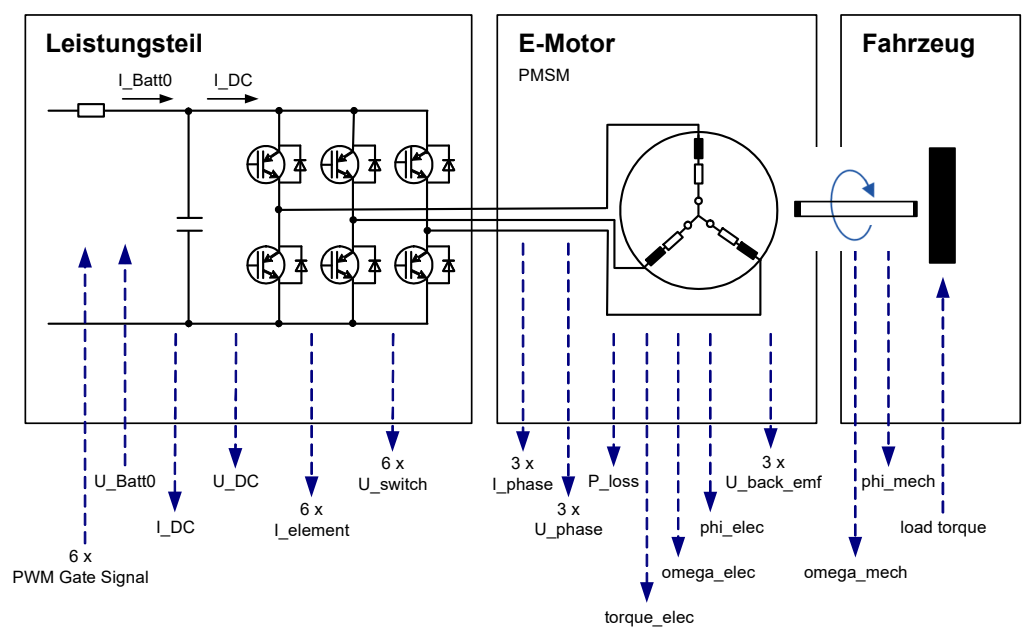

Abb. 1-2 Ein- und Ausgänge des FPGA-Modells

1.1.3 Real-Time PC-Modell

Alternativ dazu kann ein Modell des E-Motors auch auf dem Real-Time PC simuliert werden. Das in diesem Real-Time PC befindliche (oder über ein PCI-Express-Erweiterungssystem an diesem angeschlossene) ES5340.1 Electric Drive Simulation Board dient dabei als analoge und digitale I/O-Schnittstelle zum Steuergerät.

Damit erhält man für die Messung der PWM-Steuersignale (für den Wechselrichter) geringe Latenzzeiten zwischen 5 µs und 10 µs.

## Winkeltakteinheit

Die auf der ES5340.1 vorhandene Winkeltakteinheit kann die vom Modell berechnete Position und Drehzahl des E-Motors übernehmen und dann als Winkeltakt-Master im System fungieren.

# Prädiktion der Phasenströme

Die Stromsignale werden hardwareunterstützt mit 1 MHz Updaterate ausgegeben. Durch Prädiktion geschieht dies unabhängig von der Schrittweite des Real-Time PC-Simulationsmodells.

#### Clock-Recovery für IGBT-Ansteuersignale

Die Synchronisation beim Vermessen der Tastverhältnisse und der Ansteuersignale erfolgt mit einem externen Synchronisationssignal oder mittels Clock-Recovery, d.h. der automatischen Synchronisation mittenzentrierter PWM-Ansteuersignale.

# 1.1.4 Erweiterung mit Slave-Board

Mit der Slave-Karte ES5340.1-S können je 6 weitere Analog- und Digitalausgänge hinzugefügt werden (siehe "Varianten des ES5340.1 Electric Drive Simulation Board" auf Seite 10).

# 1.2 Varianten des ES5340.1 Electric Drive Simulation Board

Das Master Board besitzt die im folgenden beschriebenen Eigenschaften – mit einem optionalen Slave-Board lässt sich die Anzahl der Ausgänge erhöhen (siehe "Electric Drive Simulation Slave Board (ES5340.1-S)" auf Seite 10).

# 1.2.1 Electric Drive Simulation Master Board (ES5340.1-M)

Dieses Board enthält den vollen Funktionsumfang:

1/0

- 8 Analogausgänge (inkl. Simulation von analogen Drehgebersignalen)
- 8 Digitalausgänge (inkl. Simulation von digitalen Drehgebersignalen)
- 20 Digitaleingänge
- 4 Analogeingänge

Modellunterstützung

- FPGA-Modell erhältlich
- RTPC-Modell möglich
- 1.2.2 Electric Drive Simulation Slave Board (ES5340.1-S)

Dieses Board weist einen gegenüber dem Masterboard reduzierten Funktionsumfang auf:

1/0

- 6 Analogausgänge (ohne Simulation von analogen Drehgebersignalen)
- 6 Digitalausgänge (ohne Simulation von digitalen Drehgebersignalen)

Die Quelle der Ausgangssignale sind jeweils die Werte des FPGA- und RTPC-Modells einer ES5340.1-M.

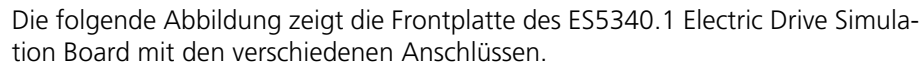

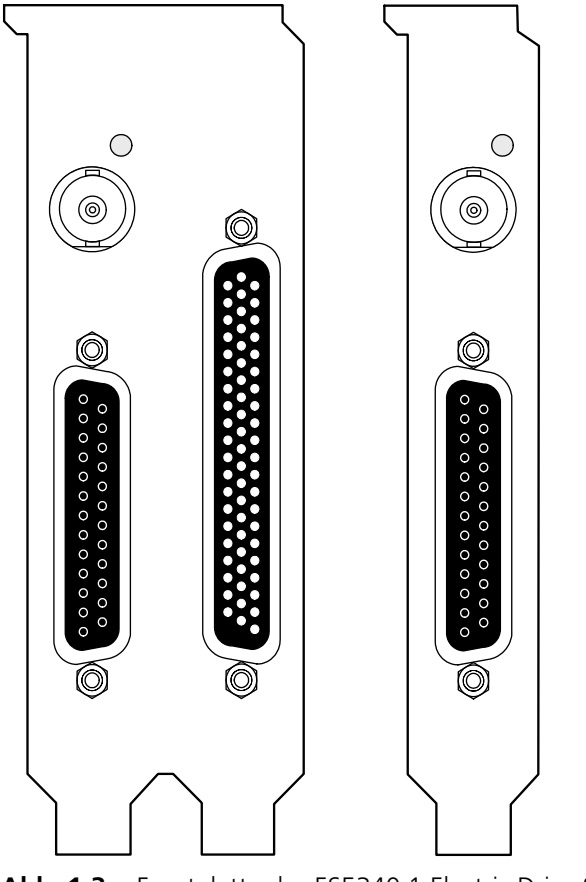

Abb. 1-3Frontplatte des ES5340.1 Electric Drive Simulation Board<br/>(links Master, rechts Slave)

Die Funktion und die Belegung der Steckanschlüsse sind im Kapitel "Steckerbelegung und Anzeigeelemente" auf Seite 99 beschrieben.

# 1.3 Blockdiagramm

Abb. 1-4 zeigt ein Blockdiagramm mit allen wichtigen Funktionseinheiten des ES5340.1 Electric Drive Simulation Board.

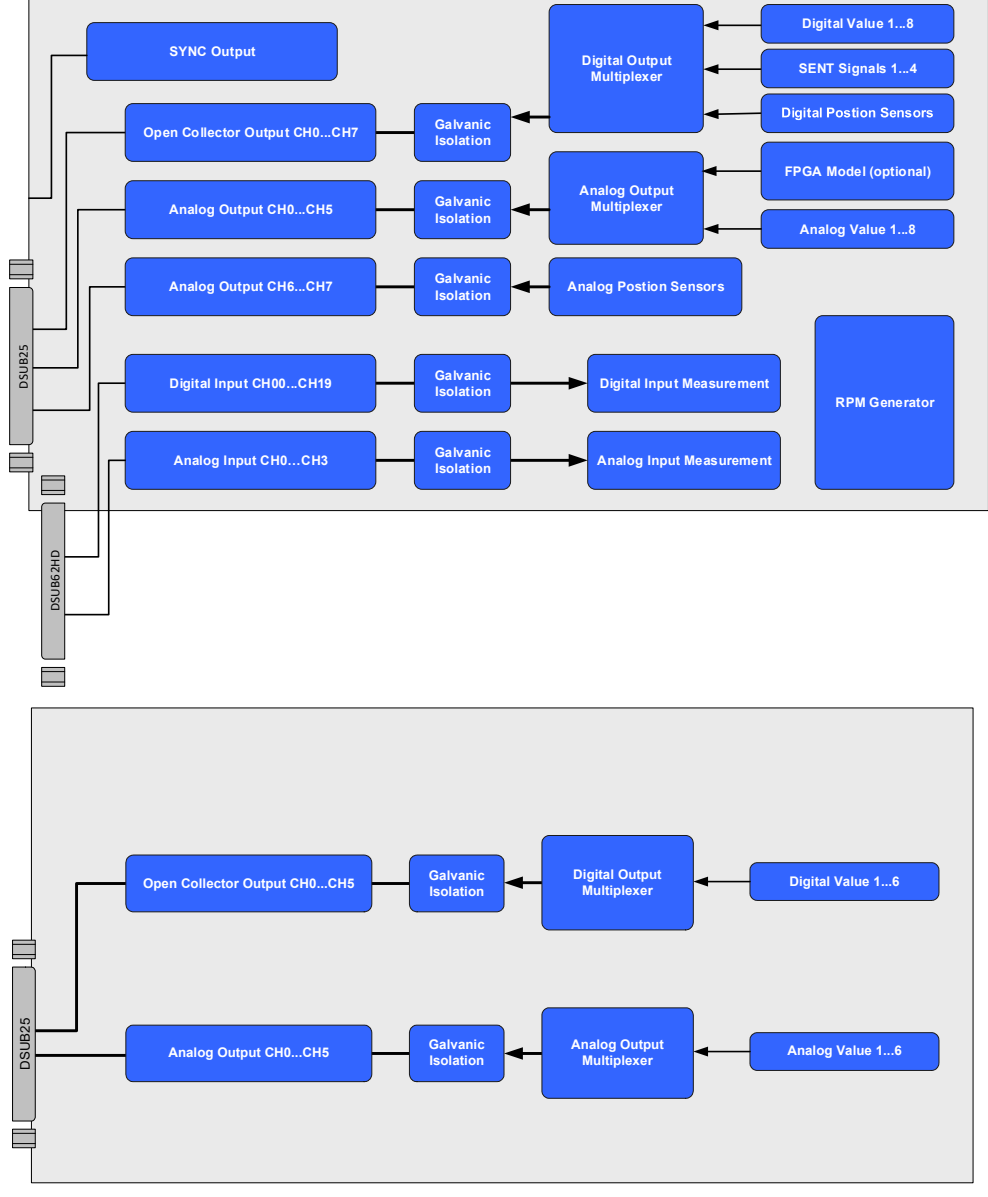

Abb. 1-4Blockdiagramm ES5340.1 Electric Drive Simulation Board: Master<br/>ES5340.1-M (oben) und Slave ES5340.1-S (unten)

# 1.4 Grundlegende Sicherheitshinweise

Bitte beachten Sie die nachfolgenden Sicherheitshinweise, um gesundheitliche Beeinträchtigungen oder Schäden am Gerät zu vermeiden.

#### 1.4.1 Kennzeichnung von Sicherheitshinweisen

Die in diesem Handbuch enthaltenen Sicherheitshinweise sind mit dem unten dargestellten allgemeinen Gefahrensymbol gekennzeichnet:

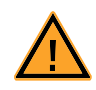

Dabei werden die unten dargestellten Sicherheitshinweise verwendet. Sie geben Hinweise auf äußerst wichtige Informationen. Bitte lesen Sie diese Informationen sorgfältig.

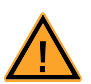

## VORSICHT!

kennzeichnet eine Gefährdung mit geringem Risiko, die leichte oder mittlere Körperverletzungen oder Sachschäden zur Folge haben könnte, wenn sie nicht vermieden wird.

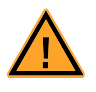

## WARNUNG!

kennzeichnet eine mögliche Gefährdung mit mittlerem Risiko, die Tod oder (schwere) Körperverletzung zur Folge haben kann, wenn sie nicht vermieden wird.

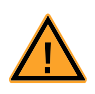

## **GEFAHR!**

kennzeichnet eine unmittelbare Gefährdung mit hohem Risiko, die Tod oder schwere Körperverletzung zur Folge haben wird, wenn sie nicht vermieden wird.

## 1.4.2 Allgemeine Sicherheitsinformationen

Bitte beachten Sie den Produkt-Sicherheitshinweis ("ETAS Safety Advice") und die nachfolgenden Sicherheitshinweise, um gesundheitliche Beeinträchtigungen oder Schäden am Gerät zu vermeiden.

#### <u>Hinweis</u>

Lesen Sie die zum Produkt gehörende Dokumentation (dieses Benutzerhandbuch) vor der Inbetriebnahme sorgfältig.

Die ETAS GmbH übernimmt keine Haftung für Schäden, die durch unsachgemäße Handhabung, nicht bestimmungsgemäßen Gebrauch und durch Nichteinhaltung der Sicherheitsvorkehrungen entstanden sind.

1.4.3 Anforderungen an den Benutzer und Pflichten des Betreibers

Montieren, bedienen und warten Sie das Produkt nur, wenn Sie über die erforderliche Qualifikation und Erfahrung für dieses Produkt verfügen. Fehlerhafte Nutzung oder Nutzung durch Anwender ohne ausreichende Qualifikation kann zu Schäden an Leben bzw. Gesundheit oder Eigentum führen.

Die Sicherheit von Systemen, die das Produkt verwenden, liegt in der Verantwortung des Systemintegrators.

## Allgemeine Abeitssicherheit

Halten Sie die bestehenden Vorschriften zur Arbeitssicherheit und Unfallverhütung ein. Beim Einsatz dieses Produkts müssen alle geltenden Vorschriften und Gesetze in Bezug auf den Betrieb beachtet werden.

1.4.4 Bestimmungsgemäße Verwendung

## Einsatzbereich des Produkts

Das Produkt ist eine PCI-Express-Einsteckkarte für die Hauptplatine des RTPCs im ES5300.1-A Housing oder für einen RTPC von ETAS (TP\_RTPC\_2/3U.x). Das Produkt darf ausschließlich in dem dafür vorgesehenen ES5300.1-A Housing oder RTPC von ETAS betrieben werden.

Der Verwendungszweck des Produkts ist wie folgt:

- Verwendung als Bestandteil in industriellen Laboreinrichtungen oder an industriellen Arbeitsplätzen
- Verwendung als Hardwareinterface für Steuergeräte in einem Hardwarein-the-Loop Testsystem
- Verwendung im Zusammenspiel mit ETAS Software, die das ES5300.1-A Housing und das ES5300.1-B Housing unterstützen
- Verwendung als Interface im Zusammenspiel mit Softwareprogrammen, welche die standardisierten, dokumentierten und offenen APIs von ETAS Software-Produkten bedienen

Das Produkt ist **nicht** vorgesehen für Folgendes:

- Verwendung innerhalb eines Fahrzeugs auf der Straße
- Verwendung als Teil eines Lebenserhaltungssystems
- Verwendung als Teil einer medizinischen Anwendung
- Anwendungen, bei denen der Missbrauch zu Verletzungen oder Schäden führen kann
- Verwendung in Umgebungen, in denen Bedingungen herrschen, welche außerhalb der spezifizierten Bereiche liegen (siehe "Umgebungsbedingungen" auf Seite 115)
- Verwendung mit Signalkonditionierung, die außerhalb der spezifizierten Bereiche liegt (siehe Spannungen, Ströme und Leistungsaufnahme im Kapitel "Technische Daten und Normen" auf Seite 113)

## Anforderungen an den technischen Zustand des Produkts

Das Produkt entspricht dem Stand der Technik sowie den anerkannten sicherheitstechnischen Regeln. Das Produkt darf nur in technisch einwandfreiem Zustand sowie bestimmungsgemäß, sicherheits- und gefahrenbewusst unter Beachtung der zu dem Produkt gehörenden Dokumentation betrieben werden. Wird das Produkt nicht bestimmungsgemäß eingesetzt, kann der Schutz des Produkts beeinträchtigt werden.

Anforderungen an den Betrieb

• Verwenden Sie das Produkt nur entsprechend den Spezifikationen im zugehörigen Benutzerhandbuch. Bei abweichender Nutzung ist die Produktsicherheit nicht gewährleistet.

- Verwenden Sie das Produkt nicht in nasser oder feuchter Umgebung.
- Verwenden Sie das Produkt nicht in explosionsgefährdeten Bereichen.

Elektrosicherheit und Stromversorgung

Beachten Sie die am Einsatzort geltenden Vorschriften zur Elektrosicherheit sowie die Gesetze und Vorschriften zur Arbeitssicherheit!

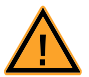

# WARNUNG!

Brandgefahr!

Verwenden Sie nur Sicherungen, die der Spezifikation im Benutzerhandbuch des Produkts entsprechen! Überbrücken Sie niemals defekte Sicherungen! Nichtbeachten der Sicherungs-Spezifikation kann zu Überströmen, Kurzschlüssen und Bränden führen.

#### Stromversorgung

Die Stromversorgung des Produkts erfolgt durch das ES5300.1-A Housing oder durch das ES5300.1-B Housing über den PCIe-Steckplatz auf der Hauptplatine des RTPCs.

Isolationsanforderungen an Laborstromversorgungen für an das HiL-System angeschlossene Schaltkreise:

- Die Stromversorgung für angeschlossene Schaltkreise muss sicher von der Netzspannung getrennt sein. Verwenden Sie z.B. eine Fahrzeugbatterie oder eine geeignete Laborstromversorgung.
- Verwenden Sie nur Laborstromversorgungen mit doppeltem Schutz zum Versorgungsnetz (mit doppelter Isolation / mit verstärkter Isolation (DI/ RI)).

Laborstromversorgungen, die den Normen IEC/EN 60950 oder IEC/EN 61010 entsprechen, erfüllen diese Anforderungen.

• Die Laborstromversorgung muss für eine Einsatzhöhe von 2000 m und für eine Umgebungstemperatur bis zu 40°C zugelassen sein.

## Einsteckkarte spannungsfrei schalten

Schalten Sie das ES5300.1-A Housing bzw. das ES5300.1-B Housing und externe Spannungsversorgungen aus und ziehen Sie den Netzstecker und die anderen Steckverbinder an der Einsteckkarte. Warten Sie mindestens drei Minuten, bevor Sie die Einsteckkarte ausbauen.

## Zugelassene Kabel

Die Signalleitungen dürfen eine maximale Länge von 3 m nicht überschreiten!

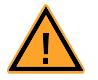

## WARNUNG!

Brandgefahr!

Verwenden Sie bei der Herstellung von Kabelbäumen (z.B. zum Anschluss des Steuergeräts und externer Lasten) nur zugelassene Kabel. Die verwendeten Kabel müssen insbesondere für die auftretenden Ströme, Spannungen und Temperaturen geeignet und flammhemmend nach einer der folgenden Normen IEC60332-1-2, IEC60332-2-2, UL2556/UL1581VW-1 sein!

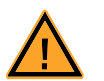

# WARNUNG!

Dies ist eine Einrichtung der Klasse A. Diese Einrichtung kann im Wohnbereich Funkstörungen verursachen. In diesem Fall kann vom Betreiber verlangt werden, angemessene Maßnahmen durchzuführen.

Anforderungen an die Belüftung

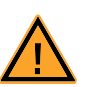

# VORSICHT!

Die Luftzirkulation innerhalb des ES5300.1-A Housings und des ES5300.1-B Housings kann nur sichergestellt werden, wenn alle freien Steckplätze mit Frontplatten abgedeckt sind. Ansonsten kann es zu Übertemperaturen kommen und der Übertemperaturschutz der ES5300.1-A bzw. der ES5300.1-B auslösen. Montieren Sie deshalb bei allen freien Steckplätzen Frontplatten!

Transport und Einbau

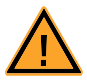

# VORSICHT!

Einige Bauelemente des Produkts können durch elektrostatische Entladungen beschädigt oder zerstört werden. Belassen Sie die Einsteckkarte bis zu ihrem Einbau in der Transportverpackung. Entnehmen, konfigurieren und verbauen Sie das Produkt nur an einem gegen statische Entladungen gesicherten Arbeitsplatz.

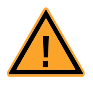

## VORSICHT!

Um eine Beschädigung der Einsteckkarten und des LABCAR-Housings und dadurch mögliche Schäden an Eigentum und Gesundheit zu vermeiden, beachten Sie die Montageanleitungen in den entsprechenden Benutzerhandbüchern und die darin enthaltenen Hinweise.

## Anschließen/Entfernen von Geräten

Zur Vermeidung von Verletzungen und Hardwareschäden beachten Sie folgende Vorsichtsmaßnahmen:

- Legen Sie keine Spannungen an die Anschlüsse des Produkts an, die nicht den Spezifikationen des jeweiligen Anschlusses entsprechen.
- Schließen Sie keine Geräte an und entfernen Sie keine Geräte, während das ES5300.1-A Housing bzw. das ES5300.1-B Housing oder angeschlossene Geräte eingeschaltet sind. Schalten Sie zuvor das ES5300.1-A Housing bzw. ES5300.1-B Housing durch Herunterfahren des Real-Time PCs und durch Betätigen des Ein- /Ausschaltschalters auf der Rückseite aus und ziehen Sie den Netzstecker.
- Achten Sie beim Anschluss von Steckverbindern darauf, dass diese gerade eingeführt werden und keine Pins verbogen werden.

Wartung

Eine Wartung des Produkts ist nicht erforderlich.

Reparatur

Sollte eine Reparatur eines ETAS Hardware-Produkts erforderlich sein, schicken Sie das Produkt an ETAS.

Reinigung

Eine Reinigung des Produkts ist nicht vorgesehen.

1.5

Folgende Symbole werden zur Kennzeichnung des Produkts verwendet:

| Symbol | Beschreibung                                                                     |  |  |
|--------|----------------------------------------------------------------------------------|--|--|
|        | Lesen Sie vor der Inbetriebnahme des Produktes unbedingt<br>das Benutzerhandbuch |  |  |
| CE     | Kennzeichnung für CE-Konformität<br>(siehe "CE-Kennzeichen" auf Seite 18)        |  |  |
|        | Kennzeichnung für China RoHS, siehe Kapitel                                      |  |  |

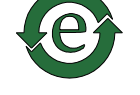

(siehe "RoHS-Konformität" auf Seite 18)

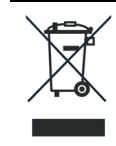

Kennzeichnung zur Einhaltung der WEEE-Richtlinie (siehe "Produktrücknahme und Recycling" auf Seite 20)

Bitte beachten Sie die Informationen im Kapitel "Technische Daten und Normen" auf Seite 113.

**CE-Kennzeichen** 1.5.1

> ETAS bestätigt mit der auf dem Produkt oder auf dessen Verpackung angebrachten CE-Kennzeichnung, dass das Produkt den produktspezifisch geltenden europäischen Richtlinien entspricht. Die CE-Konformitätserklärung für das Produkt ist auf Anfrage erhältlich.

1.5.2 KC-Kennzeichnung

> ETAS bestätigt mit der auf dem Produkt und der auf dessen Verpackung angebrachten KC-Kennzeichnung, dass das Produkt entsprechend den produktspezifisch geltenden KCC-Richtlinien der Republik Korea registriert wurde.

1.5.3 **RoHS-Konformität** 

## Europäische Union

Die EG-Richtlinie RoHS 2011/65/EU schränkt für Elektro- und Elektronikgeräte die Verwendung bestimmter gefährlicher Stoffe ein (RoHS-Konformität).

ETAS bestätigt, dass das Produkt dieser in der Europäischen Union geltenden Richtlinie entspricht.

# China

ETAS bestätigt mit der auf dem Produkt oder auf dessen Verpackung angebrachten China RoHS-Kennzeichnung, dass das Produkt den in der Volksrepublik China geltenden Richtlinien der "China RoHS" (Management Methods for Controlling Pollution Caused by Electronic Information Products Regulation) entspricht.

# 1.6 Produktrücknahme und Recycling

Die Europäische Union (EU) hat die Richtlinie über Elektro- und Elektronik-Altgeräte (Waste Electrical and Electronic Equipment - WEEE) erlassen, um in allen Ländern der EU die Einrichtung von Systemen zur Sammlung, Behandlung und Verwertung von Elektronikschrott sicherzustellen.

Dadurch wird gewährleistet, dass die Geräte auf eine ressourcenschonende Art und Weise recycelt werden, die keine Gefährdung für die Gesundheit des Menschen und der Umwelt darstellt.

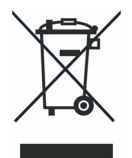

Abb. 1-5 WEEE-Symbol

Das WEEE-Symbol auf dem Produkt oder dessen Verpackung kennzeichnet, dass das Produkt nicht zusammen mit dem Restmüll entsorgt werden darf.

Der Anwender ist verpflichtet, die Altgeräte getrennt zu sammeln und dem WEEE-Rücknahmesystem zur Wiederverwertung bereitzustellen.

Die WEEE-Richtlinie betrifft alle ETAS-Geräte, nicht jedoch externe Kabel oder Batterien.

Weitere Informationen zum Recycling-Programm der ETAS GmbH erhalten Sie von den ETAS Verkaufs- und Serviceniederlassungen (siehe "ETAS Kontaktinformation" auf Seite 117).

# 1.7 Deklarationspflichtige Stoffe

Einige Produkte der ETAS GmbH (z.B. Module, Boards, Kabel) verwenden Bauteile mit deklarationspflichtigen Stoffen entsprechend der REACH-Verordnung (EG) Nr.1907/2006. Detaillierte Informationen finden Sie im ETAS Downloadcenter in der Kundeninformation "REACH Declaration" <www.etas.com/Reach>. Diese Informationen werden ständig aktualisiert.

# 1.8 Über dieses Handbuch

Dieses Handbuch besteht aus den folgenden Kapiteln:

- "Einleitung" auf Seite 7 Dieses Kapitel
- "Einbau und Konfiguration" auf Seite 23
- Hardwarebeschreibung "Einleitung" auf Seite 7
- "FPGA-Modelle" auf Seite 51
- "Konfiguration der Hardware in LABCAR-RTC" auf Seite 67
- "Steckerbelegung und Anzeigeelemente" auf Seite 99
- "Bestellinformationen und Lieferumfang" auf Seite 105
- "Technische Daten und Normen" auf Seite 113
- "ETAS Kontaktinformation" auf Seite 117

## 1.8.1 Umgang mit dem Handbuch

## Darstellung von Information

Alle vom Anwender auszuführenden Tätigkeiten werden in einem sogenannten "Use-Case"-Format dargestellt. D. h., dass das zu erreichende Ziel zuerst in der Titelzeile kurz definiert wird, und die jeweiligen Schritte, die notwendig sind, um dieses Ziel zu erreichen, dann in einer Liste aufgeführt werden. Die Darstellung sieht wie folgt aus:

## Zieldefinition

eventuelle Vorabinformation...

- 1. Schritt 1
  - eventuelle Erläuterung zu Schritt 1...
- 2. Schritt 2
  - eventuelle Erläuterung zu Schritt 2...

eventuelle abschließende Bemerkungen...

## Konkretes Beispiel:

# Erstellen einer neuen Datei

Vor dem Erstellen einer neuen Datei darf keine andere geöffnet sein.

1. Wählen Sie **Datei**  $\rightarrow$  **Neu**.

Die Dialogbox "Datei Erstellen" erscheint.

2. Geben Sie den Namen für die Datei im Feld "Dateiname" ein.

Der Dateiname darf nicht mehr als 8 Zeichen lang sein.

3. Klicken Sie **OK**.

Die neue Datei wird erstellt und unter dem von ihnen angegebenen Namen abgelegt. Sie können nun mit der Datei arbeiten.

# Typografische Konventionen

Folgende typografischen Konventionen werden verwendet:

| Wählen Sie <b>Datei</b> → <b>Öffnen</b> .                                                             | Menübefehle werden fett/blau dargestellt.                                                                           |
|----------------------------------------------------------------------------------------------------|----------------------------------------------------------------------------------------------------|
| Klicken Sie <mark>OK</mark> .                                                                         | Schaltflächen werden fett/blau dargestellt.                                                                         |
| Drücken Sie <eingabe>.</eingabe>                                                                      | Tastaturbefehle werden in spitzen<br>Klammern, in Kapitälchen dargestellt.                                          |
| Das Dialogfenster "Datei öffnen"<br>erscheint.                                                        | Namen von Programmfenstern, Dialog-<br>fenstern, Feldern u.ä. werden in Anfüh-<br>rungszeichen gesetzt.             |
| Wählen Sie die Datei setup.exe<br>aus.                                                                | Text in Auswahllisten, Programmcode,<br>sowie Pfad- und Dateinamen werden in<br>der Schriftart Courier dargestellt. |
| Eine Konvertierung zwischen den<br>Datentypen logisch und arithme-<br>tisch ist <i>nicht</i> möglich. | Inhaltliche Hervorhebungen und neu ein-<br>geführte Begriffe werden <i>kursiv</i> gesetzt.                          |

Wichtige Hinweise für den Anwender werden so dargestellt:

# Hinweis

Wichtiger Hinweis für den Anwender.

# 2 Einbau und Konfiguration

Dieses Kapitel enthält wichtige Informationen zu folgenden Themen:

- "Einbau der ES5340.1 in den Real-Time PC" auf Seite 24
  - Wenn Sie Ihren Real-Time PC selbst aufbauen oder die PCI-Express-Karte nachträglich in einen bereits vorhandenen Real-Time PC einbauen wollen, beachten Sie bitte unbedingt die Hinweise und Anleitungen in diesem Kapitel.
- "Master/Slave-Konfiguration" auf Seite 25

Zur Erweiterung der I/O-Kapazität der ES5340.1-M (Master) kann eine Slave-Karte installiert werden (ES5340.1-S), mit der die Anzahl der analogen und digitalen Ausgänge um jeweils sechs erhöht werden.

• "Winkeltakt-Master/Slave-Konfiguration" auf Seite 27

Die auf der ES5340.1 vorhandene Winkeltakteinheit kann als Master oder als Slave betrieben werden.

• "Der Modus "Exclusive Core Usage"" auf Seite 28

Wenn die Phasenströme und -spannungen in einem Softwaremodell (auf dem Real-Time PC) in Abhängigkeit von den PWM-Signalen der Wechselrichteransteuerung simuliert werden, muss das Modell typischerweise in einer Task < 50  $\mu$ s gerechnet werden.

# 2.1 Einbau der ES5340.1 in den Real-Time PC

Wenn Sie Ihren Real-Time PC selbst aufbauen oder die PCI-Express-Karte nachträglich in einen bereits vorhandenen Real-Time PC einbauen wollen, beachten Sie bitte unbedingt die Hinweise und Anleitungen in diesem Kapitel.

# 2.1.1 Anforderungen und Spezifikationen

Die Hardware des Real-Time PC sollte (sofern dieser nicht bei ETAS erworben wurde) folgenden Anforderungen entsprechen.

| Prozessor                                                                      | Intel Core i7<br>Intel Core 2 Familie (Duo und Quad)<br>Intel Pentium <sup>®</sup> Familie (inkl. Pentium D)<br>Intel Celeron <sup>®</sup> Familie<br>Intel P4                                                                                                    |
|--------------------------------------------------------------------------------|----------------------------------------------------------------------------------------------------|
| Level2 Cache                                                                   | min 1 MB, 2 MB für grosse Modelle                                                                                                    |
| RAM                                                                            | 1 GB empfohlen                                                                                                    |
| Southbridge Chip                                                               | ICH 2, 4, 5, 6, 7, 8, 9 z.B. Intel Chipsätze 915,<br>925, 945, 955, 965, 975, E7230 und<br>X38, X48, X58                                                                                                    |
| PCI Slots                                                                      | min. 3                                                                                                    |
| Onboard Ethernet Adapter<br>(Ethernet-Adapter für<br>Verbindung zum Bedien-PC) | Alle vom Linux-Kernel Version 2.6.33.5 unter-<br>stützten Karten<br>(e.g. Realtek 8139, SiS900, Intel<br>8255x, Intel 82573x, Intel Gigabit Network<br>Connection 82574L, 82583V, 82567V-3,<br>82567LM-4, 82567LM-3, 82567LF-3, 82567V-4,<br>82577LM, 82577LC, 82578DM, 82578DC) |
| PCI/PCIe Ethernet Adapter<br>(Ethernet-Adapter für<br>Verbindung zu ES1130)    | <ul> <li>Intel PRO/100 card S, revision 12 (0C) oder<br/>höher</li> <li>Intel PRO/1000 Familie</li> <li>Intel PRO/1000 PT Quad Server Adapter<br/>PCle x4 Connector</li> <li>Intel Gigabit CT Desktop Adapter</li> <li>Supermicro AOC-UG-i4 PCle x8 UIO Connector</li> </ul>     |
| Festplatte                                                                     | IDE oder SATA, min. 20 GB, 40 GB und mehr<br>empfohlen                                                                                                    |
| Grafik                                                                         | VGA-kompatibel (nur Textmodus)                                                                                                    |
| Monitor                                                                        | Nur für die Grundinstallation benötigt                                                                                                    |
| Tastatur                                                                       | PS/2, nur für die Grundinstallation benötigt                                                                                                    |
| CD-ROM Laufwerk                                                                | IDE oder SATA, wird nur für die Grundinstallation benötigt (bootfähig)                                                                                                    |
| Betriebssystem                                                                 | Nicht erforderlich                                                                                                    |

Tab. 2-1Anforderungen und Spezifikationen für den Real-Time PC<br/>(Stand 12/2010)

# PCI-Express Spezifikation

Die PCI-Express-Steckplätze für die ES5340.1-M und ES5340.1-S müssen die Breite "x4" aufweisen. Das unterstützte Protokoll hat die Version 2.0, die Karten sind aber abwärtskompatibel zu 1.1 und 1.0.a.

## Auslegung des Netzteils

Um die beim Einsatz mehrerer PCI-Express-Karten erforderlichen Leistungen zu garantieren, sollte das Netzteil eine Mindestleistung von 400 W besitzen.

## 2.1.2 Vorgehensweise beim Einbau

Beachten Sie beim Einbau eines ES5340.1 Electric Drive Simulation Board die folgenden Punkte:

- Schalten Sie vor dem Einbau Ihren Real-Time PC aus und ziehen Sie den Netzstecker.
- Zur Vermeidung von Schäden an der Hardware durch elektrostatische Entladung beachten Sie bitte folgende Vorsichtsmaßnahmen:

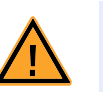

# VORSICHT!

Einige Bauelemente des ES5340.1 Electric Drive Simulation Board können durch elektrostatische Entladungen beschädigt oder zerstört werden. Belassen Sie die Einschubkarte bis zu ihrem Einbau in der Transportverpackung.

Das ES5340.1 Electric Drive Simulation Board darf nur an einem gegen statische Entladungen gesicherten Arbeitsplatz aus der Transportverpackung entnommen, konfiguriert und eingebaut werden.

• Folgen Sie den Anweisungen des PC-Herstellers zum Einbau von Erweiterungskarten

# 2.2 Master/Slave-Konfiguration

Zur Erweiterung der I/O-Kapazität der ES5340.1-M (Master) kann eine Slave-Karte installiert werden (ES5340.1-S), mit der die Anzahl der analogen und digitalen Ausgänge um jeweils sechs erhöht werden.

Dabei muss unterschieden werden, ob mit einem FPGA-Modell oder einem Modell auf dem Real-Time PC gearbeitet wird.

Verwendung eines FPGA-Modells auf dem Master

Durch die Verbindung von Master- und Slave-Karte mittels des sog. Gigabit-Link können alle Ausgänge der Slave-Karte vom FPGA-Modell mit den typisch geringen Latenzen (< 1  $\mu$ s) angesprochen werden (siehe "Verbinden von Master und Slave über Gigabit-Link" auf Seite 26).

Verwendung eines Modells auf dem Real-Time PC

In diesem Fall kann die ES5340.1-S einfach in einen PCI-Express-Steckplatz eingesteckt werden – nach deren Konfiguration in LABCAR-RTC können die Ausgänge des ES5340.1-S über den Connection Manager von LABCAR-OPERATOR angesprochen werden.

25

## 2.2.1 Verbinden von Master und Slave über Gigabit-Link

Die folgende Abbildung zeigt die Verbindung einer ES5340.1-M mit einer ES5340.1-S über Gigabit-Link.

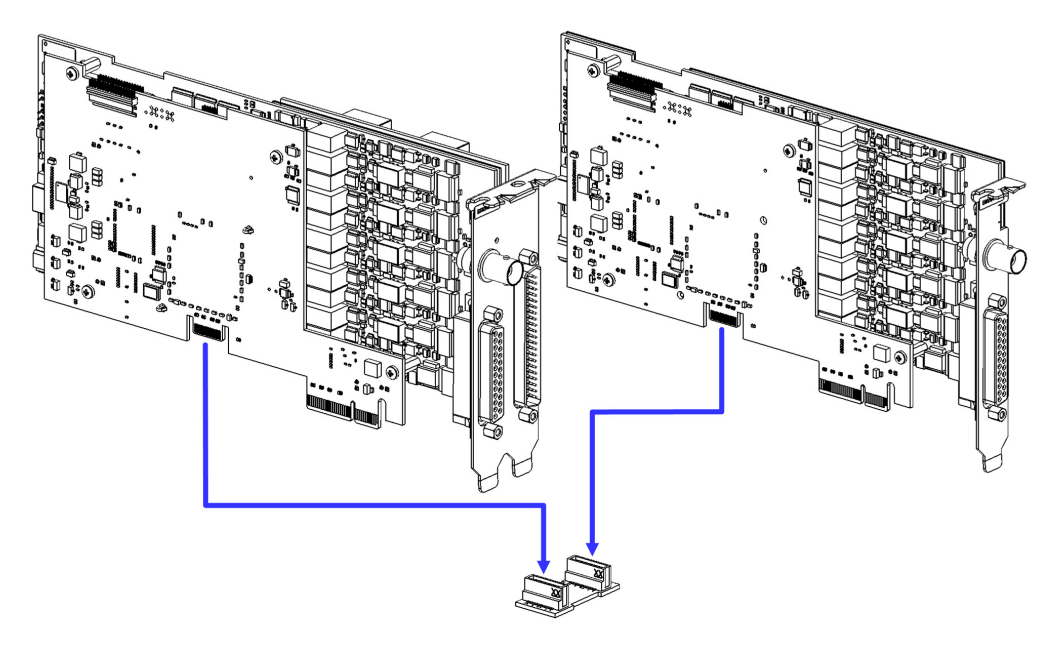

Die Brücke für den Gigabit-Link ist eine kleine Platine mit zwei Steckern, die mit einer ES5340.1-S mitgeliefert wird. Die Slave-Karte muss dabei rechts vom Master angebracht werden.

Verbinden Sie zuerst Master und Slave mit der Brücke (siehe Abbildung) und stecken Sie den "Doppelpack" anschließend in zwei benachbarte PCI-Express-Steckplätze.

2.2.2 Konfiguration in LABCAR-RTC

Zur Konfiguration der Slave-Karte in LABCAR-RTC müssen Sie ein "ES5340-Slave"-Subsystem einbinden.

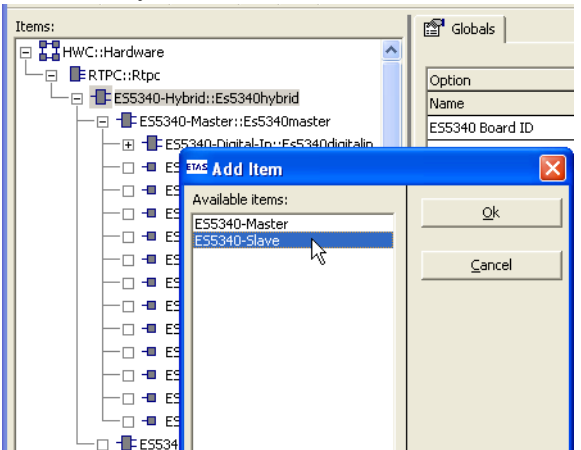

Anschließend können Sie die zusätzlichen Ausgänge nach Ihren Erfordernissen konfigurieren.

# 2.3 Winkeltakt-Master/Slave-Konfiguration

Die auf der ES5340.1 vorhandene Winkeltakteinheit kann als Master oder als Slave betrieben werden.

Die Winkeltakteinheit kann darüberhinaus die vom Modell berechnete Position und Drehzahl des E-Motors übernehmen und dann als Winkeltakt-Master im System fungieren. Dazu müssen die Winkeltaktbusse des Masters und eines oder mehrerer Slaves verbunden werden, wie dies im folgenden beschrieben ist.

## <u>Hinweis</u>

Die folgenden Ausführungen gelten nur für Karten, die sich in PCI-Express-Steckplätzen befinden!

## 2.3.1 Verbinden der Winkeltaktbusse zweier Karten

Zum Anschließen des Winkeltaktsignals sind auf jeder Karte zwei Steckverbinder vorhanden, die mit einem entsprechenden Kabel verbunden werden.

## Durchführung

- Wenn Sie eine weitere Karten einbauen oder zwei bereits eingebaute für eine Master/Slave-Konfiguration verbinden wollen, schalten Sie zuerst ihren Real-Time PC aus.
- Beachten Sie die in "Vorgehensweise beim Einbau" auf Seite 25 beschriebenen Punkte.
- Verbinden Sie die jeweils benachbarten Anschlüsse zweier Karten (Anschlüsse A in Abb. 2-1) mit einem der mitgelieferten Flachbandkabel.
- Terminieren Sie die jeweils gegenüberliegenden Anschlüsse (Anschlüsse B in Abb. 2-1) mit den mitgelieferten Terminierungssteckern.

Eine einzelne Karte muss ebenfalls mit einem Terminierungsstecker terminiert werden.

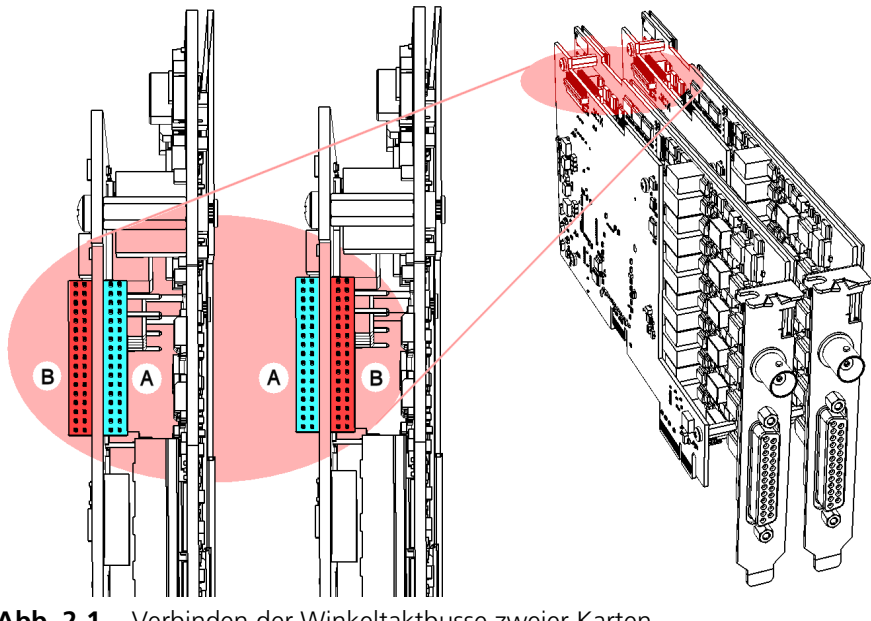

Abb. 2-1 Verbinden der Winkeltaktbusse zweier Karten

## Hinweis

Bevor Sie die Stecker vorsichtig in die Buchsen drücken, achten Sie unbedingt darauf, dass die Steckerpins nicht versetzt zu Buchse positioniert werden!

2.3.2 Konfiguration der Winkeltakteinheit (in LABCAR-RTC)

Die Zuweisung, ob eine Winkeltakteinheit als Master oder als Slave fungiert, erfolgt bei dem jeweiligen "ES5340-RPM"-Item. In der Registerkarte "Globals" können Sie die Option "RPM Operating Mode" entsprechend einstellen (siehe auch "Konfiguration der Winkeltakteinheit in LABCAR-RTC" auf Seite 50).

| RTPC_RTPC.hwc - LABCAR-RTC *                                                                                                    |                                                                                      |          |  |
|----------------------------------------------------------------------------------------------------|--------------------------------------------------------------------------------------|----------|--|
| File Edit View Extras                                                                                                    |                                                                                      |          |  |
| □ ☞ 🖬 1명 1월 1월 1월 1월 1 ■ ►                                                                                                    |                                                                                      |          |  |
| Items:                                                                                                    | 🖀 Globals 🕼 Groups 🗟 Signals 🛣 Data                                                  | 1        |  |
| └──                                                                                                    | Option Value Name Es5340rpm                                                          |          |  |
| ES5340-Master::Es5340master                                                                                                    | Engine Type Electric Motor RPM Operating Mode Master                                 | <b>_</b> |  |
| ES5340-RPM::ES5340rpm     ES5340-RPM::Es5340pmsm10     ES5340-0pslog-0rbit/srv::Es5340pmsm10     ES5340-0pslog-0rbit/srv::Es5340pmsm10 | SYNC Bus Resource Slave<br>BNC Output Port Signal Master<br>Master with Angle Adapti |          |  |
|                                                                                                    | Motor Start Angle 0.0                                                                |          |  |
| - ES5340-Analog-In::Es5340analogin                                                                                                    |                                                                                      |          |  |

## 2.4 Der Modus "Exclusive Core Usage"

Wenn die Phasenströme und -spannungen in einem Softwaremodell (auf dem Real-Time PC) in Abhängigkeit von den PWM-Signalen der Wechselrichteransteuerung simuliert werden, muss das Modell typischerweise in einer Task < 50 µs gerechnet werden.

Diese Anforderung kann mit einem direkten Zugriff auf einen dedizierten Prozessorkern ("Exclusive Core Usage") realisiert werden. Dadurch wird erreicht, dass es – zwischen der Ausgabe der Ansteuersignale und dem Vermessen der Stromsignale – zu keinen Rasterverlusten im Steuergerät kommt.

## Voraussetzungen

Voraussetzung für die Nutzung dieses Modus ist, dass der Prozessor des Real-Time PC mindestens vier Kerne besitzt und dass mindestens einer dieser Kerne von keiner anderen Task verwendet wird (s.u.).

## Eine Task für "Exclusive Core Usage" erstellen

- 1. Wechseln Sie in LABCAR-IP in des Register "OS Configuration".
- Erstellen Sie im Feld "Task" eine neue Task (Add Task im Kontextmenu).
- 3. Benennen Sie die Task um (**Rename**).

| Processes Task                                                                                                    |                                                                                                    |  |  |
|----------------------------------------------------------------------------------------------------|----------------------------------------------------------------------------------------------------|--|--|
| Image: Contract of the second second seco | Init     Exit     Config     Gestadomaster_ConfigCode_Config_HWCF     Manager     Gestadomaster_DeviceManagerCode_Manager_HWCF     Analyze     Gate_Measurement     Acknowledge     Acknowledge     Acknowledge |  |  |
| Show Unassigned Processes Update Processes                                                                                                    | Type Trigger 🔽                                                                                                    |  |  |
| Task Settings       Task ID     7     Delay     0     s     Priority     1     CPU-Core     4     Exclusive Core Usage       Disable Task     Stop On Floating Point Exception                                                                                                    |                                                                                                    |  |  |
| Auto Ingger Period U.U1 s Event Timeout 0                                                                                                    | .u12 [s                                                                                                    |  |  |
| OS Settings<br>Max. Number Of Priorities 20 2 Automatic Process Assig                                                                                                    | nment Enable OS Monitoring                                                                                                    |  |  |
| 👼 Tutorial.lco5 🛛 👞 Connection Manager 🛛 🙀 CAN Editor                                                                                                    | 😂 OS Configuration 🗙 XCP Editor                                                                                                    |  |  |

- 4. Wählen Sie für "Type" den Typ "Trigger".
- 5. Wählen Sie die Option "Exclusive Core Usage".
- 6. Wählen Sie bei "CPU Core" den Kern, der exklusiv für diese Task zur Verfügung stehen soll.

Hier werden nur Kerne angezeigt, die von keiner anderen Task verwendet werden – ggf. müssen Sie (durch Umkonfiguration anderer Tasks) einen Kern freigeben.

#### <u>Hinweis</u>

Die Gesamtzahl der vorhandenen Prozessorkerne ist in LABCAR-IP nicht bekannt – weisen Sie nur Kerne zu, die auch tatsächlich vorhanden sind!

7. Speichern Sie das Projekt.

## Messung in LABCAR-RTC konfigurieren

- 1. Öffnen Sie die Hardware-Konfiguration in LABCAR-RTC.
- 2. Wählen Sie das Item "ES5340-Dig-In-Inverter-Meas".

 Wählen Sie in der Registerkarte "Globals" die gewünschten Einstellungen für die Optionen "Trigger Mode" und "Nominal PWM Period Time of Center-Aligned PWM [µsec]".

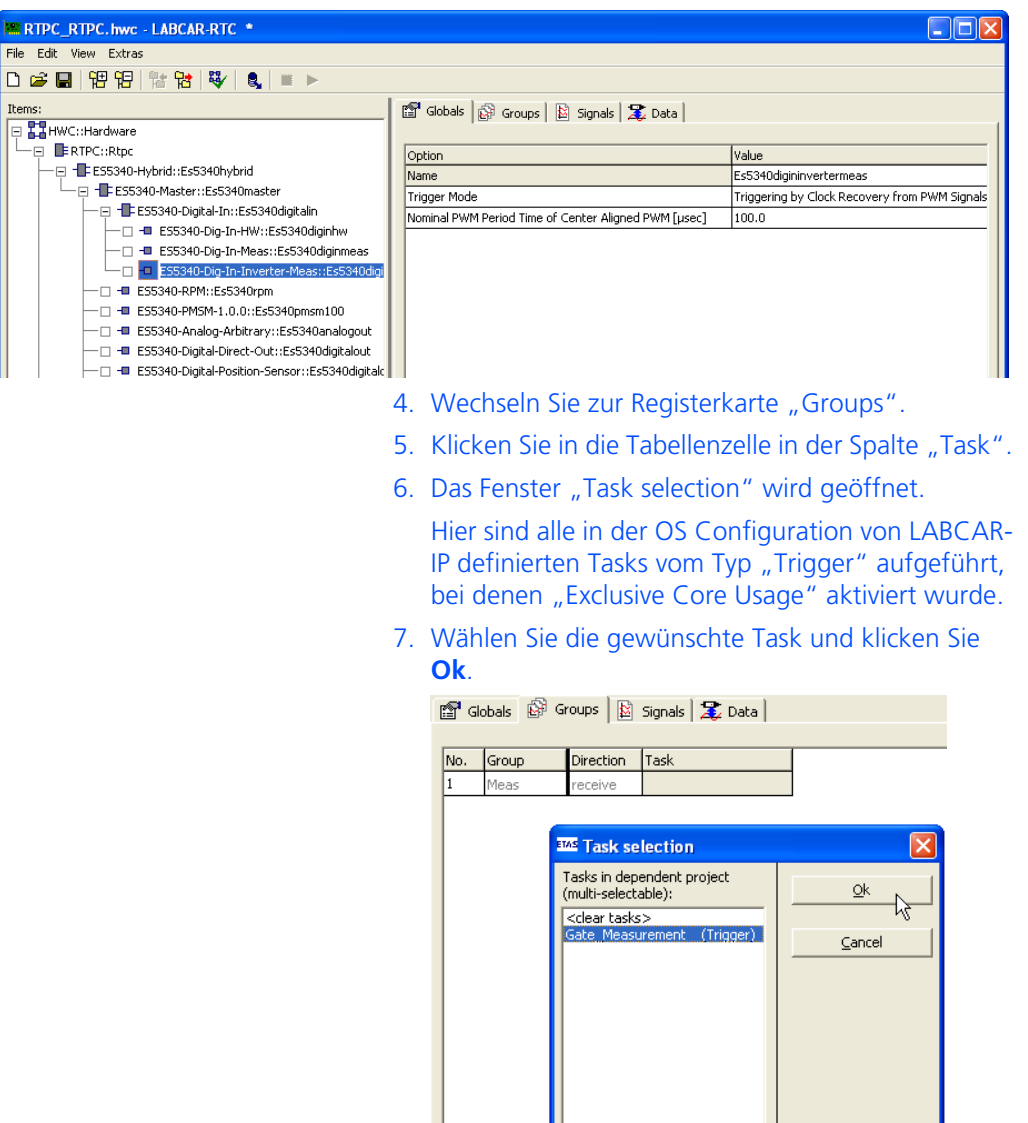

>

<

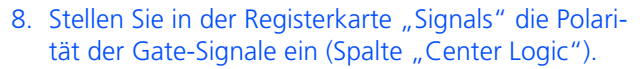

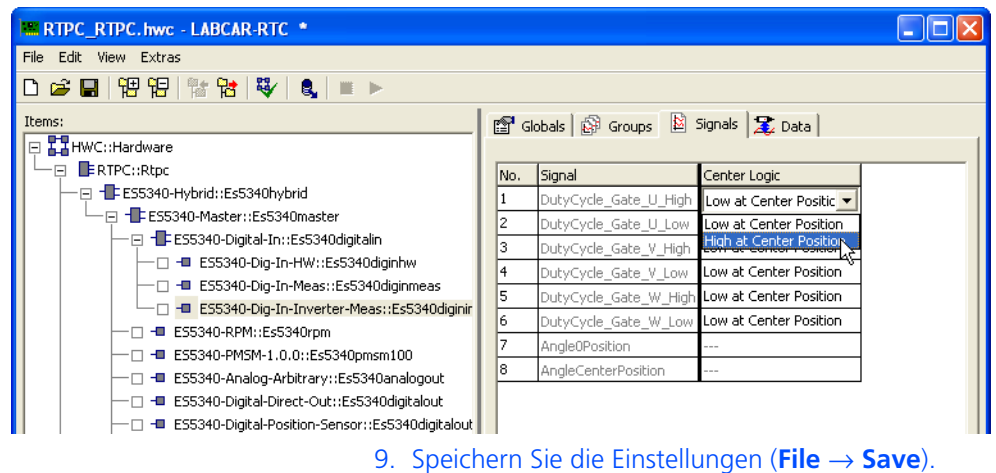

# 3 Hardwarebeschreibung

In diesem Kapitel finden Sie eine Beschreibung der Ein- und Ausgänge des ES5340.1 Electric Drive Simulation Board mit den damit vermessbaren bzw. dafür generierbaren Signalen.

## Hinweis

Die schrittweise Durchführung der Konfiguration im Kapitel "Konfiguration der Hardware in LABCAR-RTC" auf Seite 67.

Im Einzelnen finden Sie Informationen zu folgenden Themen:

• "Generierung analoger Signale" auf Seite 34

Diese Ausgänge dienen zur Ausgabe verschiedener analoger Signale über einen Ausgangsmultiplexer.

- "Spezifikation" auf Seite 34
- "Konfiguration der analogen Signale" auf Seite 35
- "Ausgangsmultiplexer f
  ür die analogen Signale" auf Seite 38

Jeder analoge Ausgang besitzt einen Multiplexer, mit dem das Signal für diesen Ausgang definiert werden kann.

• "Generierung digitaler Signale" auf Seite 40

Diese Ausgänge dienen zur Ausgabe verschiedener digitaler Signale über einen Ausgangsmultiplexer.

- "Spezifikation" auf Seite 40
- "Konfiguration der digitalen Signale" auf Seite 42

# • "Ausgangsmultiplexer für die digitalen Signale" auf Seite 43

Jeder digitale Ausgang besitzt einen Multiplexer, mit dem das Signal für diesen Ausgang definiert werden kann.

• "Analoge Eingänge" auf Seite 44

Die ES5340.1-M besitzt vier Eingänge zur Vermessung analoger Signale.

- "Spezifikation" auf Seite 44
- "Konfiguration der analogen Eingänge" auf Seite 44
- "Digitale Eingänge" auf Seite 44

Die ES5340.1-M besitzt 20 Eingänge zur Vermessung digitaler Signale.

- "Spezifikation" auf Seite 44
- "Konfiguration der digitalen Eingänge" auf Seite 45
- "Drehzahlgenerator (RPM-Generator)" auf Seite 49

Das ES5340.1 Electric Drive Simulation Board verfügt über einen zentralen Drehzahlgenerator (RPM-Generator), der ein drehzahlspezifisches Taktsignal ausgibt.

- "Winkeltaktsignal" auf Seite 49
- "Synchronisation" auf Seite 50
- "RPM-Modus "Master with Angle Adaptation"" auf Seite 50

# 3.1 Generierung analoger Signale

Diese Ausgänge dienen zur Ausgabe verschiedener analoger Signale über einen Ausgangsmultiplexer.

Die **ES5340.1-M** besitzt **acht analoge Ausgänge**, wovon zwei für die Simulation des analogen Resolver-Drehzahlgebers bestimmt sind. Die anderen sechs analogen Ausgänge können zur Simulation weiterer analoger Drehzahlgeber oder zur Ausgabe von analogen Signalen verwendet werden.

Die **ES5340.1-S** besitzt **sechs analoge** Ausgänge (keine Simulation von Drehzahlgebern möglich).

## 3.1.1 Spezifikation

Der **Ausgangsspannungsbereich** beträgt -10 V ... +10 V bei interner Referenz bzw. -12 V ... +12 V bei externer Referenzspannung – die **Auflösung** des D/A-Wandlers beträgt 16 Bit.

Alle Ausgänge sind **galvanisch isoliert** und besitzen eine **Spannungsfestigkeit** von ±60 V. Zudem besitzt jeder Ausgang ein Trennrelais.

Die **Genauigkeit** (interne Referenz) beträgt  $\pm$ 5 mV, der **maximale Strom** eines Ausgangs beträgt  $\pm$ 30 mA.

Die folgende Abbildung zeigt das Prinzipschaltbild eines Ausgangs.

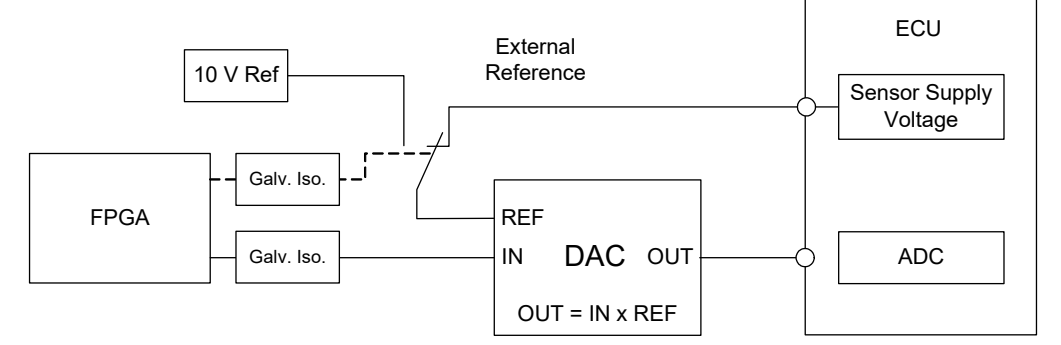

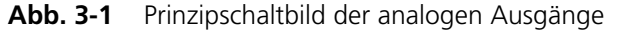

Bei jedem der sechs Kanäle CH0...CH5 kann für die Referenzspannung zwischen der internen (10 V) und externen Quelle gewählt werden (in LABCAR-RTC: Device "ES5340-Analog-Out-Mux", Registerkarte "Signals", Spalte "Reference Voltage").

Den beiden für die Simulation des analoge Resolver-Drehzahlgebers reservierten Kanäle CH6 und CH7 kann nur die selbe externe Referenz zugewiesen werden. In diesem Fall kann die externe Referenz an zwei Pins angeschlossen werden: Einer für GND und einer für das Signal der externen Referenz (siehe "Belegung des Steckverbinders für die Eingänge" auf Seite 102).

## 3.1.2 Konfiguration der analogen Signale

Welche Signale auf die acht (ES5340.1-M) oder sechs (ES5340.1-S) Ausgänge gelegt werden, wird im Ausgangsmultiplexer definiert (siehe **"Ausgangsmultiplexer für die analogen Signale" auf Seite 38**).

Die analogen Kanäle selbst können wie folgt konfiguriert werden.

Analog Direct Out

Damit können Konstantspannungen und Werte, die im Rechenraster eines RTPC-Modells berechnet werden, ausgegeben werden – spezifiziert durch den Wert von "OutValue\_n" [-1.0...+1.0]:

 $U_{out} = OutValue n * U_{Ref}$ 

Resolver

Wird ein Resolver als Drehzahlgeber eingesetzt, können zwei analoge Kanäle (CH6 und CH7) für die Ausgabe des Sinus- und Kosinus-Signals (siehe Abb. 3-2) verwendet werden.

Getestet wurden folgende Sensorchips:

- R/D Converter AD2S1210 (Analog Devices)
- Smartcoder<sup>®</sup> AU6802N1 (Tamagawa Seiki)

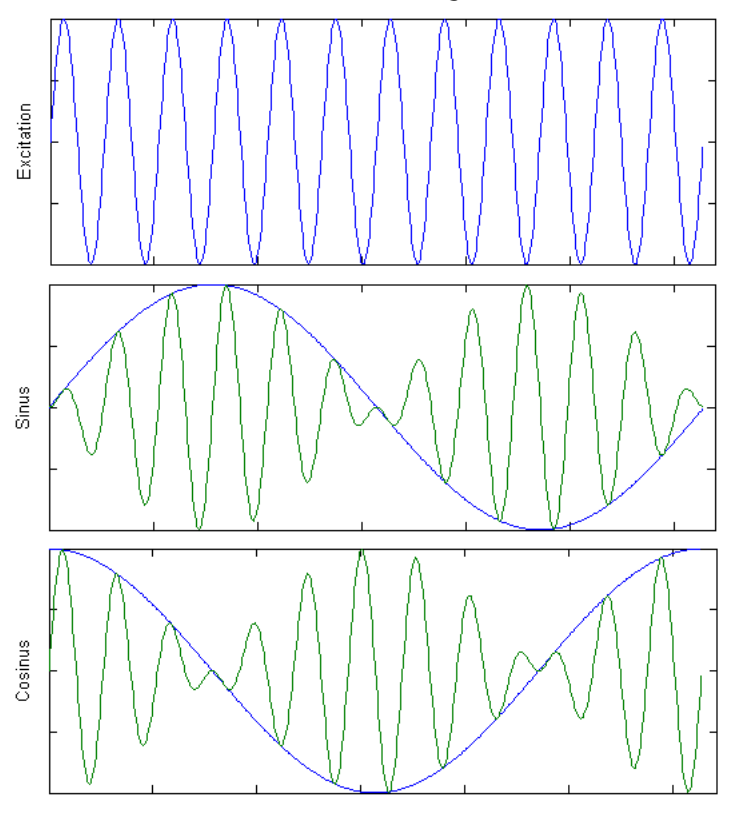

Abb. 3-2 Signale beim Resolver

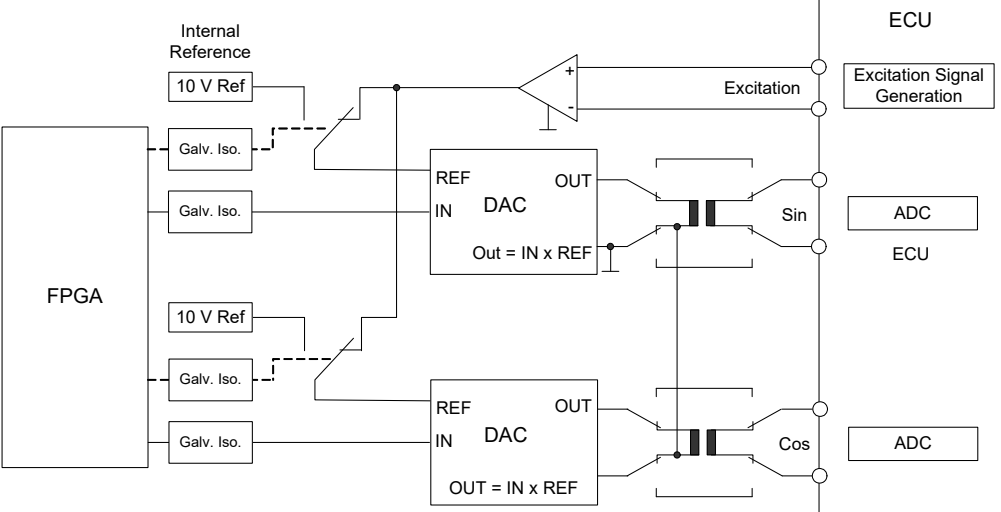

Abb. 3-3 Prinzipschaltbild eines als "Resolver" konfigurierten analogen Ausgangs

### <u>Hinweis</u>

Wird ein Resolver als Drehzahlgeber eingesetzt, müssen alle vier AGND Pins der Kanäle 6 und 7 (Pin 43, 44, 45 und 46 des DSUB62HD-Anschlusses) miteinander verbunden werden!

Ohne diese Verbindung kann das Excitation-Signal von der ES5340.1 nicht erfasst werden!

Sinus-Encoder ("Sine Encoder")

Wird ein Sinus-Encoder (Vogt Sensor) als Drehzahlgeber eingesetzt, können zwei beliebige analoge Kanäle für die A- und B-Signale (siehe Abb. 3-4) verwendet werden.

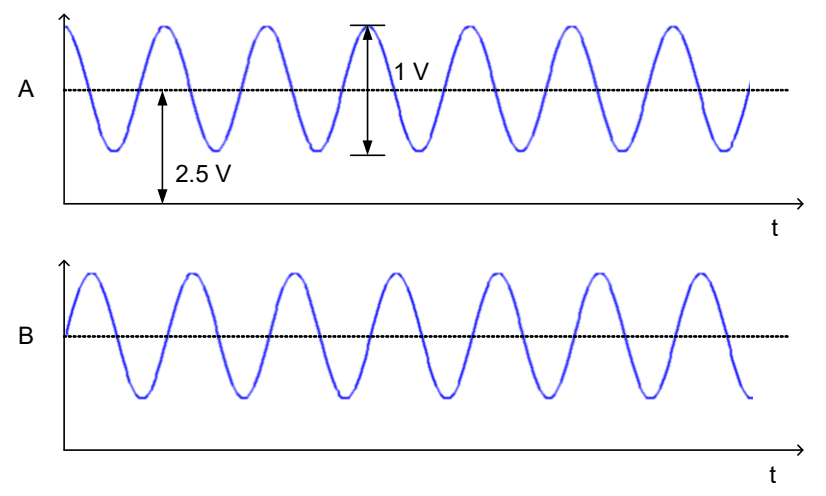

Abb. 3-4 Signale A und B des Sinus-Encoders

36
#### Sine Extrapolated

Wird für die Simulation ein Modell verwendet, das auf dem Real-Time PC läuft, können hiermit sinusförmige Signale wie z.B. Phasenströme  $I_u$ ,  $I_v$ ,  $I_w$  generiert werden.

Das Real-Time PC-Modell berechnet mit jedem Rechenzyklus einen Amplitudenwert für jeden Phasenstrom bzw. Phasenspannung und eine Phase für diese. Mit diesen Werten werden die Phasenströme bzw. Phasenspannungen, unabhängig vom Rechenzyklus des Modells, mit einer Updaterate von 1 µs ausgegeben.

Dies hat den Vorteil, dass die ausgegebenen Signale keine Treppenfunktionen (mit der Schrittweite des PC-basierten Modells) sind, sondern quasi kontinuierlich ausgegeben werden.

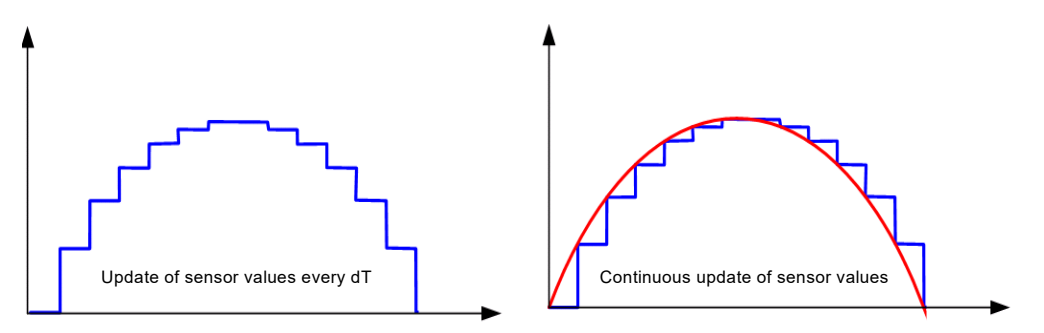

Die Signalgeneratoren werden dabei von der zentralen Winkeltakteinheit gesteuert, die mit der mechanischen Winkelgeschwindigkeit läuft.

#### Analog Arbitrary

Hier werden vorgegebene "Wellenformentabellen" ausgetaktet – konfiguriert werden können:

- Der Amplitudenwert
- Ein Spannungsoffset
- Eine Phase
- Der Wert für eine Phasenänderungsgeschwindigkeit

Ausgänge für arbiträre Signale können dazu verwendet werden, um benutzerdefinierte Signalmuster (basierend auf dem aktuellen Winkel der simulierten E-Maschine) auszugeben.

Diese Signalmuster können z.B. bei der Simulation spezieller Lagesensoren und anderer Größen mit direktem Bezug zum Motorwinkel generiert werden.

# 3.2 Ausgangsmultiplexer für die analogen Signale

Jeder analoge Ausgang besitzt einen Multiplexer, mit dem das Signal für diesen Ausgang definiert werden kann.

# Quellen für die analogen Ausgänge

Die analogen Ausgangskanäle können von zwei verschiedenen Quellen getrieben werden:

- Ausgänge des FPGA-Modells
- Signale vom Typ "Analog Direct Out" und analoge Arbiträrsignale (inkl. Lagesensoren wie Resolver und Sinus-Encoder)

Die Konfiguration der Quellen erfolgt in LABCAR-RTC mit dem Item "ES5340-Analog-Out-Mux", Registerkarte "Signals" in der Spalte "Output Select".

Bei einer ES5340.1-M können hier acht Signale auf die Ausgänge konfiguriert werden, bei einer ES5340.1-S sechs weitere.

## <u>Hinweis</u>

Bei Slave-Karten (ES5340.1-S) ist nur "Analog Direct Out" wählbar!

| Signal                      | Komponente      | Bedeutung                                 |
|-----------------------------|-----------------|-------------------------------------------|
| U_DC                        | Wechselrichter  | Wechselrichterspannung                    |
| U_Phase_X<br>(X = U,V,W)    | Wechselrichter  | Spannung Phase X                          |
| U_d                         | Wechselrichter  | Spannung d-Richtung                       |
| U_q                         | Wechselrichter  | Spannung q-Richtung                       |
| U_switch_XH<br>(X = U,V,W)  | Wechselrichter  | Spannung über Highside-Schalter Phase X   |
| U_switch_XL<br>(X = U,V,W)  | Wechselrichter  | Spannung über Lowside-Schalter Phase X    |
| I_element_XH<br>(X = U,V,W) | Wechselrichter  | Strom durch den Highside-Schalter Phase X |
| I_element_XL<br>(X = U,V,W) | Wechselrichter  | Strom durch den Lowside-Schalter Phase X  |
| I_DC                        | Wechselrichter  | Wechselrichterstrom                       |
| U_back_EMF_X<br>(X = U,V,W) | PMSM *          | Gegen-EMK Phase X                         |
| I_d                         | PMSM *          | Spannung d-Richtung                       |
| l_q                         | PMSM *          | Spannung q-Richtung                       |
| $I_Phase_X$<br>(X = U,V,W)  | PMSM *          | Strom Phase X                             |
| T_el                        | PMSM*           | Drehmoment E-Maschine                     |
| Omega_mech                  | Mechanik        | Winkelgeschwindigkeit: Rotor              |
| Phi_mech                    | Mechanik        | Winkel: Rotor                             |
| Omega_el                    | Mechanik        | Winkelgeschwindigkeit: Elektrisches Feld  |
| Phi_el                      | Mechanik        | Winkel: Elektrisches Feld                 |
| T_Mech                      | Mechanik        | Resultierendes mechanisches Drehmoment    |
| * permanent-err             | egte Synchronma | schine                                    |

Bei Verwendung eines FPGA-Modells stehen als Multiplexer-Eingänge folgende Signale zu Verfügung:

Abb. 3-5 FPGA-Modellsignale als Eingänge für den Analog-Multiplexer

# 3.3 Generierung digitaler Signale

Diese Ausgänge dienen zur Ausgabe verschiedener digitaler Signale über einen Ausgangsmultiplexer.

Die ES5340.1-M besitzt acht digitale Ausgänge, die ES5340.1-S besitzt sechs digitale Ausgänge.

## 3.3.1 Spezifikation

Die **Ausgangspannung** beträgt 0...60 V (Open Collector) bzw. 5 V (interner Pull-Up).

Alle Ausgänge sind **galvanisch isoliert** und besitzen eine **Spannungsfestigkeit** von  $\pm 60$  V – zudem besitzt jeder Ausgang ein Trennrelais.

Der **maximale Strom** eines Ausgangs beträgt ±15 mA. Die **Anstiegszeit** (0 V  $\rightarrow$  5 V) beträgt 2 µs, die **Abfallzeit** (5 V  $\rightarrow$  0 V) 2 µs.

#### Signalerzeugung

Die Konfiguration der digitalen Ausgänge erfolgt im RTIO-Editor mit dem Item "ES5340-Digital-Out-Mux" (siehe **"Ausgangsmultiplexer für die digitalen** Signale" auf Seite 43).

Abb. 3-6 auf Seite 41 zeigt das Prinzipschaltbild eines digitalen Ausgangs.

S1 ist ein langsamer Schalter, mit dem der "Output Mode" ausgewählt wird.

S3 ist ein langsamer Schalter, der zur Signalunterbrechung dient.

S2 ist ein schneller Low-Side-Schalter, der das Ausgangssignal "Digital Output i" in Echtzeit erzeugt. S3 ist dabei geschlossen.

Erzeugung eines digitalen Ausgangssignals "Digital Output i":

- Das über "Output Select" in der Registerkarte "Signals" eingestellte Signal gibt die Taktfrequenz für den Schalter S2 vor.
- Über den Pull-up-Widerstand wird der Spannungspegel des Signals festgelegt. Unter "Output Mode" in der Registerkarte "Signals" können Sie zwischen internem Pull-up-Widerstand nach 5 V ("Pull-Up to +5 V") und externem Pull-up-Widerstand ("Open Collector") wählen (Abb. 3-6).
- Durch Schließen von S2 wird die Low-Phase des Signals erzeugt, durch Öffen von S2 die High-Phase.

#### Output Mode: Pull-Up to +5 V

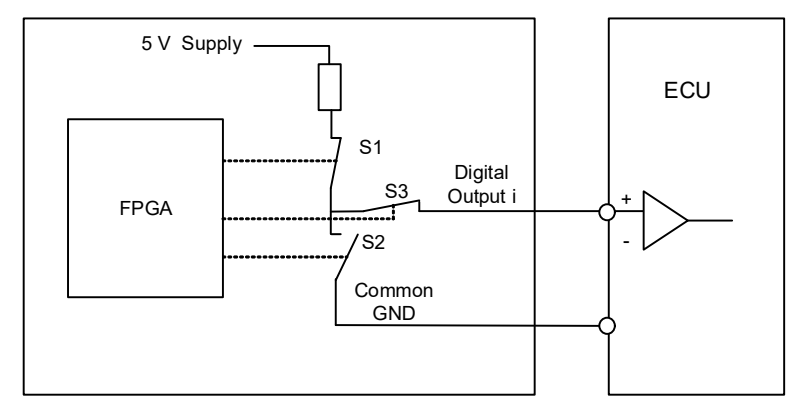

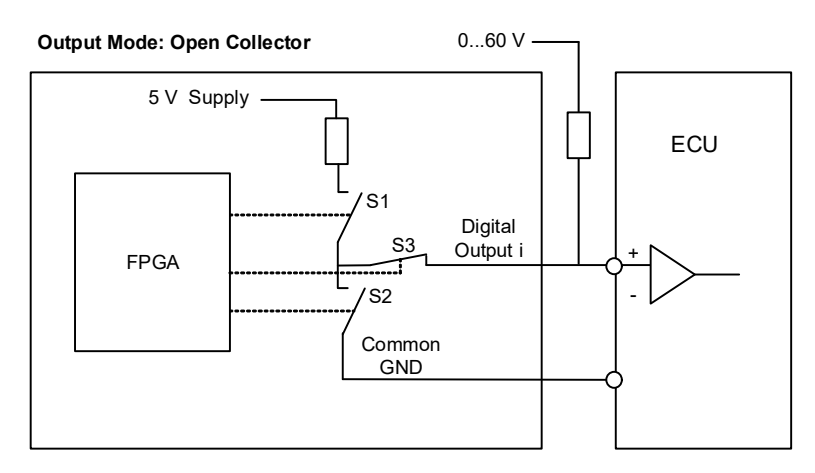

Abb. 3-6 Prinzipschaltbild eines digitalen Ausgangs

## 3.3.2 Konfiguration der digitalen Signale

Welche Signale auf die acht (ES5340.1-M) oder sechs (ES5340.1-S) Ausgänge gelegt werden, wird im Ausgangsmultiplexer definiert (siehe **"Ausgangsmultiplexer für die digitalen Signale" auf Seite 43**).

Die digitalen Kanäle selbst können wie folgt konfiguriert werden.

#### Digital Position Sensor

Ein derart konfigurierter digitaler Ausgang liefert 3 Signale mit einstellbarem Anstieg und Abfall der Flanken (siehe Abb. 3-7).

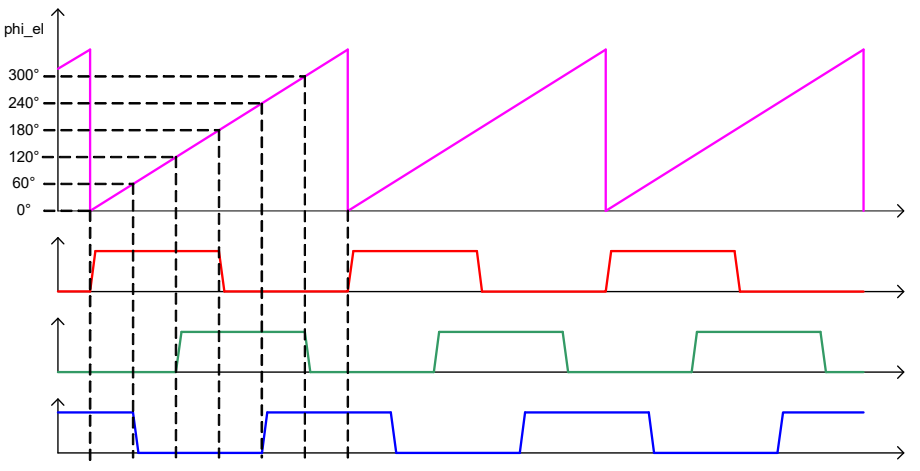

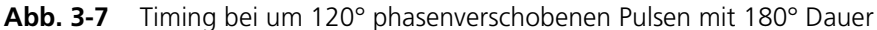

#### Digital Direct Out

Diese Ausgänge ermöglichen die direkte Stimulation von digitalen Steuergeräteeingängen mit Werten aus dem Modell.

#### Digital Arbitrary

Ausgänge für arbiträre digitaler Signale können dazu verwendet werden, um benutzerdefinierte Signalmuster (basierend auf dem aktuellen Winkel der simulierten E-Maschine) auszugeben.

Diese Signalmuster können z.B. bei der Simulation spezieller Lagesensoren und anderer Größen mit direktem Bezug zum Motorwinkel generiert werden.

#### SENT Signale

Auf vier Ausgangskanälen ist die Erzeugung von Signalen nach der SENT Spezifikation SAE J2716 möglich.

# 3.4 Ausgangsmultiplexer für die digitalen Signale

Jeder digitale Ausgang besitzt einen Multiplexer, mit dem das Signal für diesen Ausgang definiert werden kann.

Quellen für die digitalen Ausgänge

Die digitalen Ausgangskanäle können von verschiedenen Quellen getrieben werden:

- FPGA-Modell-Ausgänge
- Signale vom Typ "Digital Direct Out" und digitale Arbiträrsignale (inkl. Lagesensor)
- SENT-Signale (ES5340-Out-SENT-V3)
- Die verzögerten Ansteuersignale für den Wechselrichter: Es können sechs Ansteuersignale mit einstellbarer Zeitverzögerung zu Diagnosezwecken an das Steuergerät ausgegeben werden.

Die Konfiguration der Quellen erfolgt in LABCAR-RTC mit dem Item "ES5340-Digital-Out-Mux", Registerkarte "Signals" in der Spalte "Output Select". Hier stehen neben den vom Anwender konfigurierten Signalen immer die Gate-Signale zur Verfügung, die (ev. mit einer einstellbaren Verzögerung) zum Steuergerät zurück gesendet werden können.

| E | 🕤 Glo | obals 🛛 🚱 Gro | pups 🖹 Signals 🕱 Data                                                                                                    |                |                   |
|---|-------|---------------|----------------------------------------------------------------------------------------------------|----------------|-------------------|
|   |       |               |                                                                                                    |                |                   |
|   | No.   | Signal        | Output Select                                                                                                    | Output Mode    | Delay Time [µsec] |
|   | 1     | Control_0     | _0 @ 'ES5340-Digital-Direct-Out::Es5340digitalout'                                                                                              | Open Collector |                   |
|   | 2     | Control_1     | 1 @ 'E55340-Digital-Direct-Out::Es5340digitalout'                                                                                               | Open Collector |                   |
|   | 3     | Control_2     | _2 @ 'E55340-Digital-Direct-Out::Es5340digitalout'                                                                                              | Open Collector |                   |
|   | 4     | Control_3     | Inverter Gate U High (=DigIn #0) @ 'ES5340-Dig-In-HW'::'Es5340diginh                                                                            | Open Collector | 0.000             |
|   | 5     | Control_4     | B0 @ 'ES5340-Digital-Position-Sensor::Es5340digitalout2'                                                                                        | pen Collector  |                   |
|   | 6     | Control_5     | B1 @ 'ES5340-Digital-Position-Sensor::Es5340digitalout2'<br>B2 @ 'ES5340-Digital-Position-Sensor::Es5340digitalout2'                            | pen Collector  |                   |
|   | 7     | Control_6     | Value @ 'ESS340-Digital-Arbitrary::EsS340digitalout3'                                                                                           | pen Collector  |                   |
|   | 8     | Control_7     | Inverter Gate U High (=DigIn #0) @ 'E55340-Dig-In-HW'::'Es5340diginhw'<br>Inverter Cate U I ou (=DigIn #1) @ 'ESE340 Dig In HW':'ESE340diginhw' | pen Collector  |                   |
|   |       |               | Inverter Gate V High (=DigIn #2) @ 'E55340-Dig-In-HW'::'Es5340diginhw' K                                                                        | 3              |                   |
|   |       |               | Inverter Gate V Low (=DigIn #3) @ 'ES5340-Dig-In-HW'::'Es5340diginhw'                                                                           |                |                   |
|   |       |               | Inverter Gate W High (=DigIn #4) @ ESS340-Dig-In-HW'::EsS340diginhW'<br>Inverter Gate W Low (=DigIn #5) @ 'ESS340-Dig-In-HW'::'EsS340diginhw'   | ~              |                   |
|   |       |               |                                                                                                    |                |                   |

Bei einer ES5340.1-M können hier acht Signale auf die Ausgänge konfiguriert werden, bei einer ES5340.1-S sechs weitere.

#### <u>Hinweis</u>

Bei Slave-Karten (ES5340.1-S) ist nur "Digital Direct Out" wählbar!

# 3.5 Analoge Eingänge

Die ES5340.1-M besitzt vier Eingänge zur Vermessung analoger Signale.

#### <u>Hinweis</u>

Die ES5340.1-S (Slave Board) besitzt kein Analogeingänge!

#### 3.5.1 Spezifikation

Der **Eingangsspannungsbereich** zweier Eingänge beträgt 0...5 V, bei zwei weiteren beträgt er 0 V...+40 V. Alle Eingänge sind **galvanisch isoliert** und besitzen eine **Spannungsfestigkeit** von  $\pm 60$  V – die **Impedanz** der Eingänge beträgt 1 M $\Omega$ .

Die **Erfassungsrate** beträgt 500 kSamples/s (softwareseitig kann über  $2^n$  (n =1...8) Samples gemittelt werden) bei einer **Auflösung** von 12 Bit.

## 3.5.2 Konfiguration der analogen Eingänge

Die analogen Eingänge können zur Messung von Batteriespannungen und anderer Konstantspannungen (Steuersignale) verwendet werden.

Die Art, wie über die erfassten Signale gemittelt wird, kann in LABCAR-RTC im Item "ES5340-Analog-In" in der Registerkarte "Globals" einstellt werden.

# 3.6 Digitale Eingänge

Die ES5340.1-M besitzt 20 Eingänge zur Vermessung digitaler Signale.

#### <u>Hinweis</u>

Die ES5340.1-S (Slave Board) besitzt keine Digitaleingänge!

#### 3.6.1 Spezifikation

Der **Eingangsspannungsbereich** beträgt 0...+60 V. Alle Eingänge sind **galvanisch isoliert** und besitzen eine **Spannungsfestigkeit** von ±60 V.

Die maximale **Eingangsfrequenz** beträgt 125 kHz, die **Auflösung** 8 ns (125 MHz).

Jeder Eingang besitzt zwei unabhängig voneinander **programmierbare Schwellen** zur Ermittlung des Zustandes des Eingangs ("High" oder "Low"). Der Einstellbereich für diese Schwellwerte beträgt +1 V...+10 V.

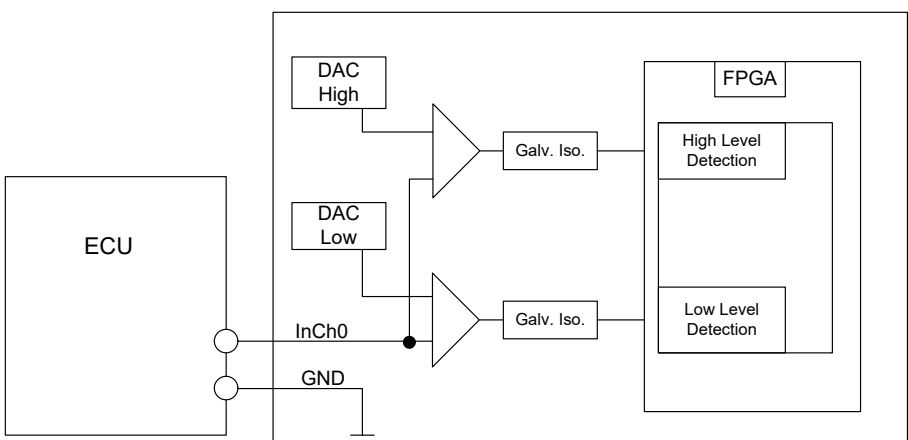

Die folgende Abbildung zeigt das Prinzipschaltbild eines digitalen Eingangs.

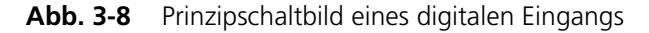

## 3.6.2 Konfiguration der digitalen Eingänge

Sechs der digitalen Eingänge werden zu Vermessung der Gate-Ansteuerung der IGBT des Wechselrichters verwendet, weitere können beispielsweise zur Messung von DC/DC-Wandleransteuerungen verwendet werden.

- 📮 📲 ES5340-Hybrid::Es5340hybrid

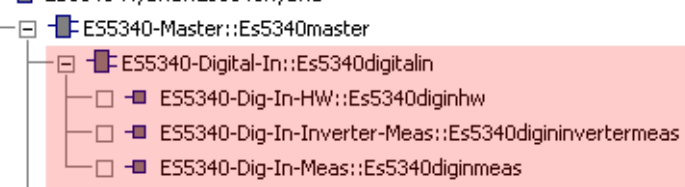

Nach Einfügen des "ES5340-Digital-In" Items in der Hardwarekonfiguration stehen die folgenden Items zur Verfügung:

## • ES5340-Dig-In-HW

Zur Konfiguration der Messung von Wechselrichter-Gate-Signalen

#### • ES5340-Dig-In-Inverter-Meas

Wenn ein Modell auf dem Real-Time PC ausgeführt wird, muss ein Item zum Vermessen der Gate-Signale vom Steuergerät hinzugefügt werden und außerdem ein Mapping der Strom-/Spannungwerte auf die analogen Ausgänge erstellt werden.

Gemessen werden die Tastverhältnisse und die Periode der PWM-Ansteuersignale und diese werden zum Softwaremodell weitergeleitet. Die Messung selbst kann zu einem externen Signal oder zu der per Clock Recovery ermittelte PWM-Periode synchronisiert werden.

#### ES5340-Dig-In-Meas

Zur allgemeinen Vermessung verschiedener Eigenschaften digitaler Signale (Frequenzen, Tastverhältnisse etc.)

## 3.6.3 Konfiguration mit ES5436 zur Vermessung von digitalen Ausgängen einer ECU

Digitale Ausgänge einer ECU sind oft als Open Emitter oder Open Collector konfiguriert. An solchen digitalen Ausgängen sind im Fahrzeug kleine Lasten angeschlossen.

Um so erzeugte digitale Ausgangssignale einer ECU im HiL System mit der ES5340 vermessen zu können, kann die ES5436.1 als Lastnachbildung verwendet werden.

Eine Beschaltung der ECU mit der ES5340 und der ES5436 ist in Abb. 3-9 auf Seite 47 dargestellt.

Die ES5436 besitzt 48 Kanäle als Stromquellen für Ströme von 5 mA bis 150 mA, die mit den 20 digitalen Eingängen der ES5340 kombiniert werden können.

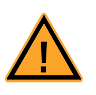

## VORSICHT!

Bevor Sie die ES5436.1 anschließen, lesen Sie bitte das ES5436.1 Benutzerhandbuch.

Technische Daten der Stromquellen der ES5436.1

| Ausgangsgröße        | Daten                                            |
|----------------------|--------------------------------------------------|
| Ausgangsstrom        | 5 mA bis 150 mA                                  |
| Ausgangsspannung     | passive Schaltung                                |
| Genauigkeit          | +/- 3 mA bei 150 mA                              |
| Galvanische Trennung | max. 60 V zu Erdpotential (funktionale Trennung) |
| Überspannungsschutz  | 60 V abs. Max.                                   |

Tab. 3-1Technische Daten der Stromquellen

#### <u>Hinweis</u>

Die Stromquelle der ES5436.1 hat im Leerlauf (nicht angesteuerter Lastkanal, Operation Mode "Disabled") ~70  $\mu$ A Leerlaufstrom.

## Hinweis

Bei einer externen Spannung +VBAT < 6 V erzeugt die Stromquelle der ES5436.1 keinen Strom.

Beachten Sie beim Anschluss der ES5436.1 bitte den folgenden Hinweis:

#### <u>Hinweis</u>

Die Anwendungsfälle "Pull-Up", "Pull-Down" und "Bipolar" ("Bipolar" für H-Brücken-Konfiguration, siehe "Konfiguration als H-Brücke" auf Seite 48) sind für die ES5436.1 per Software konfigurierbar. Stellen Sie deshalb sicher, dass sowohl +VBAT als auch -VBAT immer angeschlossen sind.

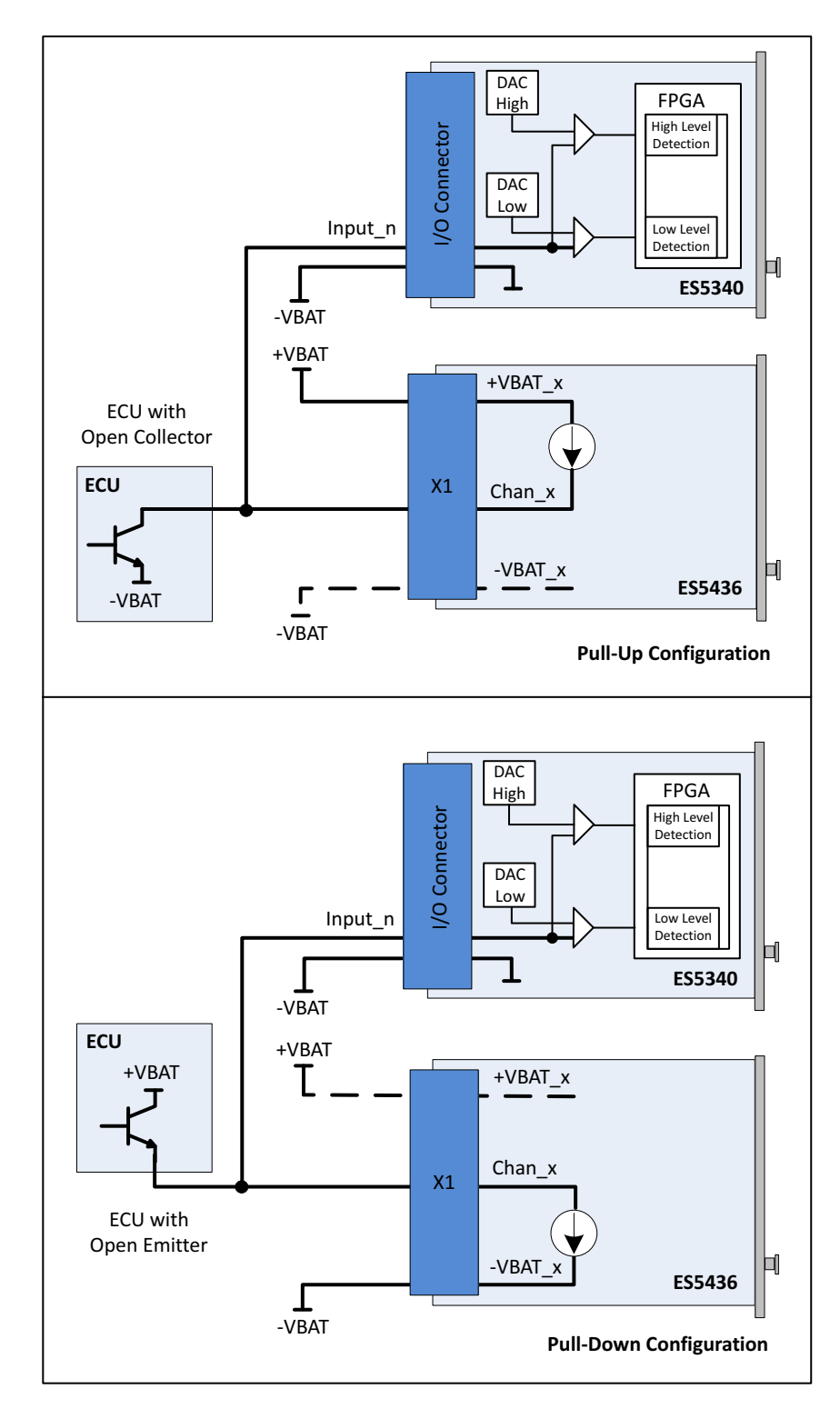

**Abb. 3-9** Vermessung von digitalen ECU-Ausgängen in der Konfiguration "Pull-UP" oder "Pull-Down" mit ES5340 zur Messung und ES5436 als Lastnachbildung

## 3.6.4 Konfiguration als H-Brücke

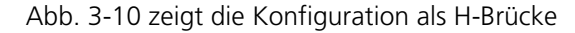

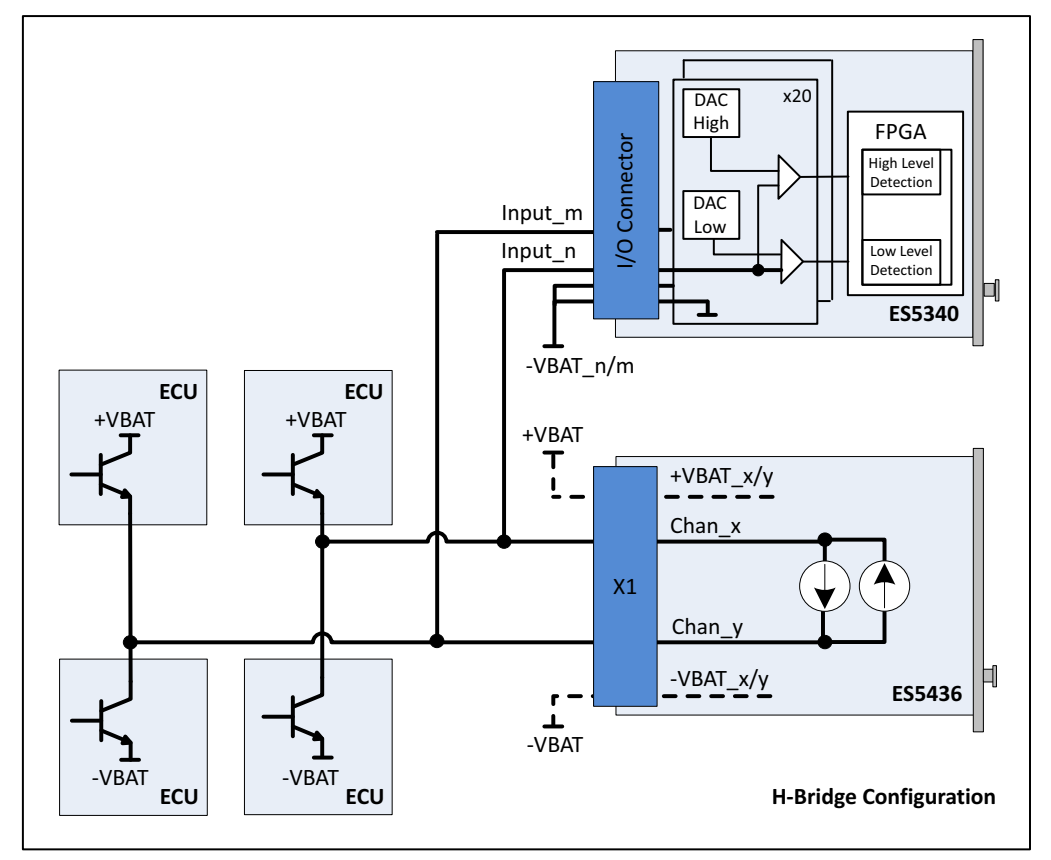

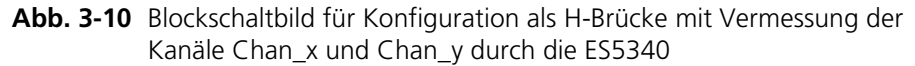

Beachten Sie bei der Beschaltung als H-Brücke bitte die folgenden Hinweise:

#### <u>Hinweis</u>

Jeweils Kanal 2i und Kanal 2i+1 der ES5436.1 sind gekoppelt und können für eine H-Brücke verwendet werden. Nur wenn die Kanäle 2i und 2i+1 für die H-Brücke verwendet werden, fließt Strom durch die H-Brücke.

#### <u>Hinweis</u>

Die Anwendungsfälle "Pull-Up", "Pull-Down" und "Bipolar" (für H-Brücke) sind für die ES5436.1 per Software konfigurierbar.

Stellen Sie deshalb sicher, dass sowohl +VBAT als auch -VBAT immer angeschlossen sind.

#### Hinweis

Für die ES5340 müssen die Anschlüsse -VBAT\_m und -VBAT\_n (Abb. 3-10) mit dem selben -VBAT-Potential verbunden sein.

# 3.7 Drehzahlgenerator (RPM-Generator)

Das ES5340.1 Electric Drive Simulation Board verfügt über einen zentralen Drehzahlgenerator (RPM-Generator), der ein drehzahlspezifisches Taktsignal ausgibt.

Diese Winkeltakteinheit erzeugt einen 16-Bit Winkelwert, welcher zur Erzeugung von arbiträren Signalen mittels analoger oder digitaler Signalgeneratoren verwendet wird.

Die maximale Drehzahl beträgt:

- 60000 U/min (für 720° Kurbelwellenwinkel eines Verbrennungsmotors)
- 30000 U/min (für 360° mechanischer Winkel eines E-Motors)

Die maximale Winkelauflösung beträgt 0.011 °KW (16 Bit).

## 3.7.1 Winkeltaktsignal

Das Winkeltaktsignal besteht aus drei Signalen (siehe Abb. 3-11):

- Das Synchronisationssignal bei 0 °KW
- Das eigentliche Taktsignal
- Das Signal für die Umdrehungsrichtung (DOR = direction of rotation)

Ein "High"-Pegel des DOR-Signals bedeutet "Rotation mit zunehmendem Kurbelwellenwinkel", ein "Low"-Pegel bedeutet "Rotation mit abnehmendem Kurbelwellenwinkel".

Eines dieser drei Taktsignale kann über einen Multiplexer auf den BNC-Anschluss auf der Frontplatte (siehe "Steckverbinder für das Winkeltaktsignal (nur ES5340.1-M)" auf Seite 103) ausgegeben werden.

Außerdem kann die Drehzahl ("Engine Speed") auf diesen Anschluss ausgegeben werden. Diese Signal ist "High" (= 5 V), wenn der aktuelle Kurbelwellenwinkel zwischen 0° und 360° beträgt und "Low" (= 0 V) für Kurbelwellenwinkel zwischen 360° und 720°.

Die folgende Abbildung zeigt den Verlauf der vier Signale über eine Nockenwellenumdrehung.

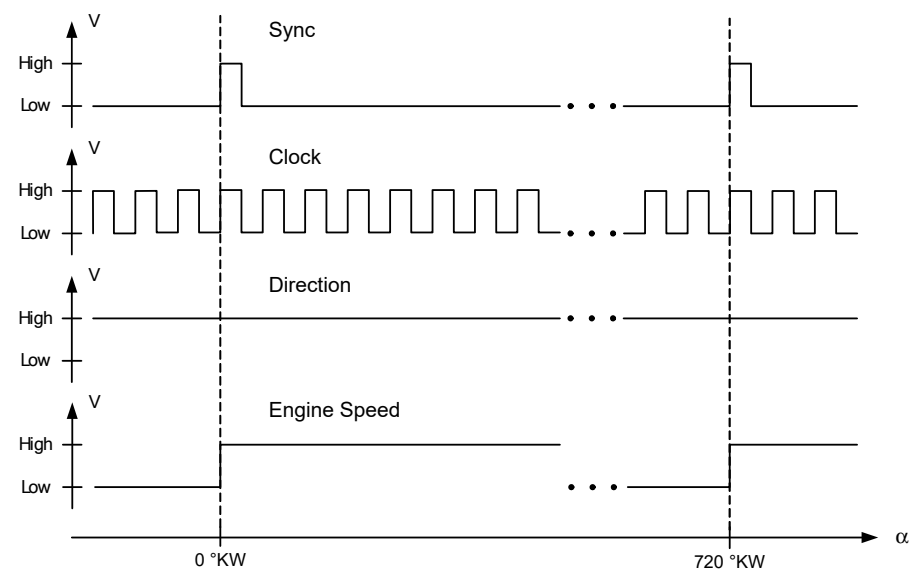

Abb. 3-11 Sync, Clock, Direction und Engine Speed

## 3.7.2 Synchronisation

Eine winkel- bzw. drehzahlbasierte Synchronisation mehrerer ES5340.1 Electric Drive Simulation Boards ist möglich. Hierzu wird eine beliebige ES5340.1 als RPM-Master konfiguriert, alle anderen ES5340.1 als RPM-Slaves.

## 3.7.3 RPM-Modus "Master with Angle Adaptation"

Um die Synchronisation der Winkeltakteinheit mit einem Modell auf dem Real-Time PC oder dem FPGA-Modell zu ermöglichen, kann die Winkeltakteinheit (als Master) an den aktuellen Winkel des jeweiligen Modells angepasst werden ("Angle Adaptation").

Drehzahl, Winkel und die Differenz zwischen Zielwinkel (Modell) und aktuellem Winkel werden vom Modell berechnet. Die Winkeltakteinheit wird dann beschleunigt oder verlangsamt – damit ist sichergestellt, dass die Drehzahldifferenz innerhalb der nächsten Simulationsperiode eliminiert wird (ohne dabei die Anzahl der Takte einer "mechanischen" Periode (360 °) zu verändern).

Konfiguration der Winkeltakteinheit in LABCAR-RTC

Um die Betriebsart der Winkeltakteinheit festzulegen, wählen Sie in LABCAR-RTC das Item "ES5340-RPM" und wählen Sie in der Registerkarte "Globals" die Option "RPM Operating Mode".

| [                  | 🖀 Globals 🔯 Groups 🔯   | Signals 🔀 Data                       |
|--------------------|------------------------|--------------------------------------|
|                    |                        |                                      |
| Option             |                        | Value                                |
| Name               |                        | Es5340rpm                            |
| Engine Type        |                        | Electric Motor                       |
| RPM Operating Mode |                        | Slave                                |
| SYNC Bus Resource  |                        | Slave                                |
|                    | BNC Output Port Signal | Master<br>Master with Apple Adaption |
|                    | Motor Start Angle      |                                      |

Für die Option "RPM Operating Mode" sind folgende Einstellungen möglich:

• Slave

Die ES5340.1 wird zu einem externen Winkeltaktsignal synchronisiert.

• Master

Das Winkeltaktsignal wird – basierend auf der mechanischen Winkelgeschwindigkeit – auf der ES5340.1 erzeugt und auf dem SYNC-Bus zur Systemhardware übertragen.

• Master with Angle Adaptation

Das Winkeltaktsignal wird – basierend auf der mechanischen Winkelgeschwindigkeit *und* dem aktuellen Winkel – auf der ES5340.1 erzeugt und auf dem SYNC-Bus zur Systemhardware übertragen.

# 4 FPGA-Modelle

In diesem Kapitel finden Sie eine Beschreibung der FPGA-Modelle, das Sie zum ES5340.1 Electric Drive Simulation Board erwerben können.

#### <u>Hinweis</u>

Wenn Sie ein Modell später separat erwerben wollen, finden Sie im Kapitel "Bestellinformationen und Lieferumfang" auf Seite 105 weitere Informationen zur Bestellung.

## 4.1 Permanent Magnet Synchronous Machine (PMSM) Modell

Die ES5340.1-M kann durch ein konfigurierbares, FPGA-basiertes Wechselrichter/PMSM-Modell erweitert werden. Es bildet einen drei-strängigen Wechselrichter und eine permanent-erregte Dreiphasen-Synchronmaschine (PMSM) mit Mechanik ab.

Das Modell berücksichtigt sehr realitätsnah alle wesentlichen physikalischen Effekte, die für einen zuverlässigen Test erforderlich sind, wie zum Beispiel Sättigungs- und Temperatureffekte von Motorparametern. Damit können insbesondere die simulierten Phasenströme sehr genau berechnet werden.

Innerhalb des gesamten Modells wird mit Gleitkomma- und nicht mit Festkommaarithmetik gerechnet, sodass über den gesamten Parameter- und Simulationsbereich eine sehr hohe Genauigkeit erreicht wird. Mit dem FPGA-basierten Modell reduzieren sich die Zykluszeiten des Modells nochmals deutlich auf 850 ns – im Vergleich zu ca. 10 µs bei der Ausführung eines entsprechenden Modells auf einem Echtzeit-PC.

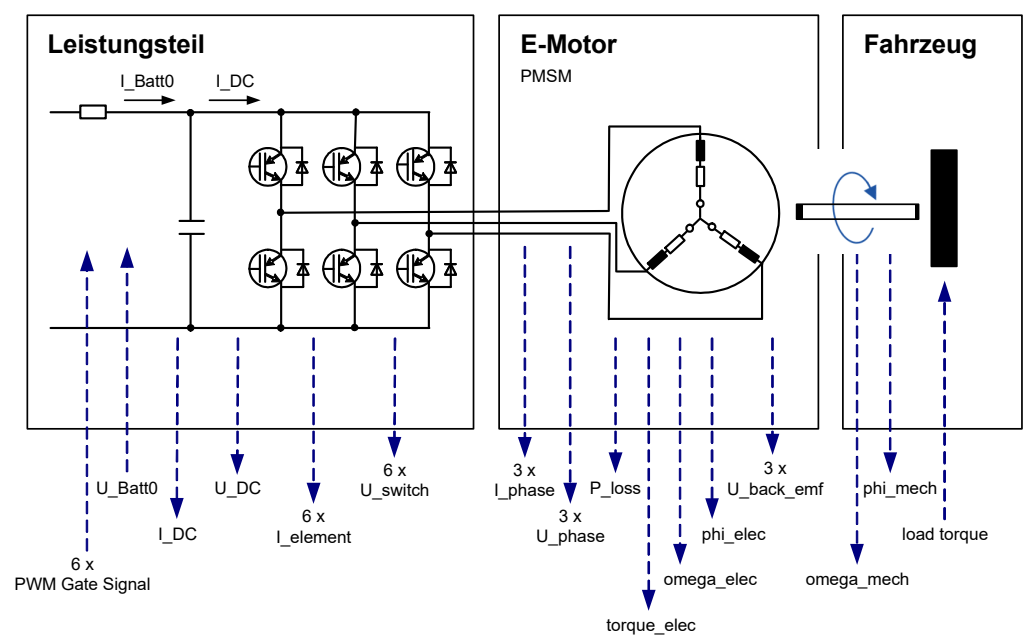

Abb. 4-1 Das modellierte System

#### Wechselrichter

Aufgabe des Wechselrichters besteht zum Einen in der

• Erzeugen von Wechselspannung zum Betrieb der 3-Phasen-Elektromaschine aus der Gleichspannung der Batterie (Motorbetrieb)

und zum Anderen in der

• Erzeugung von Gleichspannung zum Laden der Batterie aus der Wechselspannung der Elektromaschine (Generatorbetrieb, Rekuperation)

Die Steuerung des Wechselrichters erfolgt durch das Hybrid-Steuergerät entsprechend der Anforderung von Drehmoment oder Drehzahl – abhängig vom Fahrerwunsch (Beschleunigen, Bremsen) und Batterieladezustand.

Im Einzelnen bedeutet dies (siehe Abb. 4-2):

- Messung von Position ( $\phi$ ) und Geschwindigkeit ( $d\phi/dt$ ) der E-Maschine
- Messung des Zwischenkreisstroms ( $I_{DC}$ ), der Zwischenkreisspannung ( $U_{DC}$ ) und der Phasenströme ( $I_{U,V,W}$ ,  $I_{DC}$ ) von resp. zur E-Maschine

und daraus folgend,

- Berechnung der Sollspannungen an den Motorklemmen
- und daraus wiederum Berechnung der Schaltphasen der Schalter in den Wechselrichterzweigen

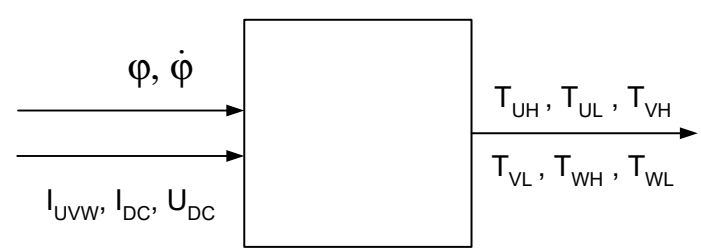

Abb. 4-2 Mess- und Stellgrößen des Wechselrichter-Steuergerätes

#### Synchronmotor (PMSM)

Der Modellteil "PMSM" dient der Simulation der Phasenströmen und des Drehmomentes der E-Maschine.

Die Parametrierung der PMSM erfolgt ebenso über typische Größen wie z.B. Poolpaarzahl und Rastpositionen. Weitere Größen wie Widerstände, Induktivitäten, der magnetische Fluss und das Rastmoment können zur Laufzeit verändert werden. Auch bei der PMSM kann die Verlustleitung der ohmschen Komponenten simuliert werden und deren Temperaturabhängigkeit berechnet werden.

#### Mechanik

Für die mechanische Anbindung an den Triebstrang wird in dem FPGA-Modell das Feder-Masse-Systems ebenfalls mitsimuliert. Das System wird durch die typischen Größen Reibkoeffizient, Trägheitsmoment für Rotor und Last, Torsionssteifigkeit und Dämpfung parametriert. Das Lastmoment des Treibstranges kann zur Laufzeit vorgegeben und verändert werden.

## 4.1.1 Wechselrichter – Parameter, Ein- und Ausgänge

In diesem Abschnitt finden Sie die Beschreibung aller Parameter, Ein- und Ausgänge des Modellteils "Wechselrichter".

Eigenschaften des Wechselrichter-Modells

Das Modell des Wechselrichters besitzt folgende Eigenschaften:

- Schalter können High- oder Low-aktiv sein
- Fehlersimulation von Hardwarefehlern der Schalter (immer offen oder immer geschlossen)
- Simulation des Phasenspannungen U\_Phase\_X (X = U, V, W) und U\_d, U\_q
- Simulation der Phasenspannungen bei Free Wheeling (alle sechs Schalter des Wechselrichters offen)
- Simulation der Zwischenkreisspannung
- Simulation der Spannungen über den jeweiligen Schalter und der entsprechende Strom durch den Schalter
- Simulation der ohmschen Verlustleistung von Schalter und Diode
- Anzeige von Strangfehlern (obere und untere Schalter sind gleichzeitig geschlossen)

## Parameter

Die Konfiguration der Parameter des Wechselrichtermodells erfolgt in LABCAR-RTC in der Registerkarte "Globals" des Items für das FPGA-Modell.

## <u>Hinweis</u>

Details zur Konfiguration des FPGA-Modells in LABCAR-RTC finden Sie im Abschnitt "FPGA-Modell" auf Seite 73.

| Parameter [Einheit]     | Beschreibung                                                                                                    | Defaultwert   |
|-------------------------|----------------------------------------------------------------------------------------------------|---------------|
| Gate Signal Polarity [] | Polarität der Gate-Signale<br>"High Active": Schaltet durch, wenn<br>Gate "High"<br>"Low Active": Schaltet durch, wenn<br>Gate "Low" | "High Active" |
| R_SW_ON [Ω]             | Widerstand des Schalters im leitenden<br>Zustand (20 °C, 68 °F)                                                                      | 0.001         |
| U_SW_Fwd [V]            | Vorwärtsspannung über Schalter im<br>leitenden Zustand (20 °C, 68 °F)                                                                | 0.7           |
| R_D_Fwd [ $\Omega$ ]    | Widerstand der Diode im leitenden<br>Zustand (20 °C, 68 °F)                                                                          | 0.001         |
| U_D_Fwd [V]             | Vorwärtsspannung über Diode im<br>leitenden Zustand (20 °C, 68 °F)                                                                   | 0.7           |
| T_Switch [s]            | Schaltzeit (zur Berechnung der ohm-<br>schen Verluste)                                                                               | 0.000005      |
| a_lnv [1/K]             | Temperaturkoeffizient des ohmschen<br>Widerstandes von Schalter und Diode                                                            | 0.00393       |
| R_Batt [Ω]              | Innenwiderstand der Batterie für die<br>Wechselrichterspannung                                                                       | 0.5           |
| C_DC [mF]               | Zwischenkreiskapazität                                                                                                    | 0.5           |

 Tab. 4-1
 Parameter des Wechselrichtermodells

## Eingänge

Neben Spannung und Temperatur des Wechselrichters werden hier Signale konfiguriert, mit denen zur Laufzeit Fehler des Wechselrichters simuliert werden können (Festsitzen eines Schalters auf "High" oder "Low".

Die Eingänge des Wechselrichtermodelles können im Connection Manager (in LABCAR-IP) mit anderen Modellen verbunden werden oder im Signal Center in LABCAR-EE vorgeben werden.

| <ul> <li>ate Failure Highside Switch Phase X:</li> <li>kein Fehler</li> <li>sitzt auf "Low" fest</li> <li>sitzt auf "High" fest</li> </ul> | 0                                                                                                    |
|----------------------------------------------------------------------------------------------------|----------------------------------------------------------------------------------------------------|
| ate Failure Lowside Switch Phase X:<br>= kein Fehler<br>= sitzt auf "Low" fest<br>= sitzt auf "High" fest                                  | 0                                                                                                    |
| ngangsspannung des Wechselrichters                                                                                                    | 0.0                                                                                                    |
| emperatur des Wechselrichters                                                                                                    | 20.0                                                                                                    |
|                                                                                                    | ate Failure Highside Switch Phase X:<br>= kein Fehler<br>= sitzt auf "Low" fest<br>= sitzt auf "High" fest<br>ate Failure Lowside Switch Phase X:<br>= kein Fehler<br>= sitzt auf "Low" fest<br>= sitzt auf "High" fest<br>mgangsspannung des Wechselrichters<br>mperatur des Wechselrichters |

Tab. 4-2 Eingänge des Wechselrichtermodells

## Ausgänge

Die Ausgänge des Wechselrichtermodells können in der LABCAR-RTC mit analogen oder digitalen Ausgängen verbunden werden oder im Connection Manager (in LABCAR-IP) mit anderen Modellen verbunden werden.

| Ausgang [Einheit]                                 | Beschreibung                                                                                                    | Signal verfügbar als<br>Multiplexer-Eingang        |
|---------------------------------------------------|----------------------------------------------------------------------------------------------------|----------------------------------------------------|
| U_Phase_X (X=U,V,W)<br>[V]                        | Spannung Phase X                                                                                                    | Analog-MUX                                         |
| U_d [V]                                           | Spannung in d-Richtung                                                                                                    | Analog-MUX                                         |
| U_q [V]                                           | Spannung in q-Richtung                                                                                                    | Analog-MUX                                         |
| I_DC [A]                                          | Wechselrichtergesamtstrom                                                                                                    | Analog-MUX                                         |
| U_DC [V]                                          | Wechselrichterspannung                                                                                                    | Analog-MUX                                         |
| I_element_XH (X=U,V,W)<br>[A]                     | Strom durch oberen<br>Schalter Phase X                                                                                                    | Analog-MUX                                         |
| I_element_XL (X=U,V,W)<br>[A]                     | Strom durch unteren<br>Schalter Phase X                                                                                                    | Analog-MUX                                         |
| U_switch_XH (X=U,V,W)<br>[V]                      | Spannung über oberen<br>Schalter Phase X                                                                                                    | Analog-MUX                                         |
| U_switch_XL (X=U,V,W)<br>[V]                      | Spannung über unteren<br>Schalter Phase X                                                                                                    | Analog-MUX                                         |
| P_Loss_Inv [W]                                    | Ohmsche Verluste im<br>Wechselrichter                                                                                                    | _ *                                                |
| Error []                                          | Fehler-Register<br>Wenn oberer und unterer<br>Schalter gleichzeitig auf<br>"High" sind, dann gibt es<br>einen Strangfehler<br>Bit 0: Strang U<br>Bit 1: Strang V<br>Bit 2: Strang W | _ *                                                |
| * Modellausgabe (kann vo<br>tion Manager (LABCAR- | on einem anderen Modell ven<br>IP) und Signal Center (LABCA                                                                                                    | wendet oder im Connec-<br>AR-EE) verwaltet werden) |

**Tab. 4-3**Ausgänge des Wechselrichtermodells

## ETAS

## 4.1.2 PMSM – Parameter, Ein- und Ausgänge

In Abschnitt finden Sie die Beschreibung aller Parameter, Ein- und Ausgänge des Modellteils "PMSM".

Eigenschaften des PMSM-Modells

Das Modell der PMSM besitzt folgende Eigenschaften

- Simulation der Phasenströme I\_Phase\_X (X = U, V, W) und I\_d, I\_q
- Simulation der Gegen-EMK
- Berücksichtigung des Rastmomentes bei der Simulation des von der E-Maschine erzeugten Moments
- Ausgabe eine Statussignals (U\_phase\_U > U\_phase\_V) zum Abgleich von Lagesensoren
- Simulation der ohmschen Verlustleitung
- Initialisierungswerte für I\_d, I\_q zum Simulationsstart können vorgegeben werden
- R\_d, R\_q, L\_d, L\_q und der magnetische Fluss können in Echtzeit geändert werden

## Parameter

Die Konfiguration der Parameter des E-Motor-Modells erfolgt in LABCAR-RTC in der Registerkarte "Globals" des Items für das FPGA-Modell.

| Parameter [Einheit] | Beschreibung                                         | Defaultwert |
|---------------------|------------------------------------------------------|-------------|
| Pole Pairs []       | Anzahl der Pol-Paare des E-Motors                    | 12          |
| Ncog []             | Anzahl der Raststellungen                            | 18          |
| T_cm [Nm]           | Maximaler Betrag des Rastmoments                     | 0.0         |
| ld Init [A]         | Anfangswert von I_d<br>(siehe Tab. 4-6 auf Seite 58) | 0.0         |
| lq Init [A]         | Anfangswert von I_q<br>(siehe Tab. 4-6 auf Seite 58) | 0.0         |
| a_M [1/K]           | Temperaturkoeffizient von R_d und R_q                | 0.00430     |

Tab. 4-4 Parameter des PMSM-Modells

## Eingänge

Die Eingänge des PMSM-Modells können im Connection Manager (in LABCAR-IP) mit anderen Modellen verbunden werden oder im Signal Center in LABCAR-EE vorgeben werden.

| Eingang [Einheit] | Beschreibung                            | Defaultwert |
|-------------------|-----------------------------------------|-------------|
| Rd [Ω]            | Widerstand der Wicklung in d-Richtung   | 0.0125      |
| Rq [Ω]            | Widerstand der Wicklung in q-Richtung   | 0.0125      |
| Ld [H]            | Induktivität der Wicklung in d-Richtung | 0.000211    |
| Lq [H]            | Induktivität der Wicklung in q-Richtung | 0.000211    |
| Psi [Vs]          | Magnetischer Fluss                      | 0.0382      |
| Theta_M [°C]      | Motortemperatur                         | 20.0        |

Tab. 4-5 Eingänge des PMSM-Modells

#### Ausgänge

Die Ausgänge des PMSM-Modells können in der LABCAR-RTC mit analogen oder digitalen Ausgängen verbunden werden oder im Connection Manager (in LABCAR-IP) mit anderen Modellen verbunden werden.

| Ausgang<br>[Einheit]          | Beschreibung                                                     | Signal verfügbar als<br>Multiplexer-Eingang |
|-------------------------------|------------------------------------------------------------------|---------------------------------------------|
| I_d [A]                       | Strom in d-Richtung                                              | Analog-MUX                                  |
| I_q [A]                       | Strom in q-Richtung                                              | Analog-MUX                                  |
| I_phase_X<br>(X=U,V,W) [A]    | Strom Phase X                                                    | Analog-MUX                                  |
| U_back_EMF_X<br>(X=U,V,W) [V] | Spannung X Gegen-EMK                                             | Analog-MUX                                  |
| ZeroPos []                    | Signal ist aktiv, wenn Phasenspan-<br>nung U_Phase_U > U_Phase_V | Digital_MUX                                 |
| T_el [Nm]                     | Drehmoment E-Maschine                                            | -                                           |
| P_Loss_M [W]                  | Ohmsche Verluste des Motors                                      | -                                           |

Tab. 4-6 Ausgänge des PMSM-Modells

## 4.1.3 Mechanik – Parameter, Ein- und Ausgänge

In Abschnitt finden Sie die Beschreibung aller Parameter, Ein- und Ausgänge des Modellteils "Mechanik".

Eigenschaften des Mechanik-Modells

Das Modell der mechanischen Ankopplung hat folgende Eigenschaften:

- Simulation des Winkels und Winkelgeschwindigkeit des Rotors und des elektr. Feldes
- Resultierendes mechanisches Moment unter Berücksichtigung aller auftretenden Momente

#### Parameter

Die Konfiguration der Parameter des Mechanik-Modells erfolgt in LABCAR-RTC in der Registerkarte "Globals" des Items für das FPGA-Modell.

| Parameter [Einheit]     | Beschreibung                                                                   | Defaultwert |
|-------------------------|--------------------------------------------------------------------------------|-------------|
| f [Nms]                 | Reibungskoeffizient des E-Motors                                               | 1.7         |
| J_E [kgm <sup>2</sup> ] | Trägheitsmoment des Rotors                                                     | 0.12        |
| J_L [kgm <sup>2</sup> ] | Trägheitsmoment der Last (Antriebs-<br>strang etc.)                            | 0.10        |
| C [Nm/rad]              | Torsionssteifigkeit ("Federkonstante")<br>der "Feder" zwischen Rotor und Last. | 1500000     |
| D [Nms/rad]             | Dämpfung der "Feder" zwischen Rotor<br>und Last.                               | 100         |
| Phi_mech_init [°]       | Initialer mechanischer Winkel                                                  | 0.0         |
| Omega_mech_init [1/s]   | Initiale mechanische Drehzahl                                                  | 0.0         |

Tab. 4-7 Parameter des Mechanik-Modells

#### Eingänge

Die Eingänge des Mechanik-Modells können im Connection Manager (in LABCAR-IP) mit anderen Modellen verbunden werden oder im Signal Center in LABCAR-EE vorgeben werden.

| Eingang [Einheit] | Beschreibung | Defaultwert |
|-------------------|--------------|-------------|
| T_L [Nm]          | Lastmoment   |             |

Tab. 4-8 Eingänge des Mechanik-Modells

## Ausgänge

Die Ausgänge des Mechanik-Modells können in der LABCAR-RTC mit analogen oder digitalen Ausgängen verbunden werden oder im Connection Manager (in LABCAR-IP) mit anderen Modellen verbunden werden.

| Ausgang<br>[Einheit] | Beschreibung                                | Signal verfügbar als<br>Multiplexer-Eingang |
|----------------------|---------------------------------------------|---------------------------------------------|
| Omega_mech [1/s]     | Winkelgeschwindigkeit: Rotor                | Analog-MUX                                  |
| Phi_mech [°]         | Winkel: Rotor                               | Analog-MUX                                  |
| Omega_el [1/s]       | Winkelgeschwindigkeit:<br>Elektrisches Feld | Analog-MUX                                  |
| Phi_el [°]           | Winkel: Elektrisches Feld                   | Analog-MUX                                  |
| T_mech [Nm]          | Resultierendes mechanisches<br>Drehmoment   | Analog-MUX                                  |

Tab. 4-9 Ausgänge des Mechanik-Modells

# 4.2 Induction Machine (IM) Modell

Das FPGA-Modell einer Induktionsmaschine (IM) ist aufgebaut aus einem drei-strängigen Wechselrichter und einer drei-phasigen Induktionsmaschine mit Mechanik. Viele Erfahrungen bei der Entwicklung elektrischer Antriebe sind in das Modell eingeflossen – dadurch ist es möglich, die wichtigen physikalischen Effekte zu simulieren, die für verlässliche Tests wie Temperatureffekte oder Sättigungseffekte von Motorparametern. Insgesamt wurde dabei auf ein ausgewogenes Verhältnis von Laufzeit und Genauigkeit Wert gelegt.

Die Berechnungen werden im gesamten Modell in Fließkomma-Arithmetik ausgeführt, was zu einer sehr hohen Genauigkeit über den gesamten Parameterbereich hinweg führt.

Durch das FPGA-basierte Modell wurden die Modellschrittweiten noch einmal deutlich auf 850 ns reduziert – verglichen mit ungefähr 10 µs bei einem vergleichbaren Modell, das auf dem Realtime PC gerechnet wird. Dies ermöglicht eine äußerst präzise Erfassung eines PWM-Signals via Hardware und die direkte Verwendung dieses Signals im Wechselrichter-Modell.

Das Modell besteht aus drei Teilen:

- Wechselrichter
- Induktionsmaschine (IM)
- Mechanische Last

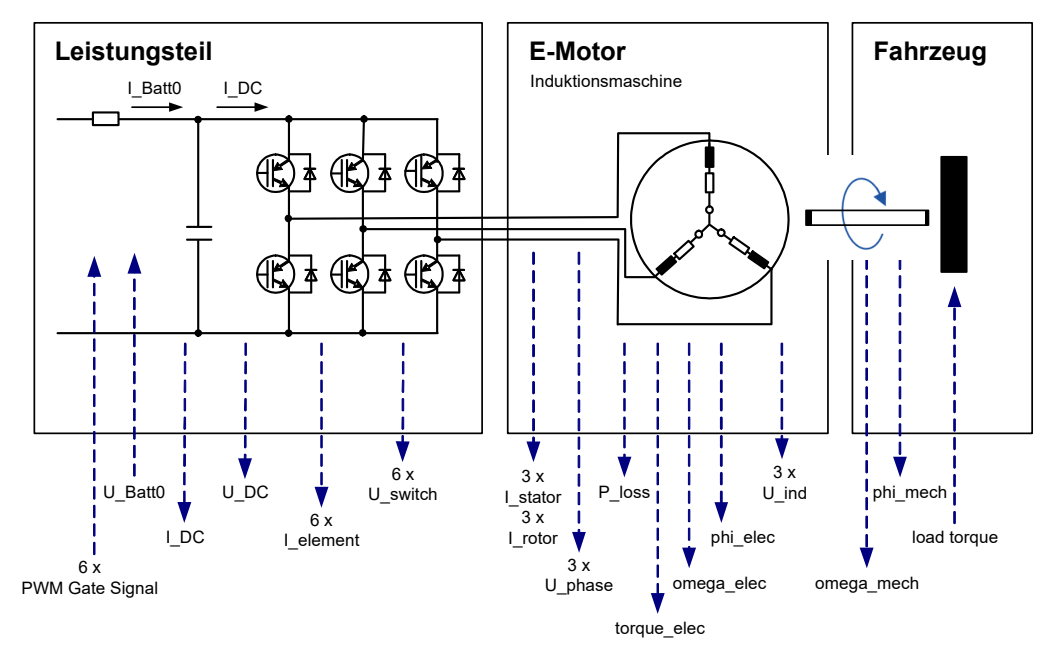

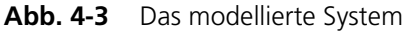

Wechselrichter-Modell

Die Parametrierung des Wechselrichter-Modells erfolgt über typische Größen wie Schaltzeiten, Polung oder Widerstände von Schaltern und Dioden. Bei jedem Schalter ist es möglich, Fehlerzustände wie "Offen" und "Geschlossen" zu parametrisieren – auch der Zustand "Freilauf" (alle sechs Dioden offen) kann simuliert werden.

**ETAS** 

Beim Wechselrichter wird auch der temperaturabhänge Leistungsverlust der ohmschen Komponenten berücksichtigt. Die Eingänge des inverter umfassen den Innenwiderstand der Batterie als auch die Kapazität des Zwischenkreises, was die Simulation der Zwischenkreisspannung ermöglicht.

#### IM-Modell

Die Parametrierung des Modells der Induktionsmaschine erfolgt über typische Parameter wie Anzahl der Polpaare oder Temperaturkoeffizienten. Andere Grö-Ben wie Widerstände, Widerstände und Temperatur können zur Laufzeit verändert werden. Dies ermöglicht eine sehr genaue Simulation der Phasenströme und des Drehmoments des E-Motors.

#### Mechanik-Modell

Für die mechanische Ankopplung an den Antriebsstrang wird ein Feder-Dämpfer-System simuliert. Die Parametrierung des Mechanik-Modells erfolgt über typische Größen wie Reibungskoeffizient, Trägheitsmomente von Rotor und Last, Torsionssteifigkeit und Dämpfung. Das Lastmoment des Antriebsstranges kann zur Laufzeit verändert werden.

## 4.2.1 Wechselrichter – Parameter, Ein- und Ausgänge

| Parameter<br>[Einheit]  | Beschreibung                                                                                                    | Wertebereich               | Default-<br>wert |
|-------------------------|----------------------------------------------------------------------------------------------------|----------------------------|------------------|
| Gate Signal<br>Polarity | Polarität der Gate-Signale<br>"High Active": Schaltet<br>durch, wenn Gate "High"<br>"Low Active": Schaltet<br>durch, wenn Gate "Low" | Low Active,<br>High Active | High Active      |
| U_SW_Fwd [V]            | Vorwärtsspannung über<br>Schalter im leitenden<br>Zustand (20 °C, 68 °F)                                                             | 0.0 - 3.0                  | 0.7              |
| U_D_Fwd [V]             | Vorwärtsspannung über<br>Freilaufdiode im leitenden<br>Zustand (20 °C, 68 °F)                                                        | 0.0 - 3.0                  | 0.7              |
| T_Switch [s]            | Schaltzeit                                                                                                    | 0.0000002 -<br>0.000001    | 0.0000005        |
| a_lnv [1/K]             | Temperaturkoeffizient des<br>ohmschen Widerstandes des<br>Wechselrichters                                                            | 0.0 - 0.01                 | 0.00393          |
| R_Batt [ $\Omega$ ]     | Innenwiderstand der Batterie                                                                                                    | 0.01 - 10.0                | 0.5              |
| C_DC [mF]               | Zwischenkreiskapazität                                                                                                    | 0.01 - 10.0                | 0.5              |

#### Parameter

Tab. 4-10 Parameter des Wechselrichtermodells

# Eingänge

| Eingang<br>[Einheit]      | Beschreibung                                                                                                    | Wertebereich | Default-<br>wert |
|---------------------------|----------------------------------------------------------------------------------------------------|--------------|------------------|
| Fail_HS_X<br>(X=U,V,W) [] | Gate Failure Highside Switch<br>Phase X:<br>0 = kein Fehler<br>1 = sitzt auf "Low" fest<br>2 = sitzt auf "High" fest | 0, 1, 2      | 0                |
| Fail_LS_X<br>(X=U,V,W) [] | Gate Failure Lowside Switch<br>Phase X:<br>0 = kein Fehler<br>1 = sitzt auf "Low" fest<br>2 = sitzt auf "High" fest  | 0, 1, 2      | 0                |
| U_Batt0 [V]               | Eingangsspannung des Wech-<br>selrichters                                                                            | 0.01500.0    | 0.0              |
| Theta_Inv [°C]            | Temperatur des Wechselrichters                                                                                       | -50.0200.0   | 20.0             |
| R_SW_ON [Ω]               | Widerstand des Schalters im lei-<br>tenden Zustand (20 °C, 68 °F)                                                    | 0.00.05      | 0.001            |
| R_D_Fwd [Ω]               | Widerstand der Diode im leiten-<br>den Zustand (20 °C, 68 °F)                                                        | 0.00.05      | 0.001            |

Tab. 4-11 Eingänge des Wechselrichtermodells

## Ausgänge

| Ausgang<br>[Einheit]          | Modellwert<br>(min)<br>Default / Bereich | Modellwert<br>(max)<br>Default / Bereich | DAC-Span-<br>nung (min)<br>Default / Min | DAC-Span-<br>nung (max)<br>Default / Max |
|-------------------------------|------------------------------------------|------------------------------------------|------------------------------------------|------------------------------------------|
| I_Batt                        | -1500 /<br>-15001500                     | 1500 /<br>-15001500                      | -10.0 / -10.0                            | 10.0 / 10.0                              |
| U_DC [V]                      | 0/01500                                  | 1500/01500                               | 0/0                                      | 10.0 / 10.0                              |
| I_DC [A]                      | -1500 /<br>-15001500                     | 1500 /<br>-15001500                      | -10.0 / -10.0                            | 10.0 / 10.0                              |
| I_element_XH<br>(X=U,V,W) [A] | -1500 /<br>-15001500                     | 1500 /<br>-15001500                      | -10.0 / -10.0                            | 10.0 / 10.0                              |
| I_element_XL<br>(X=U,V,W) [A] | -1500 /<br>-15001500                     | 1500 /<br>-15001500                      | -10.0 / -10.0                            | 10.0 / 10.0                              |
| U_switch_XH<br>(X=U,V,W) [V]  | -150 / -1501500                          | 1500 /<br>-15001500                      | -1.0 /-1.0                               | 10.0 / 10.0                              |
| U_switch_XL<br>(X=U,V,W) [V]  | -150 / -1501500                          | 1500 /<br>-15001500                      | -1.0 /-1.0                               | 10.0 / 10.0                              |
| U_phase<br>(X=U,V,W) [V]      | -150 / -1501500                          | 1500 /<br>-15001500                      | -1.0 /-1.0                               | 10.0 / 10.0                              |
| P_loss_Inv [W]                | 4000 / 0.020000                          | 4000 /<br>0.020000                       | -                                        | -                                        |

Tab. 4-12 Ausgänge des Wechselrichtermodells

4.2.2 IM – Parameter, Ein- und Ausgänge

# Parameter

| Parameter<br>[Einheit]           | Beschreibung                                                                   | Wertebereich | Default-<br>wert |
|----------------------------------|--------------------------------------------------------------------------------|--------------|------------------|
| Pole Pairs []                    | Anzahl der Polpaare                                                            | 1 - 16       | 12               |
| I_stator_X_Init<br>(X=U,V,W) [A] | Anfangswert des Stroms in<br>Statorphase X                                     | -1500 +1500  | 0                |
| I_rotor_X_Init<br>(X=U,V,W) [A]  | Anfangswert des Stroms in Rot-<br>orphase X                                    | -1500 +1500  | 0                |
| a_M [1/K]                        | Temperaturkoeffizient des ohm-<br>schen Widerstandes der Stator-<br>wicklungen | 0.00.01      | 0.00430          |

Tab. 4-13 Parameter des IM-Modells

# Eingänge

| Eingang<br>[Einheit] | Beschreibung                            | Wertebereich | Default-<br>wert |
|----------------------|-----------------------------------------|--------------|------------------|
| Rs1 [Ω]              | Widerstand der Statorspule bei<br>20 °C | 0.01.0       | 0.1              |
| Rs2 [Ω]              | Widerstand der Rotorspule bei<br>20 °C  | 0.01.0       | 0.1              |
| Lm [H]               | Effektive Induktivität                  | 0.01.0       | 0.025            |
| Ls1 [H]              | Induktivität der Statorwicklung         | 0.00.1       | 0.001            |
| Ls2 [H]              | Induktivität der Rotorwicklung          | 0.00.1       | 0.001            |
| Theta_M [°C]         | Motortemperatur                         | -50.0200.0   | 20.0             |
|                      |                                         |              |                  |

Tab. 4-14 Eingänge des IM-Modells

# Ausgänge

| Ausgang<br>[Einheit]        | Modellwert<br>(min)<br>Default / Bereich | Modellwert<br>(max)<br>Default / Bereich | DAC-Span-<br>nung (min)<br>Default / Min | DAC-Span-<br>nung (max)<br>Default / Max |
|-----------------------------|------------------------------------------|------------------------------------------|------------------------------------------|------------------------------------------|
| I_stator_X<br>(X=U,V,W) [A] | -1500                                    | +1500                                    | -10.0 / -10.0                            | 10.0 / 10.0                              |
| I_rotor_X<br>(X=U,V,W) [A]  | -1500                                    | +1500                                    | -10.0 / -10.0                            | 10.0 / 10.0                              |
| U_ind_X<br>(X=U,V,W) [V]    | -1500                                    | +1500                                    | -10.0 / -10.0                            | 10.0 / 10.0                              |
| T_el [Nm]                   | -1000 /<br>-10001000                     | 1000 /<br>-10001000                      | -10.0 / -10.0                            | 10.0 / 10.0                              |
| P_loss_M [W]                | 4000 / 0.0 - 20000                       | 4000 / 0.0 - 20000                       | -                                        | -                                        |

Tab. 4-15 Ausgänge des IM-Modells

# 4.2.3 Mechanik – Parameter, Ein- und Ausgänge

## Parameter

| Parameter<br>[Einheit]     | Beschreibung                        | Wertebereich         | Default-<br>wert |
|----------------------------|-------------------------------------|----------------------|------------------|
| f [Nms]                    | Reibungskoeffizient des<br>E-Motors | 0.0 - 10.0           | 1.7              |
| J_E [kgm <sup>2</sup> ]    | Trägheitsmoment des Rotors          | 0.0 - 1.0            | 0.12             |
| J_L [kgm <sup>2</sup> ]    | Trägheitsmoment der Last            | 0.0 - 10.0           | 0.10             |
| C [Nm/rad]                 | Torsionssteifigkeit                 | 0.0 -<br>10000000.0  | 1500000.0        |
| D [Nms/rad]                | Dämpfung zwischen Rotor<br>und Last | 0.01000.0            | 100.0            |
| Phi_mech_Init [°]          | Initialer mechanischer Winkel       | 0.0360.0             | 0.0              |
| Omega_mech_Init<br>[rad/s] | Initiale mechanische Dreh-<br>zahl  | -833.333<br>+833.333 | 0.0              |

Abb. 4-4 Parameter des Mechanik-Modells

Eingänge

| Eingang<br>[Einheit] | Beschreibung            | Wertebereich  | Default-<br>wert |
|----------------------|-------------------------|---------------|------------------|
| T_L [Nm]             | Drehmoment des E-Motors | -1000.01000.0 | 0.0              |

Tab. 4-16 Eingänge des Mechanik-Modells

## Ausgänge

| Ausgang<br>[Einheit]  | Modellwert<br>(min)<br>Default / Bereich | Modellwert<br>(max)<br>Default / Bereich | DAC-Span-<br>nung (min)<br>Default / Min | DAC-Span-<br>nung (max)<br>Default / Max |
|-----------------------|------------------------------------------|------------------------------------------|------------------------------------------|------------------------------------------|
| Omega_mech<br>[rad/s] | -50000 /<br>-5000050000                  | 50000 /<br>-5000050000                   | -10.0 / -10.0                            | 10.0 / 10.0                              |
| Phi_mech<br>[°]       | 0/0360                                   | 360 / 0360                               | 0/-10.0                                  | 10.0 / 10.0                              |
| Omega_el<br>[rad/s]   | -10000 /<br>-5000050000                  | 10000 /<br>-5000050000                   | -10.0 / -10.0                            | 10.0 / 10.0                              |
| Phi_el<br>[°]         | 0/0360                                   | 360 / 0360                               | 0/-10.0                                  | 10.0 / 10.0                              |
| T_mech<br>[Nm]        | -2000 /<br>-20002000                     | 2000 /<br>-20002000                      | -10.0 / -10.0                            | 10.0 / 10.0                              |

Tab. 4-17 Ausgänge des Mechanik-Modells

# 5 Konfiguration der Hardware in LABCAR-RTC

In diesem Kapitel finden Sie eine Beschreibung der Vorgehensweise bei der Konfiguration der Hardware in LABCAR-RTC.

• "Allgemeine Einstellungen" auf Seite 68

In diesem Abschnitt finden Sie eine Beschreibung einiger grundlegender Einstellung der Hardware-Konfiguration.

- ""ES5340-Master" Item" auf Seite 68
- "Vermessen der Gate-Ansteuersignale" auf Seite 69
- "Winkeltakteinheit" auf Seite 71
- "Integration des Modells" auf Seite 73

Der nächste Schritt besteht in der Konfiguration der Verbindungen zu einem Modell.

- "FPGA-Modell" auf Seite 73
- "Softwaremodell" auf Seite 77
- , I/O-Konfiguration" auf Seite 83

In diesem Abschnitt finden Sie eine Beschreibung der Konfiguration der Ein- und Ausgangskanäle der ES5340.1.

- "Lagesensoren" auf Seite 83
- "Analoge Ausgänge" auf Seite 86
- "Digitale Ausgänge" auf Seite 88
- "Analoge Eingänge" auf Seite 91
- "Digitale Eingänge" auf Seite 92
- "Ausgabe von Signalen über den analogen Multiplexer" auf Seite 94
- "Ausgabe von Signalen über den digitalen Multiplexer" auf Seite 96

# 5.1 Allgemeine Einstellungen

In diesem Abschnitt finden Sie eine Beschreibung einiger grundlegender Einstellung der Hardware-Konfiguration.

Im Einzelnen sind dies:

- "Ein "ES5340-Master" Item erstellen" auf Seite 68
- "Ein "ES5340-Digital-In" Item hinzufügen" auf Seite 69
- "Ein "ES5340-Dig-In-HW" Item hinzufügen" auf Seite 69
- "Zuweisen von Wechselrichter-Gates zu Messkanälen" auf Seite 70
- "Ein "ES5340-RPM" Item erstellen" auf Seite 71

## 5.1.1 "ES5340-Master" Item

## Ein "ES5340-Master" Item erstellen

- In LABCAR-IP wählen Sie Project → RTIO Editor. Der Editor von LABCAR-RTC wird geöffnet.
- 2. Wählen Sie das System "RTPC".

| RTPC_RTPC. hwc - LABCAR-R | гс      |               |
|---------------------------|---------|---------------|
| File Edit View Extras     |         |               |
| 🗅 😅 🖬   🎛 🕄 😫 😽           | / 🔍 🔳 🕨 |               |
| Items:                    | Globals | Value         |
| Domain SEs113x            | Name    | Rtpc          |
|                           | Target  | E-target:RTPC |
|                           |         |               |

- 3. Rechtsklicken Sie und wählen Sie Add Item.
- 4. Im Auswahldialog, wählen Sie das Item "ES5340-Hybrid".

| Me Add Item                           |        |
|---------------------------------------|--------|
| Available items:                      | Ok     |
| Domain<br>ES4408-Load-Chassis         |        |
| ES5340-Combustion<br>ES5340-Hybrid    | Cancel |
| ES5340-Powertrain い<br>IXXAT-XC16-CAN |        |
|                                       |        |

5. Klicken Sie **OK**.

Das Item wird hinzugefügt.

#### 6. Fügen Sie auf dieselbe Weise zum Item "ES5340-Hybrid" ein Item "ES5340-Master" hinzu.

| RTPC_RTPC.hwc - LABCAR-RTC * |                              |              |  |  |  |
|------------------------------|------------------------------|--------------|--|--|--|
| File Edit View Extras        |                              |              |  |  |  |
| □ ☞ 문 병 병 방 왕                |                              |              |  |  |  |
| Items:                       | 😭 Globals                    |              |  |  |  |
| E HWC::Hardware              |                              |              |  |  |  |
| □ □ ■ RTPC::Rtpc             | Option                       | Value        |  |  |  |
| Domain::Es113x               | Name                         | Es5340master |  |  |  |
| ES5340-Hybrid::Es5340hybrid  | Init Task                    | Init         |  |  |  |
| ES5340-Master::Es5340master  | Exit Task                    | Exit         |  |  |  |
|                              | Config Task                  | Config       |  |  |  |
|                              | Device Manager Task          | Manager      |  |  |  |
|                              | ES5340-Master Board Instance | #0           |  |  |  |
| 1 1                          |                              |              |  |  |  |

7. Wählen Sie **File**  $\rightarrow$  **Save**.

#### Hinweis

Fehlermeldungen im Monitor-Fenster weisen darauf hin, dass die Konfiguration der Hardware noch nicht vollständig ist.

## 5.1.2 Vermessen der Gate-Ansteuersignale

Zur Vermessung der PWM-Ansteuersignale für den Wechselrichter müssen Sie ein Item zur Messung von Digitalsignalen hinzufügen.

## Ein "ES5340-Digital-In" Item hinzufügen

- 1. Rechtsklicken Sie das "ES5340-Master" Item und wählen Sie **Add Item**.
- 2. Wählen Sie in der Liste das "ES5340-Digital-In" Item und klicken Sie **OK**.

Das Item wird hinzugefügt.

| RTPC_RTPC. hwc - LABCAR-RTC                                                                                                  |         |                 |  |  |
|----------------------------------------------------------------------------------------------------|---------|-----------------|--|--|
| File Edit View Extras                                                                                                    |         |                 |  |  |
| □ ☞ 🖶   땜 铝   웝 뭥   琴   💐   👢 🕨                                                                                              |         |                 |  |  |
| Items:                                                                                                    | Globals |                 |  |  |
| Domain::Es113x     E55340-Hybrid::Es5340hybrid     Desta::Es5340-Master::Es5340master     E55340-Digital-In::Es5340digitalin | Name    | Es5340digitalin |  |  |

## Ein "ES5340-Dig-In-HW" Item hinzufügen

- 1. Rechtsklicken Sie das "ES5340-Digital-In" Item und wählen Sie **Add Item**.
- 2. Wählen Sie in der Liste das "ES5340-Dig-In-HW" Item und klicken Sie **OK**.
- 3. Das Item wird hinzugefügt.

| RTPC_RTPC.hwc - LABCAR-RTC                                                                                                    |                                                                                                    |                                                                                                    | × |
|----------------------------------------------------------------------------------------------------|----------------------------------------------------------------------------------------------------|----------------------------------------------------------------------------------------------------|---|
| File Edit View Extras                                                                                                    |                                                                                                    |                                                                                                    |   |
| D 😅 🖬   🏗 🕄   🐩 🎦   💱   🔱 🔳 🕨                                                                                                    |                                                                                                    |                                                                                                    |   |
| Items:<br>HWC::Hardware<br>Items:<br>HWC::Hardware<br>Items:<br>HWC::Hardware<br>Items:<br>HWC::Hardware<br>Items:<br>Items:<br>HWC::Hardware<br>Items:<br>Items:<br>Ite | Option         Name         Inverter Gate U High         Inverter Gate U Low         Inverter Gate V High         Inverter Gate V High         Inverter Gate V Low         Inverter Gate W Low         Inverter Gate W Low         Inverter Gate W Low         Inverter Auxiliary Trigger         Lower Threshold Dig-In-HW-Channel #00         Upper Threshold Dig-In-HW-Channel #01         Upper Threshold Dig-In-HW-Channel #01         Lower Threshold Dig-In-HW-Channel #02         Upper Threshold Dig-In-HW-Channel #02         Lower Threshold Dig-In-HW-Channel #03 | Value            Es5340diginhw            Dig-In-HW-Channel #00            Dig-In-HW-Channel #01            Dig-In-HW-Channel #02            Dig-In-HW-Channel #03            Dig-In-HW-Channel #04            Dig-In-HW-Channel #05            Dig-In-HW-Channel #06            3.3            6.7            3.3            6.7            3.3            6.7            3.3 |   |
| 9-9                                                                                                    | Please set a name for the device.                                                                                                    | <b>b</b> ./                                                                                                    |   |
| ₩ Hardware Interface Manager<br>E System<br>- Subsystem                                                                                                    | NOTE: This name must be a valid ANSI-C ide<br>whole item tree!                                                                                                    | entirier and it must be unique within the                                                                                                    |   |
| - Device                                                                                                    | Accept                                                                                                    | Reset                                                                                                    |   |

Zuweisen von Wechselrichter-Gates zu Messkanälen

Bei der ES5340.1-M wird davon ausgegangen, dass sechs Gate-Signale vorhanden sind (jeweils zwei für jeden Strang).

# 1. Weisen Sie die Gate-Signale den gewünschten Messkanälen zu.

| RTPC_RTPC. hwc - LABCAR-RTC                                                                                                    |                                       |                             |
|----------------------------------------------------------------------------------------------------|---------------------------------------|-----------------------------|
| File Edit View Extras                                                                                                    |                                       |                             |
| 🗅 😅 🖬 🔢 🔁 🎼 😵 🔍 🔍 💷 🕨                                                                                                    |                                       |                             |
| Items:                                                                                                    | 😭 Globals                             |                             |
| E HWC::Hardware                                                                                                    | ·                                     |                             |
|                                                                                                    | Option                                | Value 🔼                     |
| —□ ■= Domain::Es113x                                                                                                    | Name                                  | Es5340diginhw               |
| ES5340-Hybrid::Es5340hybrid     III: ES5340-Hybrid::Es5340hybrid     III: ES5340-Master::Es5340master     III: ES5340-Digital-In::Es5340digitalin | Inverter Gate U High                  | Dig-In-HW-Channel #00       |
|                                                                                                    | Inverter Gate U Low                   | Dig-In-HW-Channel #00 🛛 🗖 🗐 |
|                                                                                                    | Inverter Gate V High                  | Dig-In-HW-Channel #01 k     |
| ES5340-Dig-In-HW::Es5340diginhw                                                                                                    | Inverter Gate V Low                   | Dig-In-HW-Channel #02       |
|                                                                                                    | Inverter Gate W High                  | Dig-In-HW-Channel #04       |
|                                                                                                    | Inverter Gate W Low                   | Dig-In-HW-Channel #05       |
|                                                                                                    | Inverter Auxiliary Trigger            | Dig-In-HW-Channel #07       |
|                                                                                                    | Lower Threshold Dig-In-HW-Channel #00 | Dig-In-HW-Channel #08       |
|                                                                                                    | Upper Threshold Dia-To-HW-Chappel #00 |                             |
|                                                                                                    | Bei der Vermessung der (              | Gate-Ansteuerung könner     |
|                                                                                                    | bei jedem Messkanal ein               | unterer und ein oberer      |
|                                                                                                    | Spappungsloval spazifizir             | art wordon unterhalb        |

bei jedem Messkanal ein unterer und ein oberer Spannungslevel spezifiziert werden, unterhalb (oberhalb) dessen das Signal als "low" ("high") erkannt wird.

| RTPC_RTPC. hwc - LABCAR-RTC            |   |                                       |                       |   |
|----------------------------------------|---|---------------------------------------|-----------------------|---|
| File Edit View Extras                  |   |                                       |                       |   |
| 다 😅 🖬   웹 웹   🏗 🐮   💱   🔱 🔳 🕨          |   |                                       |                       |   |
| Items:                                 | Γ | 😭 Globals                             |                       | 1 |
| E I HWC::Hardware                      | L |                                       |                       |   |
|                                        | L | Option                                | Value                 | ~ |
| Domain::Es113x                         | L | Name                                  | Es5340diginhw         |   |
| └──                                    | L | Inverter Gate U High                  | Dig-In-HW-Channel #00 |   |
| └──                                    | L | Inverter Gate U Low                   | Dig-In-HW-Channel #01 |   |
| F = ES5340-Digital-In::Es5340digitalin | L | Inverter Gate V High                  | Dig-In-HW-Channel #02 |   |
| ES5340-Dig-In-HW::Es5340diginhw        | L | Inverter Gate V Low                   | Dig-In-HW-Channel #03 |   |
|                                        | L | Inverter Gate W High                  | Dig-In-HW-Channel #04 |   |
|                                        | L | Inverter Gate W Low                   | Dig-In-HW-Channel #05 |   |
|                                        | L | Inverter Auxiliary Trigger            | Dig-In-HW-Channel #06 |   |
|                                        | L | Lower Threshold Dig-In-HW-Channel #00 | 3.3                   |   |
|                                        | L | Upper Threshold Dig-In-HW-Channel #00 | 6.7                   |   |
|                                        | L | Lower Threshold Dig-In-HW-Channel #01 | 3.3                   |   |
|                                        | L | Upper Threshold Dig-In-HW-Channel #01 | 6.7                   |   |
|                                        | L | Lower Threshold Dig-In-HW-Channel #02 | 3.3                   |   |
|                                        |   | Upper Threshold Dig-In-HW-Channel #02 | 6.7                   |   |
|                                        |   | Lower Threshold Dig-In-HW-Channel #03 | 3.3                   |   |
|                                        |   | Upper Threshold Dig-In-HW-Channel #03 | 6.7                   | ~ |
|                                        |   | ,                                     | +                     |   |

2. Editieren Sie die Option für die jeweiligen Schwellwerte entsprechend.

5.1.3 Winkeltakteinheit

Die Winkeltakteinheit wird zur Generierung von Drehzahl- und Winkelinformation verwendet, die von Lagesensoren und anderen winkel-synchronen Signalen benötigt werden.

## Ein "ES5340-RPM" Item erstellen

- 1. Rechtsklicken Sie das "ES5340-Master" Item und wählen Sie **Add Item**.
- 2. Wählen Sie in der Liste das "ES5340-RPM" Item und klicken Sie **OK**.

Das Item wird hinzugefügt.

| RTPC_RTPC. hwc - LABCAR-RTC     |                                                                                                    |                      |  |
|---------------------------------|----------------------------------------------------------------------------------------------------|----------------------|--|
| File Edit View Extras           |                                                                                                    |                      |  |
| 🗅 🛎 🖬   🏗 🎛   🏗 🚼   😻   🗞   🔳 🕨 |                                                                                                    |                      |  |
| Items:                          | 😭 Globals 🔐 Groups 🛔                                                                                                    | 🖞 Signals 🛛 🎜 Data 🗎 |  |
|                                 | Option                                                                                                    | Value                |  |
|                                 | Name                                                                                                    | Es5340rpm            |  |
|                                 | Engine Type                                                                                                    | Electric Motor       |  |
|                                 | RPM Operating Mode                                                                                                    | Master               |  |
|                                 | SYNC Bus Resource                                                                                                    | None                 |  |
|                                 | BNC Output Port Signal                                                                                                  | Engine Speed         |  |
|                                 | Motor Start Angle                                                                                                    | 0.0                  |  |
|                                 |                                                                                                    |                      |  |
|                                 | Please set a name for the device.<br>NOTE: This name must be a valid ANSI-C identifier and it must be unique within the |                      |  |
| Subsystem                       |                                                                                                    |                      |  |
| - Device                        | Accept                                                                                                    | Reset                |  |

3. Für den Anwendungsfall "E-Motor" konfigurieren Sie die Einstellungen in der Registerkarte "Globals" wie gezeigt:

| RTPC_RTPC.hwc - LABCAR-RTC *       |                        |                                    |
|------------------------------------|------------------------|------------------------------------|
| File Edit View Extras              |                        |                                    |
| 다 😅 🖬   맨 맨   🏗 🐮   💐   👢 🔳 🕨      |                        |                                    |
| Items:                             | 😭 Globals 🔯 Groups 🖹   | Signals 🔀 Data                     |
| E HWC::Hardware                    |                        |                                    |
|                                    | Option                 | Value                              |
| - ES5340-Hybrid::Es5340hybrid      | Name                   | Es5340rpm                          |
| ES5340-Master::Es5340master        | Engine Type            | Electric Motor                     |
| ES5340-Digital-In::Es5340digitalin | RPM Operating Mode     | Master with Angle Adaption         |
| ES5340-Dig-In-HW::Es5340diginhw    | SYNC Bus Resource      | None                               |
| ESE340 DDMuE=E340mm                | BNC Output Port Signal | Engine Speed                       |
|                                    | Motor Start Angle      | 0.0                                |
|                                    |                        |                                    |
|                                    |                        |                                    |
|                                    |                        |                                    |
|                                    |                        |                                    |
|                                    |                        |                                    |
|                                    |                        | app damit als Winkoltakt-Master fü |

Die ES5340.1 kann damit als Winkeltakt-Master für andere Hardware konfiguriert werden.
# 5.2 Integration des Modells

Der nächste Schritt besteht in der Konfiguration der Verbindungen zu einem Modell.

Je nach Typ des Modells sind dazu verschiedene Maßnahmen erforderlich:

• FPGA-Modell

Dieses Modell wird autonom auf dem ES5340.1 Electric Drive Simulation Board ausgeführt und wird in LABCAR-OPERATOR parametriert.

## <u>Hinweis</u>

Das FPGA-Modell ist ein optionaler Bestandteil des ES5340.1 Electric Drive Simulation Board und muss gesondert bestellt werden (siehe "Bestellinformationen und Lieferumfang" auf Seite 105).

• Softwaremodell

Ein Softwaremodell (ASCET, Simulink oder C-Code) wird auf dem Real-Time PC ausgeführt, synchronisiert mit den PWM-Signalen aus dem Steuergerät.

Im Einzelnen werden folgenden Maßnahmen beschrieben:

- "FPGA-Modell" auf Seite 73
  - "FPGA-Modell in LABCAR-RTC hinzufügen" auf Seite 73
  - "Konfiguration der Modellparameter" auf Seite 75
  - "Konfiguration der Wertebereiche" auf Seite 76
  - "Festlegen von Defaultwerten" auf Seite 77
  - "Konfiguration von Ausgängen f
    ür Strom-/Spannungssensoren" auf Seite 79
- "Softwaremodell" auf Seite 77
  - "Wechselrichter-Gate-Messung konfigurieren" auf Seite 77
  - "Analoge Ausgänge ("Direct out") hinzufügen" auf Seite 79
  - "Analoge Ausgänge (f
    ür vorausberechnete Werte) hinzuf
    ügen" auf Seite 80

## 5.2.1 FPGA-Modell

Zur Konfiguration des FPGA-Modells müssen Sie zuerst das entsprechende Item hinzufügen.

## FPGA-Modell in LABCAR-RTC hinzufügen

 Wählen Sie das "ES5340-Master" Item und klicken Sie Add Item.

# 2. Wählen Sie aus der Liste das "ES5340-PMSM-X.X.X" Item und klicken Sie **OK**.

| RTPC_RTPC.hwc - LABCAR-RTC          |                      |                                                           |
|-------------------------------------|----------------------|-----------------------------------------------------------|
| File Edit View Extras               |                      |                                                           |
| 🗅 😅 🖬   뱀 뜀   🐮 않   💐   🔍 🔲 🕨       |                      |                                                           |
| Items:                              | 😭 Globals 🔯 Groups 🔯 | Signals 🛣 Data                                            |
| 📮 🚰 HWC::Hardware                   | 10 10                |                                                           |
| ERTPC::Rtpc                         | Option               | Value                                                     |
| - Domain::Es113x                    | FPGA Model Name      | Es5340pmsm100                                             |
| └── 🖃 📲 ES5340-Hybrid::Es5340hybrid | Model Type           | High Speed Inverter, E.Motor & Mechanics Simulation Model |
| ES5340-Master::Es5340master         | Model ID             | PMSM                                                      |
| ES5340-Digital-In::Es5340digitalin  | Model Version        | 1.0.0                                                     |
| ES5340-Dig-In-HW::Es5340diginhw     | Inverter             | ######################################                    |
|                                     | Gate Signal Polarity | High Active                                               |
|                                     | R_SW_ON [Ohm]        | 0.001                                                     |
|                                     | U_SW_Fwd [Volt]      | 0.7                                                       |
|                                     | R_D_Fwd [Ohm]        | 0.001                                                     |
|                                     | U_D_Fwd [Volt]       | 0.7                                                       |
|                                     | T_Switch [s]         | 0.0000005                                                 |
|                                     | a_Inv [Ohm/K]        | 0.00393                                                   |
|                                     | R_Batt [Ohm]         | 0.5                                                       |
|                                     | C_DC [mF]            | 0.5                                                       |
|                                     | PMSM                 | ######################################                    |
|                                     | Pole Pairs           | 12                                                        |
|                                     | Ncoa                 | 18                                                        |

### Konfiguration der Modellparameter

Die Konfiguration des Modells findet in der Registerkarte "Globals" statt und ist unterteilt in die drei Modellbestandteile "Inverter", "PMSM" und "Mechanics".

| 😭 Globals 🔯 Groups 🔯  | Signals 🔀 Data                                            |
|-----------------------|-----------------------------------------------------------|
| -                     | 1                                                         |
| Option                | Value                                                     |
| FPGA Model Name       | Es5340pmsm100                                             |
| Model Type            | High Speed Inverter, E.Motor & Mechanics Simulation Model |
| Model ID              | PMSM                                                      |
| Model Version         | 1.0.0                                                     |
| Inverter              | ######################################                    |
| Gate Signal Polarity  | High Active                                               |
| R_SW_ON [Ohm]         | 0.001                                                     |
| U_SW_Fwd (Volt)       | 0.7                                                       |
| R_D_Fwd [Ohm]         | 0.001                                                     |
| U_D_Fwd [Volt]        | 0.7                                                       |
| T_Switch [s]          | 0.000005                                                  |
| a_Inv [Ohm/K]         | 0.00393                                                   |
| R_Batt [Ohm]          | 0.5                                                       |
| C_DC [mF]             | 0.5                                                       |
| PMSM                  | ######################################                    |
| Pole Pairs            | 12                                                        |
| Ncog                  | 18                                                        |
| T_cm [Nm]             | 0.0                                                       |
| Id Init [A]           | 0.0                                                       |
| Iq Init [A]           | 0.0                                                       |
| a_M [Ohm/K]           | 0.0043                                                    |
| Mechanics             | ######################################                    |
| f [Nms]               | 1.7                                                       |
| J_E [kgm²]            | 0.12                                                      |
| J_L [kgm²]            | 0.1                                                       |
| C[Nm/rad]             | 1500000.0                                                 |
| D [Nms/rad]           | 100.0                                                     |
| Phi_mech_init [°]     | 0.0                                                       |
| Omega_mech_init [1/s] | 0.0                                                       |
|                       |                                                           |

# <u>Hinweis</u>

Eine ausführliche Beschreibung der Modellgrößen finden Sie im Kapitel "FPGA-Modelle" auf Seite 51,

## Konfiguration der Wertebereiche

Die Konfiguration der gültigen Wertebereiche für die Modellgrößen findet im Register "Signals" statt. Passen Sie das Mapping zwischen den physikalischen und elektrischen Größen entsprechend Ihrer Hardware an.

| 😭 Globals 🔯 Groups | 😫 Signals | Data |  |
|--------------------|-----------|------|--|
|--------------------|-----------|------|--|

|     |              | In the case       | he court of a     | lavau k           | la sa su h        |
|-----|--------------|-------------------|-------------------|-------------------|-------------------|
| No. | Signal       | Model Value (min) | Model Value (max) | DAC Voltage (min) | DAC Voltage (max) |
| 2   | Fail_LS_U    |                   |                   |                   |                   |
| 3   | Fail_HS_V    |                   |                   |                   |                   |
| 4   | Fail_LS_V    |                   |                   |                   |                   |
| 5   | Fail_HS_W    |                   |                   |                   |                   |
| 6   | Fail_LS_W    |                   |                   |                   |                   |
| 7   | U_Inverter   |                   |                   |                   |                   |
| 8   | Theta_Inv    |                   |                   |                   |                   |
| 9   | Rd           |                   |                   |                   |                   |
| 10  | Rq           |                   |                   |                   |                   |
| 11  | Ld           |                   |                   |                   |                   |
| 12  | Lq           |                   |                   |                   |                   |
| 13  | Psi          |                   |                   |                   |                   |
| 14  | Theta_M      |                   |                   |                   |                   |
| 15  | T_L          |                   |                   |                   |                   |
| 16  | U_Phase_U    | -150.0            | 1500.0            | -1.0              | 10.0              |
| 17  | U_Phase_V    | -150.0            | 1500.0            | -1.0              | 10.0              |
| 18  | U_Phase_W    | -150.0            | 1500.0            | -1.0              | 10.0              |
| 19  | U_d          | -1500.0           | 1500.0            | -10.0             | 10.0              |
| 20  | U_q          | -1500.0           | 1500.0            | -10.0             | 10.0              |
| 21  | I_DC         | -1500.0           | 1500.0            | -10.0             | 10.0              |
| 22  | I_element_UH | -1500.0           | 1500.0            | -10.0             | 10.0              |
| 23  | I_element_UL | -1500.0           | 1500.0            | -10.0             | 10.0              |
| 24  | I_element_VH | -1500.0           | 1500.0            | -10.0             | 10.0              |
| 25  | I_element_VL | -1500.0           | 1500.0            | -10.0             | 10.0              |
| 26  | I_element_WH | -1500.0           | 1500.0            | -10.0             | 10.0              |
| 27  | I_element_WL | -1500.0           | 1500.0            | -10.0             | 10.0              |
| 28  | U_switch_UH  | -150.0            | 1500.0            | -1.0              | 10.0              |
| 29  | U_switch_UL  | -150.0            | 1500.0            | -1.0              | 10.0              |
| 00  | in a trans   | 150.0             | 11500.0           | 1.0               | 1.0.0             |

# Hinweis

Beachten Sie, dass die Werte von "DAC Voltage (min)" und "DAC Voltage (max)" als absolute Werte gemeint sind, die von den D/A-Wandlern der Hardware nicht unter-/überschritten werden!

#### Festlegen von Defaultwerten

Bei bestimmten Modelleingängen können in der Registerkarte "Data" Defaultwerte festgelegt werden.

| v0. | Signal       | Data     | Explanation                                                       |  |
|-----|--------------|----------|-------------------------------------------------------------------|--|
|     | Fail_HS_U    | 0.000    | Inverter: Gate Failure Highside Switch Phase U [0=normal opera    |  |
|     | Fail_LS_U    | 0.000    | Inverter: Gate Failure Lowside Switch Phase U [0=normal opera     |  |
|     | Fail_HS_V    | 0.000    | Inverter: Gate Failure Highside Switch Phase V [0=normal opera    |  |
|     | Fail_LS_V    | 0.000    | Inverter: Gate Failure Lowside Switch Phase V [0=normal opera     |  |
|     | Fail_HS_W    | 0.000    | Inverter: Gate Failure Highside Switch Phase W [O=normal opera    |  |
|     | Fail_LS_W    | 0.000    | Inverter: Gate Failure Lowside Switch Phase W [O=normal operation |  |
|     | U_Inverter   | 0.000    | Inverter: Inverter Input Voltage [0.01000V]                       |  |
|     | Theta_Inv    | 20.000   | Inverter: Inverter Temperature [-50.0200.0℃]                      |  |
|     | Rd           | 0.013    | PMSM: Coil Resistance in d-direction [0.011.00hm]                 |  |
| 0   | Rq           | 0.013    | PMSM: Coil Resistance in q-direction [0.011.00hm]                 |  |
| 1   | Ld           | 2.110e-4 | PMSM: Coil Inductance in d-direction [0.000080.001H]              |  |
| 2   | Lq           | 2.110e-4 | PMSM: Coil Inductance in q-direction [0.000080.001H]              |  |
| 3   | Psi          | 0.038    | PMSM: Value of Magnetic Flux [0.010.1Vs]                          |  |
| 4   | Theta_M      | 20.000   | PMSM: Machine Temperature [-50.0200.0°C]                          |  |
| 5   | T_L          | 0.000    | Mechanics: Load Torque [-1000.01000.0Nm]                          |  |
| 6   | U_Phase_U    |          | Inverter: Voltage Phase U [-1000.01000.0V]                        |  |
| 7   | U_Phase_V    |          | Inverter: Voltage Phase V [-1000.01000.0V]                        |  |
| 8   | U_Phase_W    |          | Inverter: Voltage Phase W [-1000.01000.0V]                        |  |
| 9   | U_d          |          | Inverter: Voltage d-direction [-1000.01000.0V]                    |  |
| 0   | U_q          |          | Inverter: Voltage q-direction [-1000.01000.0V]                    |  |
| 1   | I_DC         |          | Inverter: Inverter Current [-100.0100.0A]                         |  |
| 2   | I_element_UH |          | Inverter: Current trough Upper Switch Phase U [-100.0100.04       |  |
| 3   | I_element_UL |          | Inverter: Current trough Lower Switch Phase U [-100.0100.0        |  |
| 4   | I_element_VH |          | Inverter: Current trough Upper Switch Phase V [-100.0100.0A       |  |
| 5   | I_element_VL |          | Inverter: Current trough Lower Switch Phase V [-100.0100.0A       |  |
| 6   | I element WH |          | Inverter: Current trough Upper Switch Phase W [-100.0100.0A       |  |
|     |              |          |                                                                   |  |

### 5.2.2 Softwaremodell

Wenn ein Modell auf dem Real-Time PC ausgeführt wird, muss ein Item zum Vermessen der Wechselrichter-Gate-Signale vom Steuergerät hinzugefügt werden und außerdem ein Mapping der Strom-/Spannungswerte auf die analogen Ausgänge erstellt werden.

Die Tastverhältnisse und die Periode der PWM-Ansteuersignale werden gemessen und zum Softwaremodell weitergeleitet. Die Messung selbst kann zu einem externen Signal oder an die per Clock Recovery ermittelte PWM-Periode synchronisiert werden.

# Wechselrichter-Gate-Messung konfigurieren

- 1. Rechtsklicken Sie das "ES5340-Digital-In" Item und wählen Sie **Add Item**.
- 2. Wählen Sie in der Liste das "ES5340-Dig-In-Inverter-Meas" Item und klicken Sie **OK**.

- wie die Messung getriggert werden soll ("Trigger Mode"). - LABCAR-RTC \* 🐮 🚼 | 💱 | 🕄 | 🔳 🕨 😭 Globals 🔯 Groups 🔯 Signals 🏂 Data Option Value ::Es113x Es5340digininvertermeas Name -Hybrid::Es5340hybrid Trigger Mode Triggering by Clock Recovery from PWM Sign 💌 340-Master::Es5340master Triggering by Clock Recovery from PWM Signals Auxiliary Trigger - Falling Edge @ Start of PWM Period Auxiliary Trigger - Falling Edge @ Start of PWM Period Auxiliary Trigger - Rising Edge @ Start of PWM Period Max. Activation Cycle Time of DSP Task ES5340-Digital-In::Es5340digitalin - ES5340-Dig-In-HW::Es5340diginhw ES5340-Dig-In-Inverter-Meas::Es5340digininverte Auxiliary Trigger - Rising Edge @ Center of PWM Period ES5340-RPM::Es5340rpm 4. Geben Sie unter "Nominal PWM Period Time…" die
  - 4. Geben Sie unter "Nominal PWM Period Time…" die Periodenlänge der PWM-Task des Steuergeräts an.

3. Wählen Sie in der Registerkarte "Globals" die Art,

## <u>Hinweis</u>

Wird hier "0.0" eingegeben, so wird als Periodenlänge die Periode der "Receive"-Task übernommen.

5. Wählen Sie in der Registerkarte "Groups" diejenige Task, die im Real-Time PC nach jeder Periode der PMW-Messung aktiviert werden soll.

### <u>Hinweis</u>

Dazu muss zuvor in der OS Configuration von LABCAR-IP eine Task vom Typ "Trigger" definiert werden, bei der die Option "Exclusive Core Usage" aktiviert ist (siehe "Der Modus "Exclusive Core Usage"" auf Seite 28).

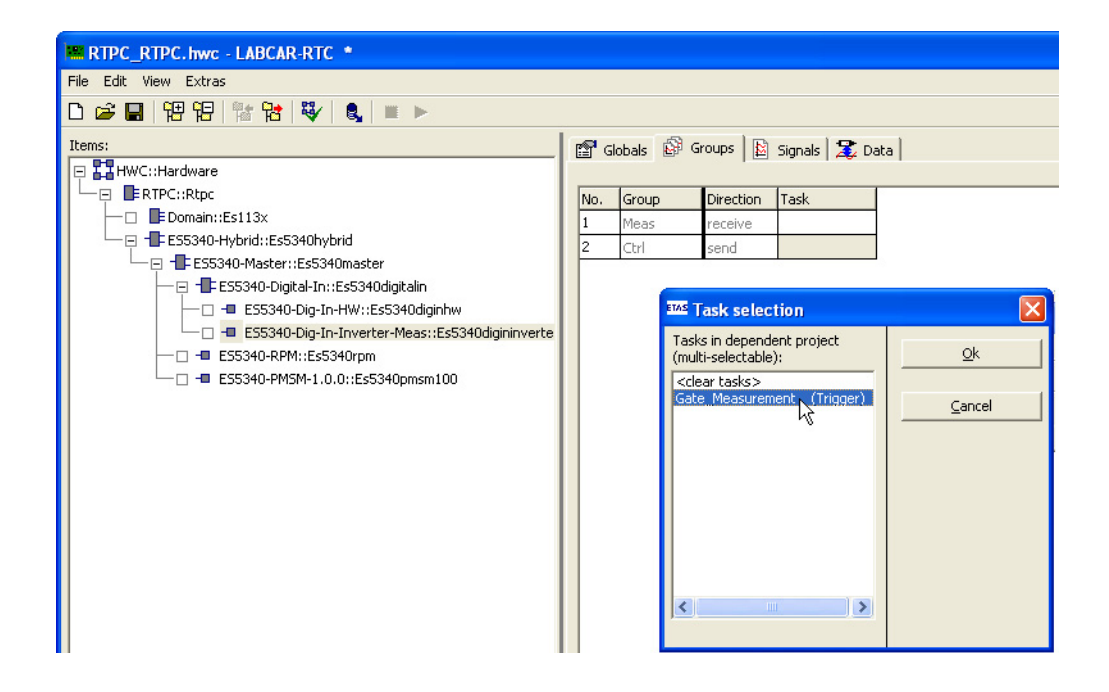

| 🛤 RTPC_RTPC. hwc - LABCAR-RTC 🔹                                     |      |                       |                         |               |
|---------------------------------------------------------------------|------|-----------------------|-------------------------|---------------|
| File Edit View Extras                                               |      |                       |                         |               |
| 🗅 🛎 🖬   🄁 🄁   🎬 🎦   😻   💐   👢 🔲 🕨                                   |      |                       |                         |               |
| Items:                                                              | 😭 G  | lobals 🔐 Groups 🔛 🤅   | Signals 🔀 Data          |               |
| E TPC::Rtpc                                                         | No.  | Signal                | Center Logic            |               |
| ─□ EDomain::Es113x                                                  | 1    | DutyCycle_Gate_U_High | Low at Center Positic 💌 |               |
| ES5340-Hybrid::Es5340hybrid                                         | 2    | DutyCycle_Gate_U_Low  | Low at Center Position  |               |
| ES5340-Digital-In::Es5340digitalin                                  | 3    | DutyCycle_Gate_V_High | Low of Contor Position  |               |
| ES5340-Dig-In-HW::Es5340diginhw                                     | 5    | DutyCycle_Gate_V_Low  | Low at Center Position  |               |
| ES5340-Dig-In-Inverter-Meas::Es5340                                 | 6    | DutyCycle_Gate_W_Low  | Low at Center Position  |               |
| □ -■ ES5340-RPM::ES5340rpm<br>□ -■ ES5340-PMSM-1.0.0::Es5340nmsm100 | 7    | AngleOPosition        |                         |               |
|                                                                     | 8    | AngleCenterPosition   |                         |               |
|                                                                     |      |                       |                         |               |
| <                                                                   | -    |                       |                         |               |
| Hardware Interface Manager                                          | Pola | rity of PWM signal.   |                         | <u>∧</u>      |
| - Subsystem                                                         | _    | 1                     |                         |               |
| - Device                                                            |      | Accept                |                         | <u>R</u> eset |

6. Stellen Sie in der Spalte "Center Logic" die Polarität der Gate-Signale ein.

#### Konfiguration von Ausgängen für Strom-/Spannungssensoren

Ausgangswerte des Modells wie Wechselströme oder Gleichströme/-spannungen können unter Verwendung analoger Ausgänge synchron zur PWM-Periode ausgegeben werden.

Dafür gibt es zwei Optionen:

• Direkte Ausgabe

Die Werte des Modells werden von physikalischen in elektrische Werte umgewandelt und auf dem dafür konfigurierten D/A-Wandler auf der ES5340.1 aktiviert.

Vorausberechnete Ausgabe

Vom Modell werden lediglich Amplitude und Phase des AC-Signals übernommen, die resultierende Sinuswelle dagegen wird in der Hardware erzeugt. Dies führt zu einer viel schnelleren Aktualisierung der Werte für die D/A-Wandlerausgabe mit kleineren Schrittweiten bei der Modellberechnung.

### Analoge Ausgänge ("Direct out") hinzufügen

- 1. Rechtsklicken Sie das "ES5340-Master" Item und wählen Sie **Add Item**.
- 2. Wählen Sie in der Liste das "ES5340-Analog-Out" Item und klicken Sie **OK**.

Ausgänge. RTPC\_RTPC.hwc - LABCAR-RTC \* File Edit View Extras 🗅 😅 🖬 | 맨 명 | 🏗 업 | 🦥 🔍 🔍 💷 🕨 Items: 🖀 Globals 🔯 Groups 🔯 Signals 🏂 Data 📮 🌄 HWC::Hardware 🕀 📑 RTPC::Rtpc Option Value - 🔲 📑 Domain::Es113x Es5340analogout Name E ES5340-Hybrid::Es5340hybrid Use Mode for Analog Output Device Analog Direct Out - 🖃 📲 ES5340-Master::Es5340master Analog Out Channels in Use ~ - 🖃 - 📑 ES5340-Digital-In::Es5340digitalin Pole Pairs — 🗆 📲 ES5340-Dig-In-HW::Es5340diginhw SYNC/Clock Source - ES5340-Dig-In-Inverter-Meas::Es5340 Waveform Table — 🗆 📲 ESS340-RPM::EsS340rpm - - ES5340-PMSM-1.0.0::Es5340pmsm100 - 🗆 💶 ES5340-Analog-Direct-Out::Es5340analogc

Eine weitere Konfiguration dieses Items ist im Abschnitt "Analoge Ausgänge" auf Seite 86 beschrieben.

### Analoge Ausgänge (für vorausberechnete Werte) hinzufügen

1. Fügen Sie wie oben beschrieben ein "ES5340-Analog-Out" Item ein.

3. Belassen Sie den Betriebsmodus auf "Analog Direct Out" und wählen Sie die Anzahl der gewünschten

2. Für den Betriebsmodus wählen Sie "Sine Extrapolated".

| RTPC_RTPC. hwc - LABCAR-RTC *                                                                                                    |                                                                 |                                                                   |
|----------------------------------------------------------------------------------------------------|-----------------------------------------------------------------|-------------------------------------------------------------------|
| File Edit View Extras                                                                                                    |                                                                 |                                                                   |
| □ ☞ 🖬   맴 명   🐮 않   琴   🍕   🛎 🕨                                                                                                    |                                                                 |                                                                   |
| Items:                                                                                                    | 😭 Globals 🔤 Groups 🖹 🗟 Signals                                  | 🏂 Data                                                            |
| ERTPC::Rtpc     Domain::Es113x                                                                                                    | Option<br>Name                                                  | Value<br>Es5340analogout1                                         |
| └──                                                                                                    | Use Mode for Analog Output Device<br>Analog Out Channels in Use | Sine Extrapolated                                                 |
| ES5340-Digital-In::Es5340digitalin     III ES5340-Dig-In-IW::Es5340diginhw     III ES5340-Dig-In-Inverter-Meas::Es5340diginii     III ES5340-Dig-In-Inverter-Meas::Es5340diginii | Pole Pairs<br>SYNC/Clock Source<br>Waveform Table               | Sine Extrapolated<br>Sine Encoder<br>Resolver<br>Analog Arbitrary |
| □ = E55390-RPM:E55390/Ppm                                                                                                    |                                                                 |                                                                   |

- 3. Geben Sie die gewünschte Anzahl an Ausgängen dieser Art ein.
- 4. Stellen Sie sicher, dass die richtige Anzahl für die Polpaare angegeben ist.

5. Damit die Phase der Signale später noch geändert werden kann, wählen Sie bei der Option "Clock Source" die Einstellung "Phase Shifted Mech. Angle".

| RTPC_RTPC.hwc - LABCAR-RTC *                                                                                                    |                                                                                                    |                                                                                                    |
|----------------------------------------------------------------------------------------------------|----------------------------------------------------------------------------------------------------|----------------------------------------------------------------------------------------------------|
| File Edit View Extras                                                                                                    |                                                                                                    |                                                                                                    |
| 다 🚅 🔜   阳 阳   🏗 🎦   💱   🔱   🔳 🕨                                                                                                    |                                                                                                    |                                                                                                    |
| Items:                                                                                                    | Globals 🛱 Groups 📓 Signals                                                                                                   | 2 Data                                                                                                    |
| Domain::Es113x     ES5340-Hybrid::Es5340hybrid     ES5340-Master::Es5340digitalin     I    ES5340-Digi-In::Es5340digitalin     I    ES5340-Digi-In-HW::Es5340diginhw     I    ES5340-Digi-In-Inverter-Meas::Es5340diginii     I    ES5340-PMSM-1.0.0::Es5340pmsm100     I    ES5340-PMSM-1.0.0::Es5340pmsm100     I    ES5340-PMSM-1.0.0::Es5340analogout     ES5340-Sine-Extrapolated::Es5340analogout1 | Name<br>Use Mode for Analog Output Device<br>Analog Out Channels in Use<br>Pole Pairs<br>SYNC/Clock Source<br>Waveform Table | Value<br>Es5340analogout1<br>Sine Extrapolated<br>3<br>2<br>Direct Mech. Angle<br>Direct Mech. Angle<br>Phase Shifted Mech. Angle |
| C Llw                                                                                                    | a ainan sunchranisiartar                                                                                                    | Llardwara Zugriff zu                                                                                                    |

6. Um einen synchronisierten Hardware-Zugriff zu ermöglichen, ändern Sie in der Registerkarte "Groups" die Task.

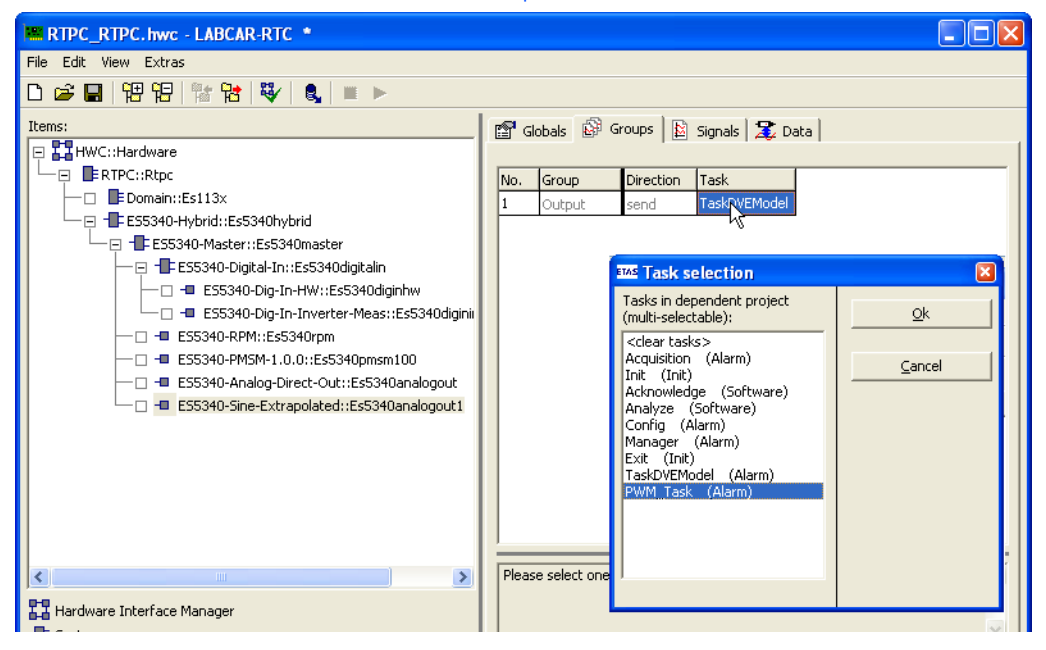

# Schließlich können Sie in der Registerkarte "Data" noch Defaultwerte für die Amplitude und Phase einstellen.

| RTPC_RTPC. hwc - LABCAR-RTC *              |     |                        |                |                            |
|--------------------------------------------|-----|------------------------|----------------|----------------------------|
| File Edit View Extras                      |     |                        |                |                            |
| 다 😅 🖬   맨 맨   캡 🏗 법   💐   👢 🔲 🕨            |     |                        |                |                            |
| Items:                                     | 😭 G | lobals 🛛 🚱 Groups 🗍 😫  | Signals 🕱 Data |                            |
| 📮 🌄 HWC::Hardware                          |     |                        |                |                            |
| ERTPC::Rtpc                                | No. | Signal                 | Data           | Explanation                |
| - Domain::Es113x                           | 1   | Amp_udeValue_0         | 0.7            | Value_0 Amplitude [0.01    |
| ES5340-Hybrid::Es5340hybrid                | 2   | PhaseValue_0           | 0.000          | Value_0 Phase offset [-180 |
| ES5340-Master::Es5340master                | 3   | PhaseDeltaSpeedValue 0 | 0.000          | Value O Phase Delta Speed  |
| - ES5340-Digital-In::Es5340digitalin       | 4   | AmplitudeValue 1       | 0.000          | Value 1 Amplitude [0.01    |
| ES5340-Dig-In-HW::Es5340diginhw            | 5   | PhaseValue_1           | 0.000          | Value_1 Phase offset [-180 |
| ES5340-Dig-In-Inverter-Meas::Es5340diginii | 6   | PhaseDeltaSpeedValue_1 | 0.000          | Value_1 Phase Delta Speed  |
| ESS340-RMSM-1.0.0.//EcS340omcm100          | 7   | AmplitudeValue_2       | 0.000          | Value_2 Amplitude [0.01    |
| ESS340-Apalog-Direct-OutvEcS340apalogout   | 8   | PhaseValue_2           | 0.000          | Value_2 Phase offset [-180 |
| ESS340-Sine-Extranolated: ESS340analogout  | 9   | PhaseDeltaSpeedValue_2 | 0.000          | Value_2 Phase Delta Speed  |
|                                            |     | •                      | -              |                            |
|                                            |     |                        |                |                            |

ETAS

# 5.3 I/O-Konfiguration

In diesem Abschnitt finden Sie eine Beschreibung der Konfiguration der Ein- und Ausgangskanäle der ES5340.1.

Im Einzelnen finden Sie Informationen zu:

- "Einen analogen Lagesensor hinzufügen" auf Seite 83
- "Einen digitalen Lagesensor hinzufügen" auf Seite 84
- "Ausgänge des Typs "Direct Analog Out" hinzufügen" auf Seite 86
- "Ausgänge des Typs "Analog Arbitrary" hinzufügen" auf Seite 87
- "Ausgänge des Typs "Direct Digital Out" hinzufügen" auf Seite 88
- "Ausgänge des Typs "Digital Arbitrary" hinzufügen" auf Seite 90
- "Einen analogen Eingang hinzufügen" auf Seite 91
- "Einen digitalen Eingang hinzufügen" auf Seite 92
- "Signalquellen des analogen Multiplexers konfigurieren" auf Seite 94
- "Spannungsreferenz und Ausgabeart konfigurieren" auf Seite 95
- "Defaultwerte festlegen" auf Seite 96
- "Signalquellen des digitalen Multiplexers konfigurieren" auf Seite 96
- "Ausgabeart konfigurieren" auf Seite 97
- "Defaultwerte festlegen" auf Seite 98
- "LABCAR-RTC beenden" auf Seite 98

### 5.3.1 Lagesensoren

Um Lageinformation für das Steuergerät zu generieren, müssen spezielle Items zur Hardwarekonfiguration hinzugefügt werden.

Es gibt zwei Typen von Lagesensoren:

- Analoge Sensoren
  - Beispiele dafür sind Resolver oder Sinus-Enconder
- Digitale Sensoren

Ein Beispiel für einen digitalen Sensor ist der "Trixy" Sensor in BOSCH-Steuergeräten.

### Einen analogen Lagesensor hinzufügen

- 1. Rechtsklicken Sie das "ES5340-Master" Item und wählen Sie **Add Item**.
- 2. Wählen Sie in der Liste das "ES5340-Analog-Out" Item und klicken Sie **OK**.
  - Das Item wird hinzugefügt.
- 3. Wählen Sie als Betriebsmodus "Resolver" oder "Sine Encoder"

- 4. Der Sensortyp "Resolver" verwendet ein externes Anregungssignal und liefert ein differentielles Ausgangssignal (siehe auch "Spannungsreferenz und Ausgabeart konfigurieren" auf Seite 95).
  - Der Typ "Sine Encoder" benötigt kein Anregungssignal und hat einen "single-ended" Ausgang.

| RTPC_RTPC.hwc - LABCAR-RTC *                    |                                   |                       |
|-------------------------------------------------|-----------------------------------|-----------------------|
| File Edit View Extras                           |                                   |                       |
| D 😅 🖬   12 12 12 12 12 12 12 12 12 12 12 12 12  |                                   |                       |
| Items:                                          | 😭 Globals 🕼 Groups 📓 Signals      | 🕱 Data                |
| E II HwC::Hardware                              |                                   |                       |
|                                                 | Option                            | Value                 |
| Domain::Es113x                                  | Name                              | Es5340analogout2      |
| - ES5340-Hybrid::Es5340hybrid                   | Use Mode for Analog Output Device | Resolver              |
| ES5340-Master::Es5340master                     | Analog Out Channels in Use        | Analog Direct Out     |
| ES5340-Digital-In::Es5340digitalin              | Pole Pairs                        | Sine Extrapolated     |
| - ES5340-Dig-In-HW::Es5340diginhw               | SYNC/Clock Source                 | Bine Encoder Resolver |
| 🖵 🗖 ES5340-Dig-In-Inverter-Meas::Es5340diginii  | Waveform Table                    | Analog Arbitrary      |
| - S55340-RPM::Es5340rpm                         |                                   | L]                    |
| - S5340-PMSM-1.0.0::Es5340pmsm100               |                                   | I                     |
| — 🗆 📹 ES5340-Analog-Direct-Out::Es5340analogout |                                   | I                     |
| - S5340-Sine-Extrapolated::Es5340analogout1     |                                   | I                     |
| ES5340-Analog-Direct-Out::Es5340analogout2      |                                   | I                     |
| •<br>5  e                                       | nen Sie die Anzahl der I          | Polpaare fest         |

- 6. Wählen Sie für "SYNC/Clock Source" die Einstellung "Direct Mech. Angle."
- 7. Legen Sie (in der Registerkarte "Data") Defaultwerte fest.

| RTPC_RTPC.hwc - LABC  | AR-RTC |                        |                |                                                                |
|-----------------------|--------|------------------------|----------------|----------------------------------------------------------------|
| File Edit View Extras |        |                        |                |                                                                |
| 🗅 🚅 📕 📅 🄁 🏗 锗         | ₩      | 🔒 🔳 🕨                  |                |                                                                |
| Items:                | 😭 G    | obals 🛛 🚱 Groups 🗍 🔛 : | Signals 🕱 Data |                                                                |
| 📮 🌄 HWC::Hardware     |        |                        |                |                                                                |
| ERTPC::Rtpc           | No.    | Signal                 | Data           | Explanation                                                    |
| Domain::Es113x        | 1      | AmplitudeSine          | 0.600          | Sine Amplitude Sine [0.01.0]; UOut = AmplitudeValue * Uref     |
| ES5340-Hybrid:        | 2      | PhaseSine              | 27.000         | Sine Phase Offset [-180.0180.0° mech.]                         |
| - ES5340-Mas          | 3      | PhaseDeltaSpeedSine    | 0.000          | Sine Phase Delta Speed [0.01000.0° mech/sec]; 0.0 = no limit   |
| ES5340-               | 4      | AmplitudeCosine        | 0.600          | Cosine Amplitude Sine [0.01.0]; UOut = AmplitudeValue * Uref   |
|                       | 5      | PhaseCosine            | 27.000         | Cosine Phase Offset [-180.0180.0° mech.]                       |
|                       | 6      | PhaseDeltaSpeedCosine  | 0.000          | Cosine Phase Delta Speed [0.01000.0° mech/sec]; 0.0 = no limit |
| E55340-               |        |                        |                |                                                                |

# Einen digitalen Lagesensor hinzufügen

- 1. Rechtsklicken Sie das "ES5340-Master" Item und wählen Sie **Add Item**.
- 2. Wählen Sie in der Liste das "ES5340-Digital-Out" Item und klicken Sie **OK**.

3. Wählen Sie als Betriebsmodus "Digital Position Sensor".

| le Edit View Extras                             |                                    |                         |
|-------------------------------------------------|------------------------------------|-------------------------|
| 그 🛎 🖬   웹 웹   🏗 법   💱   🔍 🔳 🕨                   |                                    |                         |
| tems:                                           | 😭 Globals 🔊 Groups 📓 Signa         | als 🔀 Data              |
| 🔁 🌄 HWC::Hardware                               |                                    |                         |
|                                                 | Option                             | Value                   |
| — 🗆 📑 Domain::Es113x                            | Name                               | Es5340digitalout        |
| - ES5340-Hybrid::Es5340hybrid                   | Use Mode for Digital Output Device | Digital Direct Out      |
| ES5340-Master::Es5340master                     | Digital Out Channels in Use        | Digital Direct Out      |
| - ES5340-Digital-In::Es5340digitalin            | Pole Pairs                         | Digital Position Sensor |
| - ES5340-Dig-In-HW::Es5340diginhw               | SYNC/Clock Source                  | Ligital Arbitrary       |
| 🖵 🗖 ES5340-Dig-In-Inverter-Meas::Es5340digi     | Waveform Table                     |                         |
| - ES5340-RPM::Es5340rpm                         |                                    |                         |
| ES5340-PMSM-1.0.0::Es5340pmsm100                |                                    |                         |
| — 🗆 📲 ES5340-Analog-Direct-Out::Es5340analogout |                                    |                         |
| ES5340-Sine-Extrapolated::Es5340analogout1      |                                    |                         |
| ES5340-Resolver::Es5340analogout2               |                                    |                         |
| ES5340-Digital-Direct-Out::Es5340digitalout     |                                    |                         |

- 4. Legen Sie die Anzahl der Polpaare fest.
- 5. Wählen Sie für "SYNC/Clock Source" die Einstellung "Direct Mech. Angle."
- 6. Konfigurieren Sie (in der Registerkarte "Signals") den Signaltyp.

| RTPC_RTPC.hwc - LABCAR-RTC *               |     |                   |                                   |                                    |  |  |  |
|--------------------------------------------|-----|-------------------|-----------------------------------|------------------------------------|--|--|--|
| File Edit View Extras                      |     |                   |                                   |                                    |  |  |  |
| 🗅 😅 🖬   🄁 🔁   💱   🔩   🔳 🕨                  |     |                   |                                   |                                    |  |  |  |
| Items: 🔯 Globals 🔯 Groups 🔯 Signals 🕱 Data |     |                   |                                   |                                    |  |  |  |
| 📮 🚰 HWC::Hardware                          |     | . –               |                                   | 1                                  |  |  |  |
|                                            | No. | Signal            | Rising Edge Angle Value [° mech.] | Falling Edge Angle Value [° mech.] |  |  |  |
| - Domain::Es113x                           | 1   | PhaseRefB0        | 0.0                               | 180.0                              |  |  |  |
| └──                                        | 2   | PhaseDeltaSpeedB0 |                                   |                                    |  |  |  |
| ES5340-Master::Es5340master                | 3   | PhaseRefB1        | 120.0                             | 300.0                              |  |  |  |
| —                                          | 4   | PhaseDeltaSpeedB1 |                                   |                                    |  |  |  |
| ES5340-Dig-In-HW::Es:                      | 5   | PhaseRefB2        | 240.0                             | 60.0                               |  |  |  |
| ES5340-DIG-IN-Inverter                     | 6   | PhaseDeltaSpeedB2 |                                   |                                    |  |  |  |
| ES5340-PMSM-1_0_0*Es53*0                   |     |                   |                                   |                                    |  |  |  |
| ESSS to This Trout.                        |     |                   |                                   |                                    |  |  |  |
| ES5340-Sine-Extrapolated:                  |     |                   |                                   |                                    |  |  |  |
| ES5340-Resolver::Es5340a                   |     |                   |                                   |                                    |  |  |  |
| 🗆 🗖 ES5340-Digital-Position-Sen            |     |                   |                                   |                                    |  |  |  |
| <                                          | _   |                   |                                   |                                    |  |  |  |
| Hardware Interface Manager                 |     |                   |                                   |                                    |  |  |  |
|                                            |     |                   |                                   | ✓                                  |  |  |  |
| - Subsystem                                |     |                   |                                   |                                    |  |  |  |
| - Device                                   |     | Accept            |                                   | Reset                              |  |  |  |
|                                            |     |                   |                                   |                                    |  |  |  |

| RTPC_RTPC. hwc - LABCAR-RTC | •          |                    |              |                                              |
|-----------------------------|------------|--------------------|--------------|----------------------------------------------|
| File Edit View Extras       |            |                    |              |                                              |
| 🗅 🚅 🖬 🖽 🔁 😽                 | 8,         | ■ ►                |              |                                              |
| Items:                      | <b>P</b> 6 | ilobals 🕼 Groups 🕅 | Sinnals 🛣 Da | ata                                          |
| 🖃 🌄 HWC::Hardware           |            |                    |              |                                              |
| └── 戸 ■■ RTPC::Rtpc         | No.        | Signal             | Data         | Explanation                                  |
| Domain::Es113x              | 1          | PhaseRefB0         | 0.000        | B0 Phase Reference [0.0360.0° El. Angle]     |
| ES5340-Hybrid::Es5340h      | 2          | PhaseDeltaSpeedB0  | 0.000        | B0 Phase Delta Speed [0.01000.0° mech / sec] |
| ES5340-Master::Es53         | 3          | PhaseRefB1         | 0.000        | B1 Phase Reference [0.0360.0° El. Angle]     |
|                             | 4          | PhaseDeltaSpeedB1  | 0.000        | B1 Phase Delta Speed [0.01000.0° mech / sec] |
| E55340-Dig-1                | 5          | PhaseRefB2         | 0.000        | B2 Phase Reference [0.0360.0° El. Angle]     |
|                             | 6          | PhaseDeltaSpeedB2  | 0.000        | B2 Phase Delta Speed [0.01000.0° mech / sec] |
| ES5340-PMSM-1.              |            |                    |              |                                              |
| — 🗆 🗝 ES5340-Analog-C       |            |                    |              |                                              |
| 🖂 🚽 ES5340-Sine-Extr        |            |                    |              |                                              |
| - ES5340-Resolver           | <          |                    |              | >                                            |
| ES5340-Digital-P            | _          |                    |              |                                              |
| <                           |            |                    |              |                                              |
| Hardware Interface Manager  |            |                    |              |                                              |
| System                      |            |                    |              | ✓                                            |
| - Subsystem                 |            |                    |              |                                              |
| - Device                    |            | Accept             |              | Reset                                        |

## 7. Legen Sie (in der Registerkarte "Data") Defaultwerte fest.

## 5.3.2 Analoge Ausgänge

Diese Ausgänge dienen der Ausgabe von analogen Werten aus einem Modell an die A/D-Wandler des Steuergerätes.

## Ausgänge des Typs "Direct Analog Out" hinzufügen

- 1. Rechtsklicken Sie das "ES5340-Master" Item und wählen Sie **Add Item**.
- 2. Wählen Sie in der Liste das "ES5340-Analog-Out" Item und klicken Sie **OK**.
- 3. Das Item wird hinzugefügt.
- 4. Belassen Sie die Option "Use Mode for Analog Output Device" in der Defaulteinstellung "Analog Direct Out".

5. Um in diesem Item mehrere analoge Ausgänge zu konfigurieren, wählen Sie in der Registerkarte "Globals" die gewünschte Anzahl.

| RTPC_RTPC. hwc - LABCAR-RTC * |                                      |                                                     |
|-------------------------------|--------------------------------------|-----------------------------------------------------|
| File Edit View Extras         |                                      |                                                     |
| 🗅 😅 🖬   🄁 🄁   🏗 🔁   💐   🔍   💻 | •                                    |                                                     |
| Items:                        | 🖀 Globals 🔯 Groups 🔯 Signals         | 🛣 Data                                              |
| 📮 🌄 HWC::Hardware             | ,                                    |                                                     |
| E RTPC::Rtpc                  | Option                               | Value                                               |
| Domain::Es113x                | Name                                 | Es5340analogout                                     |
| ES5340-Hybrid::Es5340hybrid   | Use Mode for Analog Output Device    | Analog Direct Out                                   |
| ES5340-Master::Es5340master   | Analog Out Channels in Use           | 3                                                   |
| E55340-Digital-In::Es5340di   | Pole Pairs                           | 16                                                  |
| ES5340-Dig-In-HW::Es5         | SYNC/Clock Source                    |                                                     |
|                               | Waveform Table                       |                                                     |
| E55340-PMSM-1 0 0.05534       |                                      |                                                     |
| - ESS310-Apalog-Direct-Out:   |                                      |                                                     |
| ESS340-Sine-Extrapolated:     |                                      |                                                     |
| ES5340-Resolver::Es5340ar     |                                      |                                                     |
| ES5340-Digital-Arbitrary::Es  |                                      |                                                     |
|                               | Number of successive Analog Out chan | nels in Use, starting with first defined with HwcId |
|                               | -                                    | · · ·                                               |
| Hardware Interface Manager    |                                      |                                                     |
| ∎ System                      | 1                                    |                                                     |
| - Subsystem                   | Accept                               | Reset                                               |
| - Device                      |                                      | <u></u>                                             |

### 6. Wählen Sie die Registerkarte "Data", um Defaultwerte für die Ausgänge einzustellen.

| RTPC_RTPC.hwc - LABCAR-RTC *         |     |                 |           |                                           |
|--------------------------------------|-----|-----------------|-----------|-------------------------------------------|
| File Edit View Extras                |     |                 |           |                                           |
| D 😅 🖬   🏗 🏗   雛 🎦   🐝   🔹 🕨 🕨        |     |                 |           |                                           |
| Items:                               | 🔊 G | lobals 🔯 Groups | 🖄 Signals | 🔀 Data                                    |
| 📮 🌄 HWC::Hardware                    |     | 10 . 1          |           |                                           |
|                                      | No. | Signal          | Data      | Explanation                               |
| —□ ■=Domain::Es113x                  | 1   | OutValue_0      | 0.000     | Value_0 [-1.01.0]; Uout = OutValue * Uref |
| ES5340-Hybrid::Es5340hybrid          | 2   | OutValue_1      | 0.000     | Value_1 [-1.01.0]; Uout = OutValue * Uref |
| ES5340-Master::Es5340master          | 3   | OutValue_2      | 0.000     | Value_2 [-1.01.0]; Uout = OutValue * Uref |
| - ES5340-Digital-In::Es5340digitalin |     |                 | •         |                                           |
| ES5340-Dig-In-HW::Es5340digir        |     |                 |           |                                           |
| — 🗆 📲 ES5340-Dig-In-Inverter-Meas::E |     |                 |           |                                           |
| ES5340-RPM::Es5340rpm                |     |                 |           |                                           |
| - S5340-PMSM-1.0.0::Es5340pmsm1      |     |                 |           |                                           |
| ES5340-Analog-Direct-Out::Es5340a    |     |                 |           |                                           |
| - ES5340-Sine-Extrapolated::Es5340a  |     |                 |           |                                           |

### Ausgänge des Typs "Analog Arbitrary" hinzufügen

Ausgänge für arbiträre Signale können dazu verwendet werden, um benutzerdefinierte Signalmuster (basierend auf dem aktuellen Winkel der simulierten E-Maschine) auszugeben.

Diese Signalmuster können z.B. bei der Simulation spezieller Lagesensoren und anderer Größen mit direktem Bezug zum Motorwinkel generiert werden.

- 1. Rechtsklicken Sie das "ES5340-Master" Item und wählen Sie **Add Item**.
- 2. Wählen Sie in der Liste das "ES5340-Analog-Out" Item und klicken Sie **OK**.

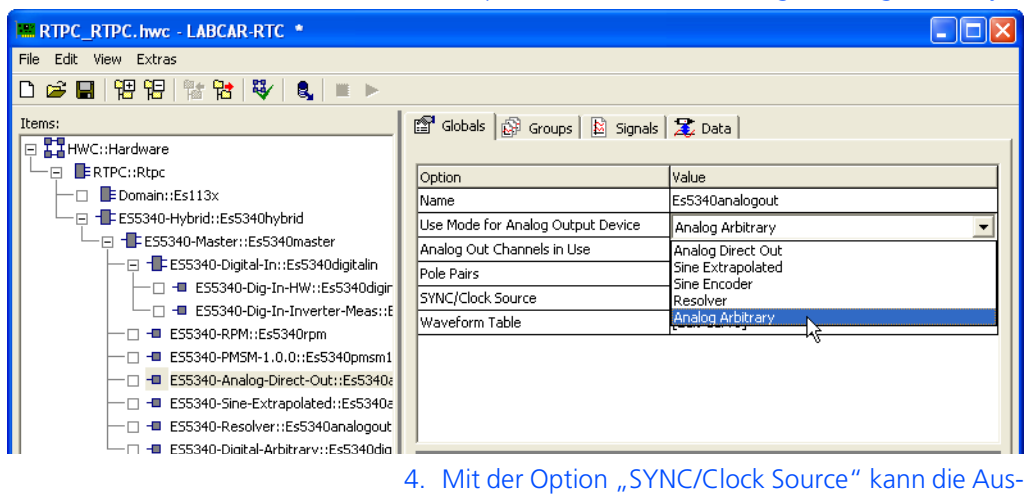

3. Wählen Sie für die Option "Use Mode for Analog Output Device" die Einstellung "Analog Arbitrary".

 Mit der Option "SYNC/Clock Source" kann die Ausgabe auf den aktuellen Motorwinkel oder einen dazu phasenverschobenen Winkel (z.B. für die Prädiktion von Stromwerten) bezogen werden.

| RTPC_RTPC.hwc - LABCAR-RTC                                                                           |                                   |                             |
|----------------------------------------------------------------------------------------------------|-----------------------------------|-----------------------------|
| File Edit View Extras                                                                                |                                   |                             |
| 🗅 😅 🖬   阳 阳   🏗 압   🍕   🛢 🕨                                                                          |                                   |                             |
| Items:                                                                                               | 😭 Globals 🔯 Groups 🔯 Signals      | 🏂 Data                      |
| 😑 🎞 HWC::Hardware                                                                                    |                                   |                             |
| 🖵 📮 📑 RTPC::Rtpc                                                                                     | Option                            | Value                       |
| - Domain::Es113x                                                                                     | Name                              | Es5340analogout             |
| ES5340-Hybrid::Es5340hybrid                                                                          | Use Mode for Analog Output Device | Analog Arbitrary            |
| E55340-Master::E55340master     E55340-Digital-In::Es5340digitalin     E55340-Dig-In-HW::Es5340digir | Analog Out Channels in Use        |                             |
|                                                                                                    | Pole Pairs                        |                             |
|                                                                                                    | SYNC/Clock Source                 | Direct Mech. Angle          |
| — 🗆 - ES5340-Dig-In-Inverter-Meas::E                                                                 | Waveform Table                    | [Edit Curve]                |
| - ES5340-RPM::Es5340rpm                                                                              |                                   |                             |
| ES5340-PMSM-1.0.0::Es5340pmsm1                                                                       |                                   |                             |
| — 🗆 🗖 ES5340-Analog-Arbitrary::Es5340ar                                                              |                                   |                             |
| — 🗆 📲 ES5340-Sine-Extrapolated::Es5340a                                                              |                                   |                             |
|                                                                                                    | 5. Bei der Option "Wa             | veformTable" können Sie die |

- Bei der Option "WaveformTable" können Sie die gewünschte Ausgabe in Form einer Tabelle editieren.
- 6. Wählen Sie die Registerkarte "Data", um Defaultwerte für die Ausgänge einzustellen.

#### 5.3.3 Digitale Ausgänge

Diese Ausgänge ermöglichen die direkte Stimulation von digitalen Steuergeräteeingängen mit Werten aus dem Modell.

## Ausgänge des Typs "Direct Digital Out" hinzufügen

- 1. Rechtsklicken Sie das "ES5340-Master" Item und wählen Sie **Add Item**.
- 2. Wählen Sie in der Liste das "ES5340-Digital-Out" Item und klicken Sie **OK**.

- 3. Belassen Sie die Option "Use Mode for Digital Output Device" in der Defaulteinstellung "Digital Direct Out".
- 4. Um in diesem Item mehrere digitale Ausgänge zu konfigurieren, wählen Sie in der Registerkarte "Globals" die gewünschte Anzahl.

| RTPC_RTPC.hwc - LABCAR-RTC *                    |                                       |                                              |
|-------------------------------------------------|---------------------------------------|----------------------------------------------|
| File Edit View Extras                           |                                       |                                              |
| 🗅 😅 🖬   뱀 범   🏗 🎦   💐   🌒 🔲 🕨                   |                                       |                                              |
| Items:                                          | 😭 Globals 🔯 Groups 📓 Signals          | ; 🏂 Data                                     |
| E HWC::Hardware                                 |                                       |                                              |
| ERTPC::Rtpc                                     | Option                                | Value                                        |
| —□ ■EDomain::Es113x                             | Name                                  | Es5340digitalout                             |
| - ES5340-Hybrid::Es5340hybrid                   | Use Mode for Digital Output Device    | Digital Direct Out                           |
| ES5340-Master::Es5340master                     | Digital Out Channels in Use           | 3                                            |
| - ES5340-Digital-In::Es5340digitalin            | Pole Pairs                            |                                              |
| - ES5340-Dig-In-HW::Es5340diginhw               | SYNC/Clock Source                     |                                              |
| └── ── ES5340-Dig-In-Inverter-Meas::Es5340digir | Waveform Table                        |                                              |
| - ES5340-RPM::Es5340rpm                         |                                       | ·                                            |
| □ - ES5340-PMSM-1.0.0::Es5340pmsm100            |                                       |                                              |
| - ES5340-Analog-Arbitrary::Es5340analogout      |                                       |                                              |
| ES5340-Sine-Extrapolated::Es5340analogout1      |                                       |                                              |
| ES5340-Resolver::Es5340analogout2               | <                                     |                                              |
| ES5340-Digital-Direct-Out::Es5340digitalout     |                                       |                                              |
|                                                 | Number of successive Digital Out char | nels in Use, starting with first defined 🛛 📐 |
| 🖫 Hardware Interface Manager                    | Marriwerd                             |                                              |
| System                                          |                                       | ✓                                            |
| - Subsystem                                     |                                       |                                              |
| - Device                                        | Accept                                | Reset                                        |
|                                                 |                                       | ]                                            |

5. Wählen Sie die Registerkarte "Data", um Defaultwerte für die Ausgänge einzustellen.

| RTPC_RTPC.hwc - LABCAR-RTC * |     |                 |                  |                                               |
|------------------------------|-----|-----------------|------------------|-----------------------------------------------|
| File Edit View Extras        |     |                 |                  |                                               |
| D 🗳 🔲   🄁 🔁   🏗 🔁   💱   🔩    |     | -               |                  |                                               |
| Items:                       | 😭 G | lobals 🔯 Groups | 🖄 Signals 🔀 Data |                                               |
| 📮 🌄 HWC::Hardware            |     |                 |                  | ·                                             |
|                              | No. | Signal          | Data             | Explanation                                   |
| Domain::Es113x               | 1   | Out_0           | 0.000            | _0 Output [0: low, 1: high or open collector] |
| ES5340-Hybrid::Es5340hybrid  | 2   | Out_1           | 0.000 년          | _1 Output [0: low, 1: high or open collector] |
| ES5340-Master::Es5340mas     | 3   | Out_2           | 0.000            | _2 Output [0: low, 1: high or open collector] |
| ES5340-Digital-In::Es53      |     |                 |                  |                                               |
| ES5340-Dig-In-HW:            |     |                 |                  |                                               |
|                              |     |                 |                  |                                               |
|                              |     |                 |                  |                                               |
| - ES5340-Analog-Arbitrar     |     |                 |                  |                                               |
| - ES5340-Sine-Extrapolat     |     |                 |                  |                                               |
| ES5340-Resolver::Es53        | <   |                 |                  |                                               |
| ES5340-Digital-Direct-O      |     |                 |                  |                                               |
| <                            |     |                 |                  |                                               |
| 🚼 Hardware Interface Manager |     |                 |                  |                                               |
| E System                     |     |                 |                  | ✓                                             |
| - Subsystem                  |     | 1               |                  |                                               |
| - Device                     |     | Accept          |                  | Reset                                         |
|                              |     |                 |                  |                                               |

### Ausgänge des Typs "Digital Arbitrary" hinzufügen

Ausgänge für arbiträre digitaler Signale können dazu verwendet werden, um benutzerdefinierte Signalmuster (basierend auf dem aktuellen Winkel der simulierten E-Maschine) auszugeben.

Diese Signalmuster können z.B. bei der Simulation spezieller Lagesensoren und anderer Größen mit direktem Bezug zum Motorwinkel generiert werden.

- 1. Rechtsklicken Sie das "ES5340-Master" Item und wählen Sie **Add Item**.
- 2. Wählen Sie in der Liste das "ES5340-Digital-Out" Item und klicken Sie **OK**.
  - Das Item wird hinzugefügt.
- 3. Wählen Sie für die Option "Use Mode for Digital Output Device" die Einstellung "Digital Arbitrary".

| RTPC_RTPC.hwc - LABCAR-RTC *                                                                                                    |                                                                                                    |       |
|----------------------------------------------------------------------------------------------------|----------------------------------------------------------------------------------------------------|-------|
| File Edit View Extras                                                                                                    |                                                                                                    |       |
| 다 😅 🖬   뱀 범   🏗 남   😻   🔍 🔍 🖿 🕨                                                                                                    |                                                                                                    |       |
| Items:                                                                                                    | Globals 🚱 Groups 🖹 Signals 🏂 Data                                                                                                    | [     |
| IF RTPC::Rtpc      IF Domain::Es113x      IF ES5340-Hybrid::Es5340digitalin      IF ES5340-Digital-In::Es5340digitalin      IF ES5340-Digital-In::Es5340digitalin      IF ES5340-Digital-In::Es5340digitalin      IF ES5340-Digital-In::Es5340digitalin      IF ES5340-PMSM-1.0.0::Es5340gmm      IF ES5340-Analog-Arbitrary::Es5340analogout      IF ES5340-Analog-Arbitrary::Es5340analogout      IF ES5340-Resolver::Es5340analogout      IF ES5340-Resolver::Es5340Analogout      IF ES5340-Resolver::Es5340Analogout      IF ES5340-Resolver::Es5340Analogout      IF ES5340-Resolver::Es5340Analogout      IF ESF IF ES5340-Resolver::Es5340Analogout      IF ESF IF ES5340-Resolver::Es5340Analogout      IF ESF IF ES5340-Resolver::Es5340Analogout      IF ESF IF ESF IF ESF IF ESF IF ESF IF ESF IF ESF IF ESF IF EF EF EF EF EF EF EF EF EF EF EF EF EF | Option         Value           Name         Es5340digitalout1           Use Mode for Digital Output Device         Digital Direct Out           Digital Out Channels in Use         Digital Direct Out           Pole Pairs         Digital Arbitrary           SYNC/Clock Source         PWM Output           Waveform Table | T     |
| ■ system<br>■ Subsystem<br>■ Device                                                                                                    | Accept                                                                                                    | Reset |

4. Mit der Option "SYNC/Clock Source" kann die Ausgabe auf den aktuellen Motorwinkel oder einen phasenverschobenen Winkel (z.B. für die Prädiktion von Stromwerten) bezogen werden.

| RTPC_RTPC.hwc - LABCAR-RTC *                                                                                                    |                                                                                                    |                                                                                               |
|----------------------------------------------------------------------------------------------------|----------------------------------------------------------------------------------------------------|-----------------------------------------------------------------------------------------------|
| File Edit View Extras                                                                                                    |                                                                                                    |                                                                                               |
| D 📽 🔲 179 181 181 187 187 187 187 187 187 187 187                                                                                                    |                                                                                                    |                                                                                               |
| Items:<br>HWC::Hardware<br>Items:<br>HWC::Rtpc<br>Itemsin::Es113x<br>Itemsin::Es1340-Hybrid::Es5340hybrid<br>Itemsin::Es5340-Hybrid:Es5340hybrid<br>Itemsin:Es5340-Digitalin<br>Itemsin:Es5340-Digitalin-HW::Es5340digitalin<br>Itemsin:Es5340-Digitalin-HW::Es5340digitalin<br>Itemsin:Es5340-Digitalin-HW::Es5340digitalin<br>Itemsin:Es5340-Digitalin-HW::Es5340digitalin<br>Itemsin:Es5340-Digitalin-HW::Es5340digitalin<br>Itemsin:Es5340-Digitalin-HW::Es5340digitalin<br>Itemsin:Es5340-Digitalin-HW::Es5340digitalin<br>Itemsin:Es5340-Digitalin-HW::Es5340digitalin<br>Itemsin:Es5340-Digitalin-HW::Es5340digitalin<br>Itemsin:Es5340-Digitalin-HW::Es5340digitalin<br>Itemsin:Es5340-Digitalin-HW::Es5340digitalin<br>Itemsin:Es5340-Hybrid::Es5340-Digitalin-HW::Es5340digitalin<br>Itemsin:Es5340-Digitalin-HW::Es5340digitalin<br>Itemsin:Es5340-Digitalin-HW::Es5340digitalin<br>Itemsin:Es5340-Digitalin-HW::Es5340digitalin<br>Itemsin:Es5340-Digitalin-HW::Es5340digitalin<br>Itemsin:Es5340-Digitalin-HW::Es5340digitalin<br>Itemsin:Es5340-Digitalin-HW::Es5340digitalin<br>Itemsin:Es5340-Digitalin-HW::Es5340-Digitalin-HW::Es5340-Digitalin-HW::Es5340-Digitalin-HW::Es5340-Digitalin-HW::Es5340-Digitalin-HW::Es5340-Digitalin-HW::Es5340-DW:<br>Itemsin:Es5340-DW:Itemsin:Es5340-DW:Itemsin:Es53 | Globals Groups Signals<br>Option<br>Name<br>Use Mode for Digital Output Device<br>Digital Out Channels in Use<br>Pole Pairs<br>SYNC/Clock Source<br>Waveform Table | s Data Value Es5340digitalout1 Digital Arbitrary Direct Mech. Angle Phase Shifted Mech. Angle |
| ES5340-Analog-Arbitrary::Es5340analogout     ES5340-Sine-Extrapolated::Es5340analogout     ES5340-Resolver::Es5340analogout     ES5340-Digital-Direct-Out::Es5340digitalout     ES5340-Digital-Direct-Out::Es5340digitalout     ES5340-Digital-Direct-Out::Es5340digitalout     ES5340-Digital-Direct-Out::Es5340digitalout     ES5340-Digital-Direct-Out::Es5340digitalout     ES5340-Digital-Direct-Out::Es5340analogout     ES5340-Analogout     ES5340-Resolver::Es5340analogout     ES5340-Digital-Direct-Out::Es5340analogout     ES5340-Digital-Direct-Out::Es5340digitalout     ES5340-Digital-Direct-Out::Es5340analogout     ES5340-Digital-Direct-Out::Es5340analogout     ES5340-Direct-Out::Es5340analogout     ES5340-Direct-Out::Es5340analogout     ES5340-Direct-Out::Es5340analogo                                                            | Accept                                                                                                    | Reset                                                                                         |

- 5. Bei der Option "WaveformTable" können Sie die gewünschte Ausgabe in Form einer Tabelle editieren.
- 6. Wählen Sie die Registerkarte "Data", um Defaultwerte für die Ausgänge einzustellen.

| 🛤 RTPC_RTPC.hwc - LABCAR-RTC * |     |                       |                |                                                 |  |  |  |
|--------------------------------|-----|-----------------------|----------------|-------------------------------------------------|--|--|--|
| File Edit View Extras          |     |                       |                |                                                 |  |  |  |
| D 🛎 🖬   🎛 🔁   🐩 🚼   💱          | 8,  | ■ ►                   |                |                                                 |  |  |  |
| Items:                         | 😭 G | lobals 🛛 🚱 Groups 🗎 🔛 | Signals 🕱 Data |                                                 |  |  |  |
| 🖃 🎇 HWC::Hardware 📃            |     |                       |                |                                                 |  |  |  |
| └── 📮 📑 RTPC::Rtpc             | No. | Signal                | Data           | Explanation                                     |  |  |  |
| —□ ■Domain::Es113x             | 1   | PhaseValue            | 0.000          | Value Phase Offset [-180.0180.0° mech.]         |  |  |  |
| ES5340-Hybrid::Es534           | 2   | PhaseDeltaSpeedValue  | 0.000          | Value Phase Delta Speed [0.01000.0° mech / sec] |  |  |  |
| └── ː - III = ES5340-Master::E |     | ,                     | •              |                                                 |  |  |  |
| 🖂 🖓 🚽 🕞 ES5340-Digita          |     |                       |                |                                                 |  |  |  |
| 🕂 🗆 🗖 ES5340-D 📄               |     |                       |                |                                                 |  |  |  |
| └──□ -■ E55340-D               |     |                       |                |                                                 |  |  |  |

## 5.3.4 Analoge Eingänge

Die vier analogen Eingänge der ES5340.1 können zur Messung analoger Signal vom Steuergerät verwendet werden.

# Einen analogen Eingang hinzufügen

- 1. Rechtsklicken Sie das "ES5340-Master" Item und wählen Sie **Add Item**.
- 2. Wählen Sie in der Liste das "ES5340-Analog-In" Item und klicken Sie **OK**.

| RTPC_RTPC.hwc - LABCAR-RTC *                          |                                              |
|-------------------------------------------------------|----------------------------------------------|
| File Edit View Extras                                 |                                              |
| 다 🚅 🖬 📅 📅 🐮 🎦 😻 🔍 🔍 🔳 🕨                               |                                              |
| Items:                                                | 🕅 Gobals 🖓 Groups 🔯 Signals 🛠 Data           |
| 🖃 🎇 HWC::Hardware                                     |                                              |
| □ └─ 📮 📑 RTPC::Rtpc                                   | No. Signal A/D Averaging                     |
| - Domain::Es113x                                      | Over Samples                                 |
| 🖵 🔁 = ES5340-Hybrid::Es5340hybrid                     | 1 AnaIn_0 No Averaging                       |
| - ES5340-Master::Es5340master                         | 2 AnaIn_1 No Averaging                       |
| - 🖃 - ES5340-Digital-In::Es5340digitalin              | 3 AnaIn_2 2 Samples                          |
| - ES5340-Dig-In-HW::Es5340diginhw                     | 4 AnaIn_3 8 Samples                          |
| 🗆 🗆 - 🗖 ES5340-Dig-In-Inverter-Meas::Es5340digininver | 16 Samples                                   |
| - ES5340-RPM::Es5340rpm                               | 32 Samples K                                 |
| - ES5340-PMSM-1.0.0::Es5340pmsm100                    | 128 Samples                                  |
| — 🗆 📲 ES5340-Analog-Arbitrary::Es5340analogout        |                                              |
| — 🗆 📲 ES5340-Sine-Extrapolated::Es5340analogout1 📃    |                                              |
| - ES5340-Resolver::Es5340analogout2                   |                                              |
| - ES5340-Digital-Direct-Out::Es5340digitalout         |                                              |
|                                                       | Number of samples to calculate average value |
| Hardware Interface Manager                            |                                              |
| System                                                |                                              |
| - Subsystem                                           |                                              |
| - Device                                              | Accept                                       |

3. Wählen Sie in der Registerkarte "Signals", um ggf. eine Mittelwertbildung über eine wählbare Anzahl von Messwerten einzustellen.

# 5.3.5 Digitale Eingänge

Die digitalen Eingänge können zur Vermessung verschiedener Eigenschaften digitaler Signale (Frequenzen, Tastverhältnisse etc.) verwendet werden.

# Einen digitalen Eingang hinzufügen

- 1. Rechtsklicken Sie das "ES5340-Dig-In" Item und wählen Sie **Add Item**.
- 2. Wählen Sie in der Liste das "ES5340-Dig-In-Meas" Item und klicken Sie **OK**.

3. Um die Messung zu konfigurieren, wählen Sie die Registerkarte "Signals".

In der Spalte "Measurement Procedure" können Sie Messmethode einstellen. Bei einem digitalen Eingangskanal können mehrere Messungen durchgeführt werden.

| RTPC_RTPC.hwc - LABCAR-RTC       |     |            |                                     |              |            |          |  |  |
|----------------------------------|-----|------------|-------------------------------------|--------------|------------|----------|--|--|
| File Edit View Extras            |     |            |                                     |              |            |          |  |  |
| □ ☞ 묘 병명 방장 왕 왕 목 = ►            |     |            |                                     |              |            |          |  |  |
| Items:                           |     |            |                                     |              |            |          |  |  |
| 🖃 🌄 HWC::Hardware                |     |            |                                     |              |            | 1        |  |  |
| ERTPC::Rtpc                      | No. | Signal     | Measurement                         | Input        | Timeout    |          |  |  |
| —□ ■Domain::Es113x               |     |            | Procedure                           | Channel      | Monitoring |          |  |  |
| 🖳 🖂 - 📑 ES5340-Hybrid::Es5340hyt |     |            |                                     |              |            |          |  |  |
| ES5340-Master::Es534             | 1   | MeasVal_00 | No Measurement                      | #00          | Inactive   |          |  |  |
| ES5340-Digital-In::              | 2   | MeasVal_01 | Cycle Time/ [µs]                    | <b>~</b> #00 | Inactive   |          |  |  |
| - ES5340-Dig-In-                 | 3   | MeasVal_02 | Cycle Time\ [µs]<br>Erequency( [Hz] | #00          | Inactive   |          |  |  |
| - ES5340-Dig-In-                 | 4   | MeasVal_03 | Frequency [Hz]                      | #00          | Inactive   |          |  |  |
| - ES5340-Dig-In-                 | 5   | MeasVal_04 | Duty Cycle L/(L+H)/                 | #00          | Inactive   |          |  |  |
| - ES5340-RPM::Es53               | 6   | MeasVal 05 | Duty Cycle L/(L+H)(                 | #00          | Inactive   |          |  |  |
|                                  | 7   | MeasVal 06 | Duty Cycle H/(L+H)\                 | #00          | Inactive   |          |  |  |
| — 🗆 🗝 ES5340-Analog-Art          | 8   | MeasVal 07 | Level (Active High)                 | #00          | Inactive   |          |  |  |
| - ES5340-Sine-Extra              | 9   | MeasVal 08 | No Measurement                      | #00          | Inactive   |          |  |  |
| ES5340-Resolver::                | 10  | MeasVal_09 | No Measurement                      | #00          | Inactive   |          |  |  |
| 🕂 🗆 🗖 ES5340-Digital-Dire        | 11  | Tout 00    |                                     |              |            |          |  |  |
| 🕂 🗆 – 🗖 ES5340-Digital-Arb       |     | 1          | •                                   |              | 1          | <u> </u> |  |  |
| 🖵 🗆 = ES5340-Analog-In:          |     |            |                                     |              |            |          |  |  |

Pro "ES5340-Dig-In-Meas" Item sind zehn Messungen möglich – werden mehrere Messungen benötigt, können weitere Items des Typs "ES5340-Dig-In-Meas" hinzugefügt werden.

4. Aktivieren Sie bei flankenbasierten Messungen das Timeout Monitoring, um auf das Fehlen von Flanken im Signal entsprechend zu reagieren.

| 🛤 RTPC_RTPC.hwc - LABCAR-RTC * |          |                 |                  |         |              |  |
|--------------------------------|----------|-----------------|------------------|---------|--------------|--|
| File Edit View Extras          |          |                 |                  |         |              |  |
| 🗅 🚅 🖬 📅 🎛 🎼 😽 🛛                | 8,   =   |                 |                  |         |              |  |
| Items:                         | <b>6</b> | lobals 🖓 Groups | Signals 🕱 Data   |         |              |  |
| 🖃 🏭 HWC::Hardware              |          |                 |                  |         |              |  |
| — □ ■ RTPC::Rtpc               | No.      | Signal          | surement         | Input   | Timeout      |  |
| Domain::Es113x                 |          |                 | tedure           | Channel | Monitoring   |  |
| ES5340-Hybrid::Es5340hyt       | 1        | MeacVal 00      | el (Active High) | #06     | Teactive     |  |
| ES5340-Master::Es534           | 2        | MeasVal_00      | Measurement      | #00     | Inactive     |  |
|                                | 3        | MeasVal_02      | Measurement      | #00     | Intvl Predef |  |
| - S5340-Dig-In-                | 4        | MeasVal 03      | Measurement      | #00     | Inactive     |  |
| ES5340-Dig-In-                 | 5        | MeasVal 04      | Measurement      | #00     | Inactive     |  |
| ES5340-RPM::Es53               | 6        | MeasVal_05      | Measurement      | #00     | Inactive     |  |
|                                | 7        | MeasVal_06      | Measurement      | #00     | Inactive     |  |
| — 🗆 📲 ES5340-Analog-Art        | 8        | MeasVal_07      | Measurement      | #00     | Inactive     |  |
| 🔤 🗖 ES5340-Sine-Extra          | 9        | MeasVal_08      | Measurement      | #00     | Inactive     |  |
| ES5340-Resolver::              | 10       | MeasVal_09      | Measurement      | #00     | Inactive     |  |
| - ES5340-Digital-Dire          | 11       | Tout_00         |                  |         |              |  |
| ES5340-Digital-Arb             | 12       | Tout_01         |                  |         | ~            |  |
| E55340-Analog-In:              | <        |                 | )                | 1       | 2            |  |

# 5.3.6 Ausgabe von Signalen über den analogen Multiplexer

Zuletzt müssen die definierten logischen Signalquellen zu Pins der physikalischen Ausgänge auf der ES5340.1 zugewiesen werden.

#### <u>Hinweis</u>

Je "ES5340-Master" Item kann nur ein analoger Ausgangsmultiplexer konfiguriert werden.

#### Signalquellen des analogen Multiplexers konfigurieren

- 1. Rechtsklicken Sie das "ES5340-Master" Item und wählen Sie **Add Item**.
- 2. Wählen Sie in der Liste das "ES5340-Analog-Out-Mux" Item und klicken Sie **OK**.

Das Item wird hinzugefügt.

3. Wechseln Sie zur Registerkarte "Signals".

In der Spalte "Output Select" kann jetzt für jeden der acht Ausgangspins eine Signalquelle definiert werden

4. Klicken Sie hierzu in der entsprechenden Tabellenzelle.

Als Signalquellen stehen zur Verfügung:

– Analoge Lagesensoren:

🖀 Globals 🕼 Groups 🖹 Signals 🏂 Data

| No. | Signal    | Output Select                                                                                 | Reference Voltage |
|-----|-----------|-----------------------------------------------------------------------------------------------|-------------------|
| 1   | Control_0 | not used 🔹                                                                                    | Intern            |
| 2   | Control_1 | U_back_EMF_W @ 'ES5340-PMSM-1.0.0::Es5340pmsm10                                               | 0' 🔨              |
| 3   | Control_2 | Omega_mech @ 'ES5340-PMSM-1.0.0::Es5340pmsm100'                                               |                   |
| 4   | Control_3 | Omega_el @ 'ES5340-PMSM-1.0.0::Es5340pmsm100<br>Omega_el @ 'ES5340-PMSM-1.0.0::Es5340pmsm100' |                   |
| 5   | Control_4 | Phi_el @ 'ES5340-PMSM-1.0.0::Es5340pmsm100'                                                   |                   |
| 6   | Control_5 | Value @ 'ES5340-Analog-Arbitrary::Es5340analogout'                                            |                   |
| 7   | Control_6 | Value_0 @ 'ES5340-Sine-Extrapolated::Es5340analogout                                          | 3' 📄              |
| 8   | Control_7 | Sine @ 'ES5340-Resolver::Es5340analogout2'                                                    | <b>v</b>          |

### <u>Hinweis</u>

Lagesensoren vom Typ "Resolver" können nur zu den Ausgängen 6 und 7 zugewiesen werden.

- Direkte analoge Ausgabe (Analog-Direct-Out):

😭 Globals 🕼 Groups 🖹 Signals 🧝 Data

| No. | Signal    | Output Select                                                                                    |   |
|-----|-----------|--------------------------------------------------------------------------------------------------|---|
| 1   | Control_0 | not used                                                                                         | Ŧ |
| 2   | Control_1 | U_back_EMF_W @ 'ES5340-PMSM-1.0.0::Es5340pmsm100'                                                | 1 |
| 3   | Control_2 | Omega_mech @ 'ES5340-PMSM-1.0.0::Es5340pmsm100'<br>Phi_mech @ 'ES5340-PMSM-1.0.0::Es5340pmsm100' |   |
| ŧ   | Control_3 | Omega_el @ 'ES5340-PMSM-1.0.0::Es5340pmsm100'                                                    |   |
| 5   | Control_4 | Phi_el @ 'ES5340-PMSM-1.0.0::Es5340pmsm100'                                                      |   |
| 5   | Control_5 | Value @ 'ES5340-Analog-Arbitrary::Es5340analogout'                                               |   |
| 7   | Control_6 | Value 0 @ 'ES5340-Analog-Direct-Out::Es5340-analogout3'                                          |   |
| 3   | Control_7 | Cosine @ ESS340-Resolver::EsS340analogout2" //\<br>Cosine @ 'ESS340-Resolver::EsS340analogout2'  |   |

### - Analoge Ausgabewerte aus dem FPGA- Modell:

| No. | Signal    | Output Select                                                                                        |   |
|-----|-----------|----------------------------------------------------------------------------------------------------|---|
| 1   | Control_0 | Value_0 @ 'ES5340-Analog-Direct-Out::Es5340analogout3'                                               |   |
| 2   | Control_1 | not used                                                                                             | Ŧ |
| 3   | Control_2 | U_switch_WL @ 'ES5340-PMSM-1.0.0::Es5340pmsm100'                                                     | / |
| 4   | Control_3 | I_d @ 'ES5340-PMSM-1.0.0::Es5340pmsm100'                                                             |   |
| 5   | Control_4 | I phase U @ 'ESS340-PMSM-1.0.0: EsS340pmsm100'                                                       |   |
| 6   | Control_5 | I_phase_V @ 'ES5340-PMSM-1.0.0: 155340pmsm100'                                                       |   |
| 7   | Control_6 | U back EMF U@ 'E55340-PM5M-1.0.0::Es5340pmsm100'                                                     |   |
| 8   | Control_7 | U_back_EMF_V @ 'ES5340-PMSM-1.0.0::Es5340pmsm100'                                                    |   |
|     | _         | U_back_EMF_W @ 'ES5340-PMSM-1.0.0::Es5340pmsm100'<br>Omega_mech @ 'ES5340-PMSM-1.0.0::Es5340pmsm100' |   |

### – Vorausberechnete analoge Ausgänge:

### 🖀 Globals 🕼 Groups 🖹 Signals 🧝 Data

| No. | Signal    | Output Select                                                                                                    |   |
|-----|-----------|----------------------------------------------------------------------------------------------------|---|
| 1   | Control_0 | not used                                                                                                    |   |
| 2   | Control_1 | U_Phase_U @ 'ES5340-PMSM-1.0.0::Es5340pmsm100'                                                                                                    |   |
| 3   | Control_2 | not used 🗸 🗸                                                                                                    |   |
| 4   | Control_3 | U_back_EMF_W @ 'E55340-PMSM-1.0.0::Es5340pmsm100'                                                                                                   | ^ |
| 5   | Control_4 | Omega_mech @ 'ES5340-PMSM-1.0.0::Es5340pmsm100'                                                                                                    |   |
| 6   | Control_5 | Omega_el @ 'ES5340-PMSM-1.0.0::Es5340pmsm100'                                                                                                    |   |
| 7   | Control_6 | Phi_el @ 'E55340-PMSM-1.0.0::Es5340pmsm100'                                                                                                    |   |
| 8   | Control_7 | Value @ 'ES5340-Analog-Arbitrary::Es5340pmsm100                                                                                                    |   |
|     |           | Value 0 @ 'ES5340-Sine-Extrapolated::Es5340analogout3'<br>Sine @ 'ES5340-Resolver::Es5340analogout4<br>Cosine @ 'ES5340-Resolver::Es5340analogout2' | < |

### Spannungsreferenz und Ausgabeart konfigurieren

1. Wählen Sie in der Spalte "Reference Voltage", ob die interne oder eine externe Referenzspannung verwendet werden soll.

🖀 Globals 🔛 Groups 📓 Signals 🕱 Data

| No. | Signal    |                                    | Reference Voltage | Output Mode  |
|-----|-----------|------------------------------------|-------------------|--------------|
| 1   | Control_0 |                                    | Intern            | Single Ended |
| 2   | Control_1 | 'ES5340-PMSM-1.0.0::Es5340pmsm100' | Intern 💌          | Single Ended |
| 3   | Control_2 |                                    | Intern            | Single Ended |
| 4   | Control_3 |                                    | Extern 📉          | Single Ended |
| 5   | Control_4 |                                    | Intern            | Single Ended |
| 6   | Control_5 |                                    | Intern            | Single Ended |
| 7   | Control_6 | ·0-Resolver::Es5340analogout2'     | Extern            | Differential |
| 8   | Control_7 | 340-Resolver::Es5340analogout2'    | Extern            | Differential |

2. Wählen Sie in der Spalte "Output Mode", ob das Signal als "single-ended" oder "differential" konfiguriert werden soll.

### <u>Hinweis</u>

Lagesensoren vom Typ "Resolver" können nur zu den Ausgängen 6 und 7 zugewiesen werden – für diese ist automatisch eine externe Referenz und differentielle Ausgabe eingestellt.

### Defaultwerte festlegen

1. Wählen Sie die Registerkarte "Data", um Defaultwerte für die Ausgänge einzustellen.

### Für die Ausgangssteuerung gibt es vier verschiedene Einstellungen:

🖀 Globals 🕼 Groups 📓 Signals 🏂 Data

| No. | Signal    | Data  | Explanation                                                                           |
|-----|-----------|-------|---------------------------------------------------------------------------------------|
| 1   | Control_0 | 0.000 | Output Control #0 [0=cut off; 1=selected source; 2=shorted to GND; 3=shorted to Uref] |
| 2   | Control_1 | 0.000 | Output Control #1 [0=cut off; 1=selected source; 2=shorted to GND; 3=shorted to Uref] |
| 3   | Control_2 | 0.000 | Output Control #2 [0=cut off; 1=selected source; 2=shorted to GND; 3=shorted to Uref] |
| 4   | Control_3 | 0.000 | Output Control #3 [0=cut off; 1=selected source; 2=shorted to GND; 3=shorted to Uref] |
| 5   | Control_4 | 0.000 | Output Control #4 [0=cut off; 1=selected source; 2=shorted to GND; 3=shorted to Uref] |
| 6   | Control_5 | 0.000 | Output Control #5 [0=cut off; 1=selected source; 2=shorted to GND; 3=shorted to Uref] |
| 7   | Control_6 | 0.000 | Output Control #6 [0=cut off; 1=selected source; 2=shorted to GND; 3=shorted to Uref] |
| 8   | Control_7 | 0.000 | Output Control #7 [0=cut off; 1=selected source; 2=shorted to GND; 3=shorted to Uref] |

### 5.3.7 Ausgabe von Signalen über den digitalen Multiplexer

Zur Ausgabe der digitalen Signale muss ein Item für einen digitalen Ausgangsmultiplexer definiert werden.

### Hinweis

*Je "ES5340-Master" Item kann nur ein digitaler Ausgangsmultiplexer konfiguriert werden.* 

## Signalquellen des digitalen Multiplexers konfigurieren

- 1. Rechtsklicken Sie das "ES5340-Master" Item und wählen Sie **Add Item**.
- 2. Wählen Sie in der Liste das "ES5340-Digital-Out-Mux" Item und klicken Sie **OK**.

Das Item wird hinzugefügt.

3. Wechseln Sie zur Registerkarte "Signals".

In der Spalte "Output Select" kann jetzt für jeden der acht Ausgangspins eine Signalquelle definiert werden

4. Klicken Sie hierzu in der entsprechenden Tabellenzelle.

Als Signalquellen stehen zur Verfügung:

– Digitale Lagesensoren

🖀 Globals 🕼 Groups 📓 Signals 🕱 Data

| No. | Signal    | Output Select                                            | Output Mode              | Delay Time [µsec]                |  |  |
|-----|-----------|----------------------------------------------------------|--------------------------|----------------------------------|--|--|
| 1   | Control_0 | not used 📃 💌                                             | Open Collector           |                                  |  |  |
| 2   | Control_1 | not used                                                 |                          |                                  |  |  |
| 3   | Control_2 | 0 @ 'ES5340-Digital-Direct-Out::Es5340digitalout'        |                          |                                  |  |  |
| 4   | Control_3 | _2 @ 'ES5340-Digital-Direct-Out::Es5340digitalout'       |                          |                                  |  |  |
| 5   | Control_4 | Value @ 'E55340-Digital-Arbitrary::Es5340digitalout1'    |                          |                                  |  |  |
| 6   | Control_5 | B1 @ 'ES5340-Digital-Position-Sensor::Es5340digitalout2' |                          |                                  |  |  |
| 7   | Control_6 | B2 @ 'E55340-Digital-Position-Sensor::Es5340digitalout2' |                          |                                  |  |  |
| 8   | Control_7 | Inverter Gate U High (=                                  | =DigIn #0) @ 'ES5340-Dig | yuco<br>j-In-HW'::'Es5340diginhw |  |  |

## – Direkte digitale Ausgabe (Digital-Direct-Out)

🖀 Globals 🔯 Groups 📓 Signals 🏂 Data

| No. | Signal    | Output Select                                            | Output Mode                                                                                                    | Delay Time [µsec] |  |  |  |
|-----|-----------|----------------------------------------------------------|----------------------------------------------------------------------------------------------------|-------------------|--|--|--|
| 1   | Control_0 | not used 💌                                               | Open Collector                                                                                                    |                   |  |  |  |
| 2   | Control_1 | not used                                                 |                                                                                                    |                   |  |  |  |
| 3   | Control_2 | 0 @ 'ES5340-Digital-Di<br>1 @ 'ES5340-Digital-Di         | 0 @ 'ES5340-Digital-Direct-Out::Es5340digitalout'                                                                                |                   |  |  |  |
| 4   | Control_3 | _2 @ 'ES5340-Digital-Di                                  | _1 @ ESS340-Digital-Direct-Out::EsS340digitalout                                                                                 |                   |  |  |  |
| 5   | Control_4 | Value @ 'ES5340-Digita<br>R0 @ 'ES5340-Digital-Pr        | Value @ 'ES5340-Digital-Arbitrary::Es5340digitalout1'                                                                            |                   |  |  |  |
| 6   | Control_5 | B1 @ 'ES5340-Digital-Pi                                  | B1 @ 'ES5340-Digital-Position-Sensor::Es5340digitalout2'<br>B1 @ 'ES5340-Digital-Position-Sensor::Es5340digitalout2'             |                   |  |  |  |
| 7   | Control_6 | B2 @ 'ES5340-Digital-Position-Sensor::Es5340digitalout2' |                                                                                                    |                   |  |  |  |
| 8   | Control_7 | Value @ ES5340-Digita<br>Inverter Gate II High (=        | Value @ 'ES5340-Digital-Arbitrary::Es5340digitalout3'<br>Inverter Gate II High (=DigIn #0) @ 'ES5340-Dig-In-HW'::'Es5340diginbw' |                   |  |  |  |

### – Digitale Abiträrsignale (Digital-Arbitrary)

😭 Globals 🕼 Groups 🖹 Signals 🏂 Data

| No. | Signal    | Output Select                                            | Output Mode                                              | Delay Time [µsec]                |  |
|-----|-----------|----------------------------------------------------------|----------------------------------------------------------|----------------------------------|--|
| 1   | Control_0 | not used 📃 💌                                             | Open Collector                                           |                                  |  |
| 2   | Control_1 | not used                                                 |                                                          |                                  |  |
| 3   | Control_2 | _0 @ 'ES5340-Digital-Di<br>1 @ 'ES5340-Digital-Di        | irect-Out::Es5340digitalo:<br>irect-Out::Es5340digitalo: | ut'<br>it'                       |  |
| 4   | Control_3 | _2 @ 'ES5340-Digital-Di                                  | irect-Out::Es5340digitalo                                | ut'                              |  |
| 5   | Control_4 | Value @ 'ES5340-Digital-Arbitrary::Es5340-tigitalout1'   |                                                          |                                  |  |
| 6   | Control_5 | B1 @ 'ES5340-Digital-Position-Sensor::Es5340digitalout2' |                                                          |                                  |  |
| 7   | Control_6 | B2 @ 'ES5340-Digital-Position-Sensor::Es5340digitalout2' |                                                          |                                  |  |
| 8   | Control_7 | Inverter Gate U High (=                                  | =DigIn #0) @ 'ES5340digitai                              | ouca<br>1-In-HW'::'Es5340diginhw |  |

– Rückspeisung der Gate-Signale

Die PWM-Signale können für diagnostische Zwecke (mit einer einstellbaren Verzögerung) "zurückgespiegelt" werden.

😭 Globals 🔯 Groups 🖹 Signals 🕱 Data

| No. | Signal    | Output Select                                                                                                    | Output Mode                                              | Delay Time [µsec]                                    |  |  |
|-----|-----------|----------------------------------------------------------------------------------------------------|----------------------------------------------------------|------------------------------------------------------|--|--|
| 1   | Control_0 | not used 📃 💌                                                                                                    | Open Collector                                           |                                                      |  |  |
| 2   | Control_1 | B0 @ 'ES5340-Digital-Po                                                                                                    | B0 @ 'ES5340-Digital-Position-Sensor::Es5340digitalout2' |                                                      |  |  |
| 3   | Control_2 | 81 @ 'ES5340-Digital-Position-Sensor::Es5340digitalout2'<br>82 @ 'ES5340-Digital-Position-Sensor::Es5340digitalout2'                         |                                                          |                                                      |  |  |
| 4   | Control_3 | Value @ 'ES5340-Digital-Arbitrary::Es5340digitalout3'                                                                                        |                                                          |                                                      |  |  |
| 5   | Control_4 | Inverter Gate U High (=                                                                                                    | =DigIn #0) @ 'ES5340-Dig                                 | I-In-HW:::'Es5340diainhw                             |  |  |
| 6   | Control_5 | Inverter Gate U Low (=DigIn #1) @ E55340-Dig-In-HW():E55340diginhW<br>Inverter Gate V High (=DigIn #2) @ 'E55340-Dig-In-HW'::'E55340diginhW' |                                                          |                                                      |  |  |
| 7   | Control_6 | Inverter Gate V Low (=                                                                                                    | DigIn #3) @ 'ES5340-Dig                                  | -In-HW'::'Es5340diginhw'                             |  |  |
| 8   | Control_7 | Inverter Gate W High (*<br>Inverter Gate W Low (*                                                                                            | =DigIn #4) @ 'ESS340-Di<br>=DigIn #5) @ 'ESS340-Dia      | g-In-HW'::'Es5340diginhv<br>g-In-HW'::'Es5340diginhw |  |  |

### Ausgabeart konfigurieren

### Wählen Sie die gewünschte Ausgabeart ("Open Collector" oder "Pull-Up to +5 V")

🖀 Globals 🔯 Groups 🖺 Signals 🌊 Data

| No. | Signal    | Output Select                                      | Output Mode             | Delay Time [µse |
|-----|-----------|----------------------------------------------------|-------------------------|-----------------|
| 1   | Control_0 | _0 @ 'ES5340-Digital-Direct-Out::Es5340digitalout' | Open Collector 🛛 💌      |                 |
| 2   | Control_1 | _1 @ 'ES5340-Digital-Direct-Out::Es5340digitalout' | Open Collector          |                 |
| 3   | Control_2 | _2 @ 'ES5340-Digital-Direct-Out::Es5340digitalout' | Pull-Up to +5V/Open (W) | lector          |
| 4   | Control_3 | not used                                           | Open Collector          |                 |
| 5   | Control_4 | not used                                           | Open Collector          |                 |
| 6   | Control_5 | not used                                           | Open Collector          |                 |
| 7   | Control_6 | not used                                           | Open Collector          |                 |
| 8   | Control_7 | not used                                           | Open Collector          |                 |

### Defaultwerte festlegen

- 1. Wählen Sie die Registerkarte "Data", um Defaultwerte für die Ausgänge einzustellen.
- 2. Für die Ausgangssteuerung gibt es vier verschiedene Einstellungen:

🖀 Globals 🕼 Groups 📓 Signals 🏂 Data

| No. | Signal    | Data  | Explanation                                                                           |
|-----|-----------|-------|---------------------------------------------------------------------------------------|
| 1   | Control_0 | 0.000 | Output Control #0 [0=cut off; 1=selected source; 2=shorted to GND; 3=shorted to Uref] |
| 2   | Control_1 | 0.000 | Output Control #1 [0=cut off; 1=selected source; 2=shorted to GND; 3=shorted to Uref] |
| 3   | Control_2 | 0.000 | Output Control #2 [0=cut off; 1=selected source; 2=shorted to GND; 3=shorted to Uref] |
| 4   | Control_3 | 0.000 | Output Control #3 [0=cut off; 1=selected source; 2=shorted to GND; 3=shorted to Uref] |
| 5   | Control_4 | 0.000 | Output Control #4 [0=cut off; 1=selected source; 2=shorted to GND; 3=shorted to Uref] |
| 6   | Control_5 | 0.000 | Output Control #5 [0=cut off; 1=selected source; 2=shorted to GND; 3=shorted to Uref] |
| 7   | Control_6 | 0.000 | Output Control #6 [0=cut off; 1=selected source; 2=shorted to GND; 3=shorted to Uref] |
| 8   | Control_7 | 0.000 | Output Control #7 [0=cut off; 1=selected source; 2=shorted to GND; 3=shorted to Uref] |

## LABCAR-RTC beenden

- 1. Speichern Sie die Einstellungen mit **File**  $\rightarrow$  **Save**.
- Starten Sie in LABCAR-IP die Codegenerierung (Projekt → Build).

Die Ein- und Ausgänge der Hardware (und ggf. des FPGA-Modells) stehen jetzt im Connection Manager zur Verfügung.

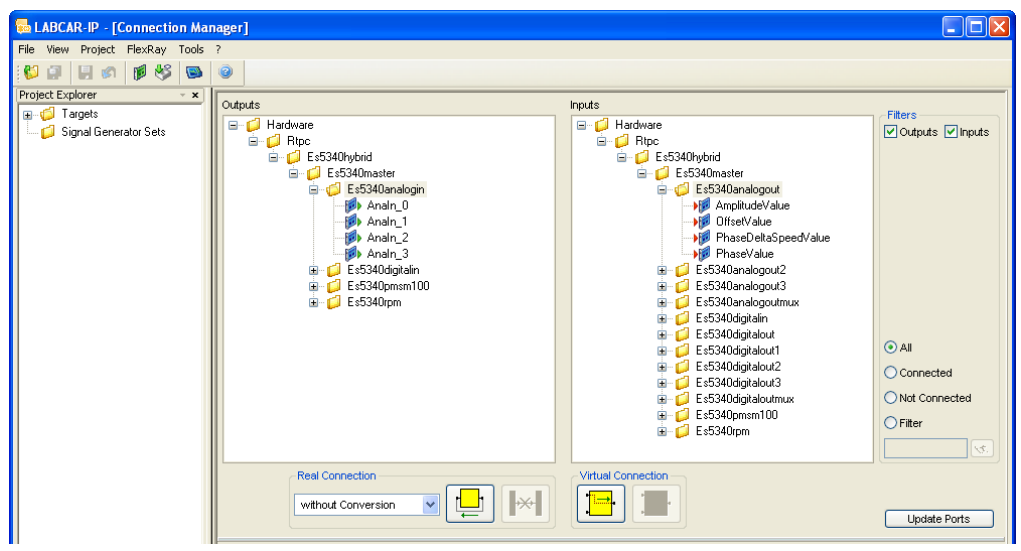

# 6 Steckerbelegung und Anzeigeelemente

Dieses Kapitel enthält die Beschreibung der Steckanschlüsse und Anzeigeelemente des ES5340.1 Electric Drive Simulation Board. Es besteht aus folgenden Abschnitten:

• "Steckerbelegung" auf Seite 100

Hier werden alle auf der Frontplatte vorhandenen Steckanschlüsse beschrieben.

- "Steckverbinder f
  ür die Ausg
  änge (ES5340.1-M und ES5340.1-S)" auf Seite 100
- "Steckverbinder für die Eingänge (nur ES5340.1-M)" auf Seite 101
- "Steckverbinder f
  ür das Winkeltaktsignal (nur ES5340.1-M)" auf Seite 103
- "Anzeigeelemente" auf Seite 103

Hier wird die Bedeutung der LED-Anzeige auf der Frontplatte beschrieben.

# 6.1 Steckerbelegung

In diesem Abschnitt wird die Belegung der Anschlüsse für die Ein- und Ausgänge der ES5340.1 beschrieben.

6.1.1 Steckverbinder für die Ausgänge (ES5340.1-M und ES5340.1-S)

Der Steckverbinder ist ein DSUB25-Verbinder (weiblich). Die Abschirmung liegt auf Frontplatten- und Gehäusepotential und damit auf Schutzerde.

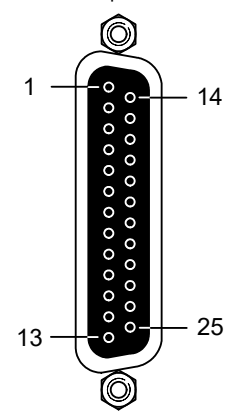

Abb. 6-1 Steckverbinder für die Ausgänge (Draufsicht)

| Pin | Signal                  | Pin | Signal                   |
|-----|-------------------------|-----|--------------------------|
| 1   | Analog Output Channel 0 | 14  | Ground Channel 0         |
| 2   | External Ref. Channel 0 | 15  | Digital Output Channel 0 |
| 3   | Analog Output Channel 1 | 16  | Ground Channel 1         |
| 4   | External Ref. Channel 1 | 17  | Digital Output Channel 1 |
| 5   | Analog Output Channel 2 | 18  | Ground Channel 2         |
| 6   | External Ref. Channel 2 | 19  | Digital Output Channel 2 |
| 7   | Analog Output Channel 3 | 20  | Ground Channel 3         |
| 8   | External Ref. Channel 3 | 21  | Digital Output Channel 3 |
| 9   | Analog Output Channel 4 | 22  | Ground Channel 4         |
| 10  | External Ref. Channel 4 | 23  | Digital Output Channel 4 |
| 11  | Analog Output Channel 5 | 24  | Ground Channel 5         |
| 12  | External Ref. Channel 5 | 25  | Digital Output Channel 5 |
| 13  | n.c.                    |     | Gehäuse auf Schutzerde   |

**Tab. 6-1**Belegung des Steckverbinders für die Ausgänge

6.1.2 Steckverbinder für die Eingänge (nur ES5340.1-M)

Der Steckverbinder ist ein DSUB62HD-Verbinder (männlich). Die Abschirmung liegt auf Schutzerde.

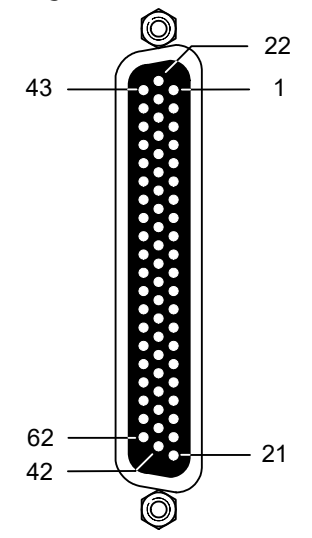

Abb. 6-2 Steckverbinder für die Eingänge (Draufsicht)

| Pin     | Signal                       | Pin | Signal                       | Pin | Signal                             |
|---------|------------------------------|-----|------------------------------|-----|------------------------------------|
| 1       | Analog Output<br>Channel 6 – | 22  | Analog Output<br>Channel 6 + | 43  | Analog Output<br>Channel 6 AGND *  |
| 2       | Digital Output<br>Channel 6  | 23  | Excitation + *               | 44  | Digital Output<br>Channel 6 AGND * |
| З       | Analog Output<br>Channel 7 — | 24  | Analog Output<br>Channel 7 + | 45  | Analog Output<br>Channel 7 AGND *  |
| 4       | Digital Output<br>Channel 7  | 25  | Excitation – *               | 46  | Digital Output<br>Channel 7 AGND * |
| 5       | Digital Input<br>Channel 0   | 26  | Digital Input<br>Channel 13  | 47  | Digital Input Ground               |
| 6       | Digital Input<br>Channel 1   | 27  | Digital Input<br>Channel 14  | 48  | Digital Input Ground               |
| 7       | Digital Input<br>Channel 2   | 28  | Digital Input<br>Channel 15  | 49  | Digital Input Ground               |
| 8       | Digital Input<br>Channel 3   | 29  | Digital Input<br>Channel 16  | 50  | Digital Input Ground               |
| 9       | Digital Input<br>Channel 4   | 30  | Digital Input<br>Channel 17  | 51  | Digital Input Ground               |
| 10      | Digital Input<br>Channel 5   | 31  | Digital Input<br>Channel 18  | 52  | Digital Input Ground               |
| 11      | Digital Input<br>Channel 6   | 32  | Digital Input<br>Channel 19  | 53  | Digital Input Ground               |
| 12      | Digital Input<br>Channel 7   | 33  | Digital Input Ground         | 54  | Digital Input Ground               |
| 13      | Digital Input<br>Channel 8   | 34  | Digital Input Ground         | 55  | Digital Input Ground               |
| 14      | Digital Input<br>Channel 9   | 35  | Digital Input Ground         | 56  | Digital Input Ground               |
| 15      | Digital Input<br>Channel 10  | 36  | Digital Input Ground         | 57  | Digital Input Ground               |
| 16      | Digital Input<br>Channel 11  | 37  | Digital Input Ground         | 58  | Digital Input Ground               |
| 17      | Digital Input<br>Channel 12  | 38  | Digital Input Ground         | 59  | Digital Input Ground               |
| 18      | Digital Input Ground         | 39  | Analog Input<br>Ground       | 60  | Analog Input Ground                |
| 19      | Analog Input<br>Channel 0    | 40  | Analog Input<br>Channel 2    | 61  | Analog Input Ground                |
| 20      | Analog Input<br>Channel 1    | 41  | Analog Input<br>Channel 3    | 62  | Analog Input Ground                |
| 21      | Analog Input<br>Ground       | 42  | Analog Input<br>Ground       | Geh | äuse auf Schutzerde                |
| * Siehe | e Hinweis auf Seite 103      | !   |                              |     |                                    |

 Tab. 6-2
 Belegung des Steckverbinders für die Eingänge

# <u>Hinweis</u>

Wird ein Resolver als Drehzahlgeber eingesetzt, muss AGND von Kanal 6 mit AGND von Kanal 7 verbunden werden. Führen Sie dazu mindestens eine der beiden folgenden Verbindungen aus:

- Verbindung von Pin 43 von Kanal 6 mit Pin 45 oder Pin 46 von Kanal 7
- Verbindung von Pin 44 von Kanal 6 mit Pin 45 oder Pin 46 von Kanal 7
- 6.1.3 Steckverbinder für das Winkeltaktsignal (nur ES5340.1-M)

Der Steckverbinder für das Winkeltaktsignal ist ein BNC-Verbinder (weiblich).

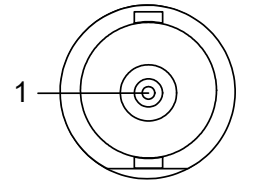

Abb. 6-3 Steckverbinder für das Winkeltaktsignal

| Pin | Signal                                                       |
|-----|--------------------------------------------------------------|
| 1   | "Sync", "Clock", "Direction" oder "Engine Speed"             |
|     | (siehe Hardwarekonfiguration in LABCAR-RTC: ES5340-Rpm Item, |
|     | Registerkarte "Globals", Option "Sync Port")                 |
|     |                                                              |

 Tab. 6-3
 Belegung des Steckverbinders für das Winkeltaktsignal

### 6.2 Anzeigeelemente

Auf der Frontplatte des ES5340.1 Electric Drive Simulation Board befindet sich eine LED zur Identifikation der Karte aus dem Web-Interface von LABCAR-RTPC.

# 7 Bestellinformationen und Lieferumfang

In diesem Kapitel finden Sie die allgemeinen Bestelldaten des ES5340.1 Electric Drive Simulation Board und für optionales Zubehör.

Zudem wird die Vorgehensweise bei einer nachträglichen Bestellung des FPGA-Modells beschrieben.

# 7.1 Allgemeine Bestelldaten

| Bezeichnung                             | Kurzbezeichnung | Bestellnummer |
|-----------------------------------------|-----------------|---------------|
| Electric Drive Master Board (Multi I/O) | ES5340.1-M      | F-00K-107-052 |
| Optionales Zubehör:                     |                 |               |
| Electric Drive Slave Board (Multi I/O)  | ES5340.1-S      | F-00K-107-054 |
| FPGA Inverter/PMSM Model for ES5340     | LCM_PMSM5340    | F-00K-107-259 |
| FPGA Inverter/IM Model for ES5340       | LCM_IM5340_U1   | F-00K-108-251 |
| Calibration Service for ES5340 Master   | K_ES5340-M      | F-00K-107-056 |
| Calibration Service for ES5340 Slave    | K_ES5340-S      | F-00K-107-057 |

| Lieferumfang ES5340.1-M                                                                                                    | Stückzahl |
|----------------------------------------------------------------------------------------------------|-----------|
| ES5340.1-M Electric_Drive_Master_Board (Multi I/O)                                                                                                  | 1         |
| Terminierungsstecker                                                                                                    | 1         |
| Flachbandkabel kurz für Montage auf benachbarte Slots des RTPCs                                                                                     | 1         |
| Flachbandkabel lang für Montage auf ES5370.1                                                                                                    | 1         |
|                                                                                                    |           |
| Lieferumfang ES5340.1-S                                                                                                    | Stückzahl |
| ES5340.1-S Electric_Drive_Slave_Board (Multi I/O)                                                                                                   | 1         |
| Terminierungsstecker                                                                                                    | 1         |
| Flachbandkabel kurz für Montage auf benachbarte Slots des RTPCs                                                                                     | 1         |
| Flachbandkabel lang für Montage auf ES5370.1                                                                                                    | 1         |
| Gigabit-Link<br>(in 3 unterschiedliche Längen verfügbar, je nach Abstand<br>zwischen den mit ES5340.1-M und ES5340.1-S bestückten<br>Slots im RTPC) | 1         |

# 7.2 Separate Bestellung eines FPGA-Modells

Für das ES5340.1 Electric Drive Simulation Board (Master) sind FPGA-basierte Modelle erhältlich. Wenn diese nicht zusammen mit der Hardware gekauft wurden, müssen Sie beim nachträglichen Erwerb eines Modells bei ETAS ein Upgrade der ES5340.1 durchführen lassen.

Nach Erhalt des Angebotes und Ihrer Bestellung müssen Sie die jeweilige ES5340.1 zusammen mit einem Reparaturauftrag an ETAS senden.

Im Folgenden wird beschrieben, wie Sie den Reparaturauftrag auf der Homepage von ETAS erstellen können.

## Zur Reparaturseite navigieren

- 1. Gehen Sie auf die Internetseite von ETAS (<u>www.etas.com</u>)
- 2. Klicken Sie **Support Center** → **Hardware Return / Repair Form**.

Die Seite wird geöffnet.

### Kontaktdaten eingeben

|                                                                                                 | 1. Geben Sie Ihre Daten und A                                                           | Adresse ein.                           |
|-------------------------------------------------------------------------------------------------|-----------------------------------------------------------------------------------------|----------------------------------------|
|                                                                                                 | Hardware Return /<br>Repair Form (RMA)                                                  |                                        |
| Dear Customer,<br>please fill in this request form and s                                        | end it printed together with the device to us.                                          | Hardware Return /<br>Repair Form (RMA) |
| If you have any questions or difficu<br>→ returnsheetreceiver@etas.com.                         | ities with this form, please contact                                                    | Overview<br>Vetronix Hardware Service  |
| Customers in the United States, ple<br>Sender and delivery address                              | ase go to → ETAS USA Service and Support.                                               | ⊠+ Send Page                           |
| Company"                                                                                        | ETAS GmbH                                                                               |                                        |
| Street                                                                                          | Borsigstr. 14                                                                           |                                        |
| Zip/City/Country/State*                                                                         | 70469 Stuttgart                                                                         |                                        |
| Contact Name*                                                                                   | Klaus Mustermann                                                                        |                                        |
| Dept. / Building                                                                                |                                                                                         |                                        |
| Telephone*                                                                                      | +49(0)711-89661-0                                                                       |                                        |
| Fax                                                                                             |                                                                                         |                                        |
| Email                                                                                           | labcar.hotline.de@etas.com                                                              |                                        |
| Please select*                                                                                  | C Return Product (e.g. for Credit Note)                                                 |                                        |
|                                                                                                 | <ul> <li>Hardware Services (Repair product,<br/>Calibrate product, Upgrades)</li> </ul> |                                        |
| <ul> <li>Repair Price List (valid only for El<br/>In other regions and France please</li> </ul> | urope other than France and for India).<br>contact your nearest → ETAS sales office.    |                                        |
|                                                                                                 |                                                                                         |                                        |

save data and continue

- 2. Wählen Sie Hardware Service.
- 3. Klicken Sie save date and continue.

Die Eingabedaten werden gespeichert und die folgende Seite geöffnet.

# Auswahl des Hardwareservice

|                                                                                                    | 1. Wähle<br>vice" a<br><b>Upgra</b> | n Sie auf der Seite "<br>als Grund für die Rüc<br><b>ide (please attach</b> | Required Hardware Ser-<br>cksendung die Option<br><b>an offer)</b> . |
|----------------------------------------------------------------------------------------------------|-------------------------------------|-----------------------------------------------------------------------------|----------------------------------------------------------------------|
|                                                                                                    |                                     | Hardware Return /<br>Repair Form (RMA)                                      |                                                                      |
| Required Hardware Service                                                                                   |                                     |                                                                             | Hardware Return /<br>Repair Form (RMA)                               |
| Correct error                                                                                               |                                     |                                                                             | Overview                                                             |
| Failure at initial operation                                                                                |                                     |                                                                             | Vetronix Hardware Service                                            |
| Failure within warranty period                                                                              |                                     |                                                                             | M+ Send Page                                                         |
| Recall action                                                                                               |                                     |                                                                             | Contact form                                                         |
| Upgrade (please attach an offer)                                                                            | V                                   |                                                                             |                                                                      |
| Calibration                                                                                                 | Γ                                   |                                                                             |                                                                      |
| Other                                                                                                    |                                     |                                                                             |                                                                      |
| Your Purchase Order Number for the repair                                                                   | F-00K-107-259                       |                                                                             |                                                                      |
| save data and continue                                                                                      |                                     |                                                                             |                                                                      |
| Steps for filling the request form  Sender and delivery address  Required hardware service  Invoice address |                                     |                                                                             |                                                                      |

- Product information
   Summary of finished return form
- 2. Tragen Sie im Feld "Your Purchase Order Number for the repair" die Bestellnummer des Modells (siehe "Allgemeine Bestelldaten" auf Seite 105) ein.
- 3. Klicken Sie save date and continue.

Die Eingabedaten werden gespeichert und die folgende Seite geöffnet.

## Rechnungsadresse eingeben

1. Geben Sie auf der Seite "Invoice Adress" Ihre Rechnungsadresse ab. Diese sollte mit der Adresse auf Ihrem Angebot übereinstimmen.

Hardware Return

| Invoice address         |                  | Hardware Return /<br>Repair Form (RMA) |
|-------------------------|------------------|----------------------------------------|
| Company*                | ETAS GmbH        | Overview                               |
| Street"                 | Borsigstr. 14    | Vetronix Hardware Service              |
| Zip/City/Country/State* | 70469 Stuttgart  | M+ Send Page                           |
| Contact Name*           | Klaus Mustermann | Contact form                           |
| Dept. / Building        |                  |                                        |

Steps for filling the request form

- Sender and delivery address
   Required hardware service
- + Invoice address
- Delivery instructions
   Product information
- + Summary of finished return form

# Lieferart auswählen

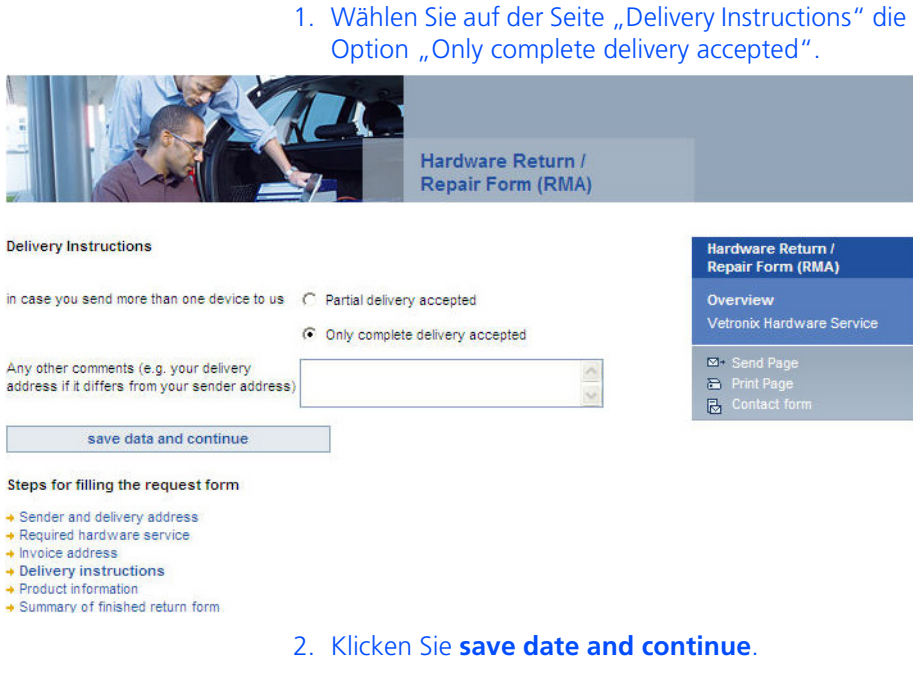

Die Eingabedaten werden gespeichert und die folgende Seite geöffnet.
### **Produktinformation eingeben**

- 1. Geben Sie auf der Seite "Product Information" die folgenden Produktdaten ein:
  - Product Name (ES5340.1-M)
  - ETAS Part Number (F-00K-107-052)
  - Die Seriennummer Ihrer ES5340.1-M. \_

### Hinweis

Die Seriennummer finden Sie auf dem Aufkleber auf der Leiterplatte.

2. Geben Sie im Feld "Failure Description" einen Text wie "Upgrade for ES5340 with LCM\_XXXX5340" ein.

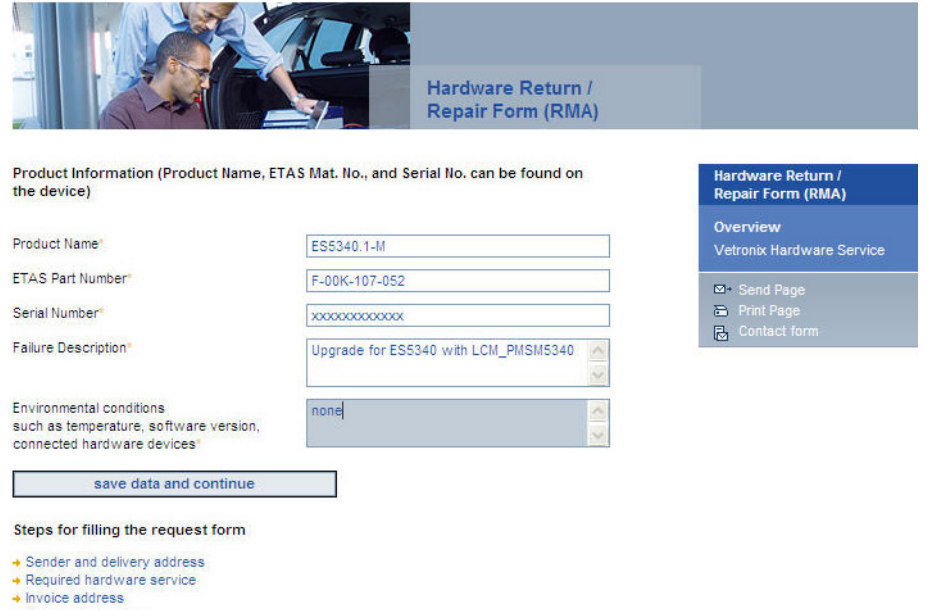

- Delivery instructions
  Product information + Summary of finished return form
- 3. Klicken Sie save date and continue.

Die Eingabedaten werden gespeichert und die folgende Seite geöffnet.

### **Zusammenfassung Reparaturauftrag**

1. Auf der letzen Seite wird eine Zusammenfassung des Auftrages angezeigt.

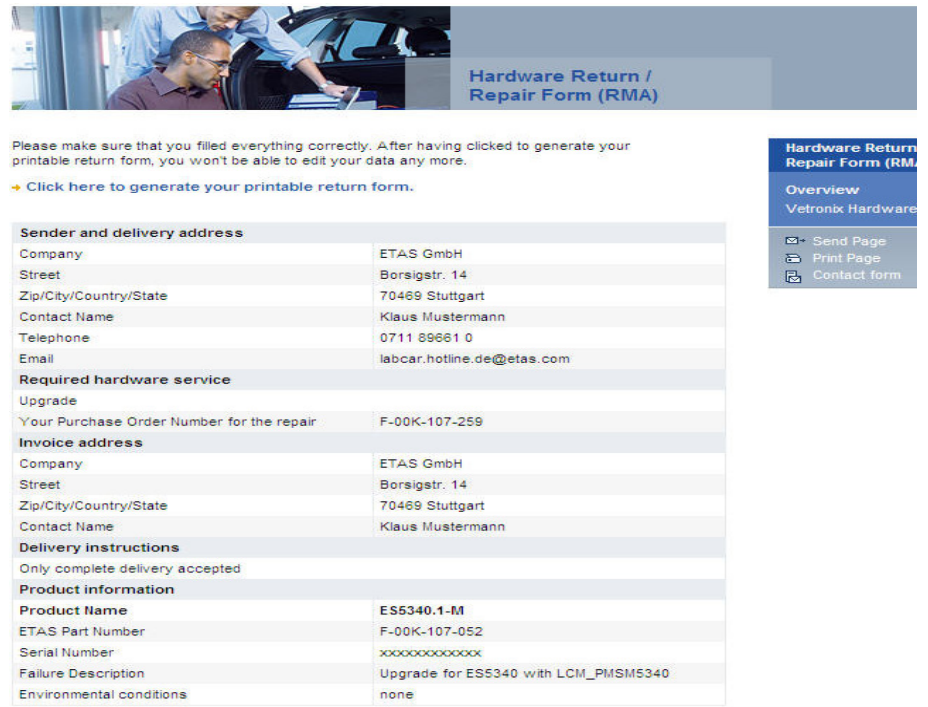

Steps for filling the request form

Sender and delivery address
 Required hardware service
 Invoice address
 Delivery instructions
 Product information
 Summary of finished return form

- 2. Überprüfen Sie die Daten noch einmal.
- 3. Falls nötig, wählen Sie einen Link unten auf der Seite, um die entsprechenden Änderungen einzugeben.

4. Drucken Sie anschließend das Formular aus, und senden Sie es unterschrieben mit der Hardware und dem Angebot an die ETAS Reparaturabteilung (unter Angabe der RMA-Nummer).

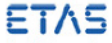

Dear Customer, please print this form, sign it and send it together with the device to one of the following addresses:

Europe (except France): ETAS GmbH · Wareneingang · Boraigstr. 10 · D-70469 Stuttgart · Germany France: ETAS S.A.S. · Service Réparation · 1, place des États-Unis · SILIC 307 · F-94598 Rungis Cedex · France Asia Pacific (except China and Korea): ETAS K.K. · Customer Value Team · Queen's Tower C-17F · 2-3-5, Minatomiral, Nishi-ku · Yokchama 220-6217 · Japan China: ETAS (Shanghai) Co. Ltd. · 2404 Bank of China Tower · 200 Yincheng Road Central · Shanghai 200120 · P.R. China

Korea: ETAS Korea Co. - Ltd. 4F - 705 Bidg. 70-5 - Yangjae-dong - Seocho-gu - Seoul 137-889 - Korea North America: ETAS Inc. - 3021 Miller Road - Ann Arbor, MI 48103 - USA

India: Please contact your local office first before sending your devices to ETAS GmbH in Germany ETAS Automotive India Pvt. Ltd. • No. 690, Gold Hill Square, 12F • Hosur Road, Bommanahalli • Bangalore, 560 068 • India

Brazil: Please contact your local office first before sending your devices to ETAS GmbH in Germany ETAS in Brazil - Av. Juruá, 606 - Alphaville - CEP 06455-010 - Barueri - SP - Brazil

Sender and delivery address

| •                             |                                               |                              |                                      |                          |  |  |
|-------------------------------|-----------------------------------------------|------------------------------|--------------------------------------|--------------------------|--|--|
| Company                       |                                               | ETAS Gm                      | ETAS GmbH                            |                          |  |  |
| Street                        |                                               | Borsigstr.                   | Borsigstr. 14<br>70469 Stuttgart     |                          |  |  |
| Zip/City/Coun                 | try/State                                     | 70469 Stu                    |                                      |                          |  |  |
| Contact Name                  |                                               | Klaus Mustermann             |                                      |                          |  |  |
| Dept. / Buildin               | g                                             |                              |                                      |                          |  |  |
| Telephone                     |                                               | 0711 8966                    | 51 0                                 |                          |  |  |
| Fax                           |                                               |                              |                                      |                          |  |  |
| Email                         |                                               | labcar.hot                   | line.de@etas.com                     |                          |  |  |
| Required h                    | ardware service                               | •                            |                                      |                          |  |  |
| Upgrade (plea<br>Your Purchas | se attach an offer)<br>e Order Number for the | e repair F-00K-107           | -259                                 |                          |  |  |
| Invoice add                   | Iress                                         |                              |                                      |                          |  |  |
| Company                       |                                               | ETAS Gm                      | ÞH                                   |                          |  |  |
| Street                        |                                               | Borsigstr.                   | 14                                   |                          |  |  |
| Zip/City/Count                | try/State                                     | 70469 Stu                    | tigart                               |                          |  |  |
| Contact Name                  |                                               | Klaus Mus                    | termann                              |                          |  |  |
| Dept. / Building              |                                               |                              |                                      |                          |  |  |
| Delivery in:                  | structions                                    |                              |                                      |                          |  |  |
| in case you se<br>us          | end more than one dev                         | ice to Only comp<br>accepted | plete delivery                       |                          |  |  |
| Product inf                   | ormation                                      |                              |                                      |                          |  |  |
| Product Name                  | ETAS Part Number                              | Serial Number                | Failure Description                  | Environmental conditions |  |  |
| ES5340 1-M                    | F-00K-107-052                                 | XXXXXXXXX XXXX               | Upgrade for ES5340 with LCM_PMSM5340 | 0000                     |  |  |

Nach erfolgreichem Abschluss des RMA-Auftrages wird von ETAS eine Bestätigungsmail an die angegeben E-Mail-Adresse gesendet.

| Von:     | returnsheetreceiver@etas.com |
|----------|------------------------------|
| An:      | labcar.hotline.de@etas.com   |
| Datum:   | 21.10.2010 17:06             |
| Betreff: | ETAS RMA 10_0678             |

Dear Customer,

this is to confirm that we received your Hardware Service Request. You requested service (repair/calibration/upgrades) for the following item(s):

- Product: ES5340.1-M Serial Number: xxxxxxxxxx

If you want us to service the item(s), please send us the item(s) to be serviced together with the following documents: - the paper copy of the RMA form you have just created - your official purchase order

Please note that we will not be able to process your Hardware Service Request without the documents mentioned above.

Please contact us if you need our price list for repairs.

Please understand that for items sent to us without the documents mentioned above, we reserve the right of returning them at the sender's expense.

Sincerely, ETAS GmbH Hardware Services

# 8 Technische Daten und Normen

### 8.1 Technische Daten

Analogausgänge

| Anzahl auf ES5340.1-M    | 8 (6x single-ended, 2x umschaltbar differentiell<br>oder single-ended für Resolver-Sensor) |
|--------------------------|--------------------------------------------------------------------------------------------|
| Anzahl auf ES5340.1-S    | 6 (single-ended)                                                                           |
| Ausgangsspannungsbereich | -10 V +10 V (interne Referenz)<br>-12 V +12 V (externe Referenz)                           |
| Genauigkeit              | ±5 mV (+23 °C/+73 °F)                                                                      |
| Ausgangsstrom            | ±30 mA (typisch)                                                                           |
| Auflösung                | 16 Bit                                                                                     |
| Spannungsfestigkeit      | ±60 V                                                                                      |
| Galvanische Trennung     | Ja                                                                                         |

### Digitalausgänge

| Anzahl auf ES5340.1-M               | 8                                              |
|-------------------------------------|------------------------------------------------|
| Anzahl auf ES5340.1-S               | 6                                              |
| Ausgangsspannungsbereich            | Open-Collector: 060 V<br>Interner Pull-Up: 5 V |
| Ausgangsstrom                       | Max. ±15 mA                                    |
| Anstiegzeit (0 V $\rightarrow$ 5 V) | 2 μs (typisch)                                 |
| Abfallzeit (5 V $\rightarrow$ 0 V)  | 2 μs (typisch)                                 |
| Spannungsfestigkeit                 | ±60 V                                          |
| Galvanische Trennung                | Ja                                             |
| Max. Anzahl der SENT Sig-<br>nale   | 4                                              |
| SENT Spezifikation (Version)        | SAE J2716                                      |
| Galvanische Gruppe SENT             | Eine Gruppe mit 4 Kanälen                      |

| Analogeingänge | (nur | ES5340. | 1-M) |
|----------------|------|---------|------|
|----------------|------|---------|------|

| Anzahl               | 4                                       |
|----------------------|-----------------------------------------|
| Spannungsbereich     | 0+5 V (CH0, CH2)<br>0 V40 V (CH1, CH3)  |
| Genauigkeit          | ±50 mV (CH0, CH2)<br>±200 mV (CH1, CH3) |
| Auflösung            | 12 Bit                                  |
| Impedanz             | 1 ΜΩ                                    |
| Erfassungsrate       | 500 kSamples/s                          |
| Spannungsfestigkeit  | ±60 V                                   |
| Galvanische Trennung | Ja                                      |

### Digitaleingänge (nur ES5340.1-M)

| Anzahl                                                                            | 20                             |
|-----------------------------------------------------------------------------------|--------------------------------|
| Eingangsspannungsbereich                                                          | 0+60 V                         |
| Eingangsfrequenz                                                                  | Max. 125 kHz                   |
| Auflösung                                                                         | 8 ns (125 MHz)                 |
| Programmierbare Schwell-<br>werte für High/Low-Erken-<br>nung des Eingangssignals | Einstellbar zwischen +1 V+10 V |
| Spannungsfestigkeit                                                               | ±60 V                          |
| Galvanische Trennung                                                              | Ja                             |

Drehgeber (nur ES5340.1-M)

| Unterstützte Systeme | Resolver                        |
|----------------------|---------------------------------|
|                      | Digital-Encoder                 |
|                      | Sinus-Encoder                   |
|                      | frei programmierbare Wellenform |
|                      |                                 |

### Elektrische Daten

| Stromaufnahme | 980 mA @ +3,3 V DC |
|---------------|--------------------|
| ES5340.1-M    | 780 mA @ +12 V DC  |
| Stromaufnahme | 820 mA @ +3,3 V DC |
| ES5340.1-S    | 653 mA @ +12 V DC  |

### Spannungen / Ströme / Leistungsaufnahme

Die für das Produkt maximal zulässigen Spannungen und Ströme entsprechen der PCI-Express-Spezifikation. Um die beim Einsatz mehrerer PCI-Express-Karten erforderlichen Leistungen zu garantieren, sollte das Netzteil des RTPCs eine Mindestleistung von 400 W besitzen!

### Umgebungsbedingungen

| Umgebung                  | Nur innerhalb geschlossener und tro-<br>ckener Räume verwenden |
|---------------------------|----------------------------------------------------------------|
| Max. Verschmutzungsgrad   | 2                                                              |
| Temperatur im Betrieb     | 5 °C bis 40 °C (41 °F bis 104 °F)                              |
| Relative Luftfeuchte      | 0 bis 95% (nicht kondensierend)                                |
| Einsatzhöhe               | Max. 2000 m über Meeresspiegel                                 |
| Physikalische Abmessungen |                                                                |
| ES5340.1-M:               |                                                                |
| Länge                     | 240 mm                                                         |
| Höhe                      | 115 mm                                                         |
| Gewicht                   | 480 g                                                          |
| ES5340.1-S:               |                                                                |
| Länge                     | 240 mm                                                         |
| Höhe                      | 115 mm                                                         |
| Gewicht                   | 350 g                                                          |

### 8.2 Erfüllte Standards und Normen

Das Produkt entspricht folgenden Standards und Normen:

| Norm        | Prüfung                                                                                                    |
|-------------|----------------------------------------------------------------------------------------------------|
| IEC 61326-1 | Elektrische Mess-, Steuer-, Regel- und Laborgeräte –<br>EMV-Anforderungen (Industriebereich)                         |
| IEC 61010-1 | Sicherheitsbestimmungen für elektrische Mess-, Steuer-, Regel-<br>und Laborgeräte - Teil 1: Allgemeine Anforderungen |

Das Produkt ist nur für den Einsatz in Industriebereichen nach IEC 61326-1 konzipiert. Vermeiden Sie mögliche Funkstörungen bei Einsatz des Moduls außerhalb der Industriebereiche durch zusätzliche Abschirmungsmaßnahmen!

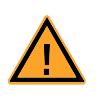

### WARNUNG!

Dies ist eine Einrichtung der Klasse A. Diese Einrichtung kann im Wohnbereich Funkstörungen verursachen. In diesem Fall kann vom Betreiber verlangt werden, angemessene Maßnahmen durchzuführen.

## 9 ETAS Kontaktinformation

| ETAS Hauptsitz  |          |                   |
|-----------------|----------|-------------------|
| ETAS GmbH       |          |                   |
| Borsigstraße 24 | Telefon: | +49 711 3423-0    |
| 70469 Stuttgart | Telefax: | +49 711 3423-2106 |
| Deutschland     | WWW:     | www.etas.com      |

ETAS Regionalgesellschaften und Technischer Support

Informationen zu Ihrem lokalen Vertrieb und zu Ihrem lokalen Technischen Support bzw. den Produkt-Hotlines finden Sie im Internet:

| ETAS Regionalgesellschaften | WWW: | www.etas.com/de/contact.php  |
|-----------------------------|------|------------------------------|
| ETAS Technischer Support    | WWW: | www.etas.com/de/hotlines.php |

ETAS

# Abbildungsverzeichnis

| Abb. 1-1  | Komponenten und Schnittstellen der ES5340.1                              | 8    |
|-----------|--------------------------------------------------------------------------|------|
| Abb. 1-2  | Ein- und Ausgänge des FPGA-Modells                                       | 9    |
| Abb. 1-3  | Frontplatte des ES5340.1 Electric Drive Simulation Board                 |      |
|           | (links Master, rechts Slave)                                             | 11   |
| Abb. 1-4  | Blockdiagramm ES5340.1 Electric Drive Simulation Board: Master ES5340.   | 1-M  |
|           | (oben) und Slave ES5340.1-S (unten)                                      | 12   |
| Abb. 1-5  | WEEE-Symbol                                                              | 20   |
| Abb. 2-1  | Verbinden der Winkeltaktbusse zweier Karten                              | 27   |
| Abb. 3-1  | Prinzipschaltbild der analogen Ausgänge                                  | 34   |
| Abb. 3-2  | Signale beim Resolver                                                    | 35   |
| Abb. 3-3  | Prinzipschaltbild eines als "Resolver" konfigurierten analogen Ausgangs  | 36   |
| Abb. 3-4  | Signale A und B des Sinus-Encoders                                       | 36   |
| Abb. 3-5  | FPGA-Modellsignale als Eingänge für den Analog-Multiplexer               | 39   |
| Abb. 3-6  | Prinzipschaltbild eines digitalen Ausgangs                               | 41   |
| Abb. 3-7  | Timing bei um 120° phasenverschobenen Pulsen mit 180° Dauer              | 42   |
| Abb. 3-8  | Prinzipschaltbild eines digitalen Eingangs                               | 45   |
| Abb. 3-9  | Vermessung von digitalen ECU-Ausgängen in der Konfiguration "Pull-UP"    | ,    |
|           | oder "Pull-Down" mit ES5340 zur Messung und ES5436 als Lastnachbildu     | ung. |
| Abb. 3-10 | Blockschaltbild für Konfiguration als H-Brücke mit Vermessung der Kanäle | j    |
|           | Chan_x und Chan_y durch die ES5340                                       | 48   |
| Abb. 3-11 | Sync, Clock, Direction und Engine Speed                                  | 49   |
| Abb. 4-1  | Das modellierte System                                                   | 51   |
| Abb. 4-2  | Mess- und Stellgrößen des Wechselrichter-Steuergerätes                   | 52   |
| Abb. 4-3  | Das modellierte System                                                   | 61   |
| Abb. 4-4  | Parameter des Mechanik-Modells                                           | 66   |
| Abb. 6-1  | Steckverbinder für die Ausgänge (Draufsicht)                             | 100  |
| Abb. 6-2  | Steckverbinder für die Eingänge (Draufsicht)                             | 101  |

| Abb. 6-3 | Steckverbinder für das Winkeltaktsignal |  |
|----------|-----------------------------------------|--|
|----------|-----------------------------------------|--|

# Index

### Α

Analog Arbitrary 37 Analog Direct Out 35 Analoge Eingänge 44 Konfiguration 44 Spezifikation 44 Analoge Signale 34 Analog Arbitrary 37 Analog Direct Out 35 Ausgangsmultiplexer 38 Konfiguration 35 **Resolver 35** Sine Extrapolated 37 Sinus-Encoder 36 Spezifikation 34 Anforderungen an den Benutzer und Pflichten des Betreibers 13 Anforderungen an den Betrieb 14 Anforderungen an den technischen Zustand des Produkts 14 Anschließen/Entfernen von Geräten 16 Anzeigeelemente 103 Aufstellungsort 16 Ausgangsmultiplexer Quellen 38, 43

### В

Belüftung 16 Bestimmungsgemäße Verwendung 14 Blockdiagramm 12

CE-Konformitätserklärung 18

### D

C

Digital Arbitrary 42 Digital Direct Out 42 Digital Position Sensor 42 Digitale Eingänge 44 Konfiguration 45 Spezifikation 44 Digitale Signale 40 Digital Arbitrary 42 Digital Direct Out 42 Digital Position Sensor 42 Konfiguration 42 Dokumentation 13 Drehzahlgenerator 49

### Ε

Eigenschaften 7 Einsatzbereich 14 Elektrosicherheit 15 ES5340.1-M (Master) 10 ES5340.1-S (Slave) 10 ETAS Kontaktinformation 117 Exclusive Core Usage 28 Messung konfigurieren 29 Task erstellen 28

### F

FPGA-Modelle 51 Frontplatte 11

### G

Gigabit Link Master/Slave-Verbindung 26

H Hardwareanforderungen 24

I IM-Modell 61 Asynchronmotor 64 Mechanik 66 Wechselrichter 62

### Κ

KC-Kennzeichnung 18

L Lieferumfang 105

### Μ

Master with Angle Adaptation 50 Master/Slave-Konfiguration 25

### Ρ

PCI-Express Spezifikation 25 PMSM Modell 51 PMSM-Modell Mechanik 59 Synchronmaschine 57 Wechselrichter 53 Produkt-Haftungsauschluss 13 Produktrücknahme 20

### R

REACH 20 Recycling 20 Reinigung 17 Reparatur 17 Resolver 35 RoHS-Konformität China 19 Europäische Union 18 RPM-Generator 49

### S

Sicherheitshinweise, Kennzeichnung von 13 Sicherheitsvorkehrungen 13 Sine Extrapolated 37 Sinus-Encoder 36 Standards und Normen 115 Steckerbelegung 99 Signalausgänge 100 Signaleingänge 101 Winkeltaktsignal 103 Stromversorgung 15

### Т

Technische Daten 113 Transport und Einbau 16

### V

Verwendung, bestimmungsgemäße 13

### W

Wartung 17 Waste Electrical and Electronic Equipment 20 WEEE-Rücknahmesystem 20 Winkeltaktsignal 49 Master with Angle Adaptation 50 Master/Slave-Konfiguration 27

### Ζ

Zugelassene Kabel 15